# MAINTENANCE AND OPERATION INSTRUCTION MANUAL

# **DB7001**

DSP-based FM Radio Re-Broadcast Receiver with TCP/IP Connectivity

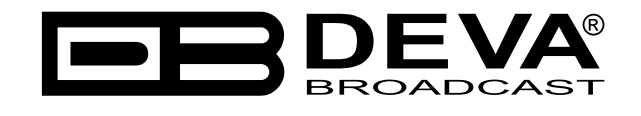

Publish Date: 13-Mar-2020

| Introduction                                                                       | 6  |
|------------------------------------------------------------------------------------|----|
| Typographic conventions                                                            | 7  |
| General Information                                                                |    |
| Product Features                                                                   | 9  |
| Technical Specifications                                                           |    |
| Panel Indicators, Switches and Connectors                                          |    |
| OLED Display                                                                       |    |
| Soft Buttons                                                                       |    |
| Navigational Buttons                                                               |    |
| Rear Panel                                                                         |    |
| Rear Panel Alarm Terminal                                                          | 14 |
| Before you start                                                                   | 15 |
| Safety Precautions                                                                 |    |
| Operating Environment Recommendations                                              |    |
| <i>RF Environment – precautions, installation specifications and antenna types</i> |    |
| De-emphasis and Pre-emphasis selection                                             |    |
| Connecting – AC Power and Voltage Selection                                        |    |
| Operation                                                                          |    |
| Re-broadcasting limitations                                                        |    |
| Signal Strength                                                                    |    |
| Multipath Distortion                                                               |    |
| Co-channel Interface                                                               |    |
| First time power on                                                                |    |
| Front Panel LCD Display, Navigational & Soft Buttons                               |    |
| Header Area                                                                        |    |
| Soft Buttons                                                                       |    |
| How to change device parameters                                                    |    |
| Set-up menu title                                                                  |    |
| Navigation area                                                                    |    |
| Numerical parameter                                                                |    |
| Enumerated parameter                                                               |    |
| IP address                                                                         |    |
| IP port                                                                            |    |
| Date                                                                               |    |
| Time                                                                               |    |
| Timer                                                                              |    |
| String                                                                             |    |
| Main screen working area                                                           |    |
| Operating Modes and Pages                                                          |    |
| Bandscan Page                                                                      |    |
| Span control state                                                                 |    |
| Marker control state                                                               |    |
| Parameter control state                                                            |    |
| Bandscan page parameters                                                           |    |
| Levels Page                                                                        |    |

# Contents

| Graphs Page                      |          |
|----------------------------------|----------|
| Settings Page                    |          |
| Tuner                            |          |
| MPX                              |          |
| MPX out Configuration            |          |
| Stereo Generator                 |          |
| Injection levels                 |          |
| MPX limiter                      |          |
| RDS                              |          |
| Communication                    |          |
| Security                         |          |
| Keyboard lock                    |          |
| Keyboard unlock                  |          |
| Alarms                           |          |
| GP Outputs                       |          |
| Audio/MPX Outputs                |          |
| Device                           |          |
| Status Page                      |          |
| [RDS Decoder] PAGE               |          |
| RDS/RBDS Page Main view          |          |
| RDS/RBDS RAW Data view           |          |
| RDS/RBDS AF list view            |          |
| RDS/RBDS Statistics view         |          |
| RDS/RBDS Sequence view           |          |
| WEB Interface                    |          |
| Manual IP address Identification |          |
| Network Discovery                |          |
| Access                           |          |
| Main Screen                      |          |
| KDS/KBDS Screen                  |          |
| BanaScan Screen                  |          |
| Status Screen                    |          |
| Log Screen                       |          |
| Tunor Sottings Screen            | 0J<br>66 |
| DI Protection Mode               |          |
| MDV Settings Server              |          |
| MI A Settings Screen             |          |
| Alguma Settings Sereen           |          |
| Communication Settings Screen    |          |
| Notwork                          |          |
| HTTD Somor                       | 72       |
| ETD Server                       |          |
| SNMP Agant                       |          |
| Surlaa                           |          |
| GSM Modam                        |          |
| Andia Chuanne Cana an            |          |
| ATIATO NIVOAM NOVVOV             | / 1      |

| E-mail                                                 |    |
|--------------------------------------------------------|----|
| UECP UDP Relay & UECP TCP Server                       |    |
| USB Port                                               |    |
| Outputs Settings Screen                                |    |
| Other Settings Screen                                  |    |
| Firmware Update                                        |    |
| Storage                                                |    |
| System Log                                             |    |
| Factory Defaults                                       |    |
| Reboot                                                 |    |
| APPENDIX 1                                             | 77 |
| Alarm Triggers                                         |    |
| Alarm Notification                                     |    |
| APPENDIX A                                             |    |
| RDS: Europe vs America                                 |    |
| The RDS System                                         |    |
| APPENDIX B                                             |    |
| Download/Upload files via FTP                          |    |
| 1. FTP Server Settings                                 |    |
| 2. IP Router and Port Translation Settings             |    |
| 3. Example of FTP Client (FileZilla) Settings          |    |
| APPENDIX C.1                                           |    |
| PTY Code Description Used in RBDS Mode – North America |    |
| APPENDIX C.2                                           |    |
| PTY Code Description Used in RDS Mode – Europe, Asia   |    |
| WARRANTY TERMS AND CONDITIONS                          |    |
| Product Registration Card                              |    |

THIS PAGE IS INTENTIONALLY LEFT BLANK

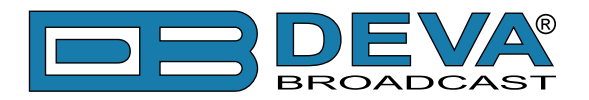

# Introduction

DEVA Broadcast Ltd. is an international communications and high-technology manufacturing organization, its corporate headquarters and facility located in Burgas, Bulgaria. The company serves the broadcast and corporate markets worldwide – from consumers and small businesses to the largest global organizations. It is dedicated to the research, design, development and provision of advanced products, systems and services. DEVA launched its own brand back in 1997 and has nowadays evolved to become known as a market leader and internationally reputed manufacturer of user-friendly, cost-effective and innovative broadcast products.

Creativity and innovation are deeply woven into DEVA corporate culture. Through successful engineering, marketing and management our team of dedicated professionals creates futureoriented solutions to improve customers' performance. You may rely that all issues communicated to our crew would be addressed accordingly. We pride ourselves on our pre and post-sales support and purchase services, which along with the outstanding quality of our radio gear have won us due respect and the market authority position.

DEVA best-of-breed solutions have become the best sellers for our partners. The strategic partnerships which have been formed with industry leaders during all these years that we have been operating on the broadcasting market, have proved us a reliable business partner and a valuable asset, as our dealers worldwide would confirm. In constant pursuit of precision and long-term satisfaction, DEVA enhances the reputation of our partners and clients alike. Furthermore, we have already a proven merit as a credible partner provider.

Our portfolio offers complete line of high quality and competitive products for FM and Digital Radio, Radio Networks, Telecommunication Operators and regulation authorities. For almost two decades of intensive software and hardware development, we have achieved a unique price-performance and endurance of our product lines. Our company's multitude of equipment and services is in line with the latest technologies and key trends. The most recognizable characteristics attributed to DEVA products are their clear-cut, streamlined design, easiness of use and cost-effectiveness: simplicity of forms but multiplicity of functions.

For us there is no stage when we deem that we have reached the most satisfactory level in our work. Our engineers are in constant pursuit of new ideas and technologies to be captured in DEVA solutions. Simultaneously, a strict control is being exercised at each step of any new development. Experience and hard work are our fundament but the continuous improving process is what we never leave aside. DEVA participates on a regular basis in all landmark broadcasting events, not only to promote its products, but to exchange valuable know-how and experience. We are also engaged in international large-scale projects involving radio and audio solutions which makes us even more competitive on the global market.

All DEVA products are developed and produced in accordance with the latest ISO 9001 quality control standards.

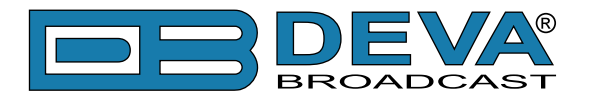

# **Typographic conventions**

The following table describes important conventions used in the manual.

| Convention and Style | Description                     | Examples                                  |
|----------------------|---------------------------------|-------------------------------------------|
| Menu > Sub Menu >    | A menu item(s) and menu         | Click <i>Settings &gt; General</i>        |
| Menu Command         | command that you need to click  |                                           |
|                      | in sequence                     |                                           |
| [Button]             | Interface Interactive buttons   | Press [OK] to save the changes            |
| NOTE                 | Important notes and             | <b>NOTE:</b> The notification will appear |
|                      | recommendations                 | only once                                 |
| "Reference Name" on  | References and links            | refer to <u>"New Connection"</u>          |
| Page XXX             |                                 | (see "Monitoring" on page 56)             |
| Example              | Used when example text is cited | Example for E-mail Notification:          |
|                      |                                 | Date: 04 Nov 2013, 07:31:11               |

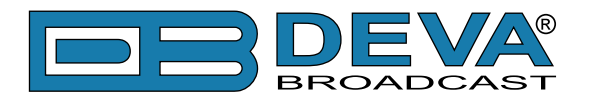

# **General Information**

DB7001 is a second generation digitally-tuned FM Re-Broadcast Receiver. Considering the needs of the most demanding broadcasters and continuously supplementing new features to our devices, DEVA has enhanced DB7001 to be smarter and fully functional unit, equipped with high-selective DSP-based FM tuner.

Another impressive addition to DB7001's features is the backup station. In case of an alarm event, the unit will not only notify the maintenance staff but will also switch automatically to the backup station once the event is registered. Thus, audio loss for extended period if problem with the main station is evident will be prevented.

The DB7001 has an easy to read, high-resolution OLED graphical display and ultra-bright alarm indicators that allow reading the signal at a glance. An additional feature to the list of DB7001 characteristics is that the RDS information contained in the processed MPX signal is easily visualized and represented as RDS/RBDS Data and detailed RDS/RBDS Statistics. The DB7001 is designed to support USB and LAN communication interfaces, allowing flexibility in remote connection and control of the unit. Easy channel status monitoring or audio listening from everywhere is possible through your mobile phone. With the Audio Stream Server you can listen to the audio of the received radio program.

The Band Analyzer function of the DB7001 presents an overview of all FM signals available, plus the RF signal strength of these stations. Scans are possible within any section of the band in the FM band. The generated spectrum diagram shows the RF Level vs. the Frequency. In case of a transmission failure, maintenance staff will be immediately alerted via E-mail, SNMP, or SMS which signals the technicians to restore a normal service as soon as possible. A high performance level and sustained reliability make the DB7001 to satisfy the requirements of the most demanding broadcasters, as well as the satellite and cable operators. This product has been designed with the latest state-of-the-art audio technology in use, and with very low harmonic distortion!

#### Our DB7001 meets all necessary requirements of high level FM rebroadcasting.

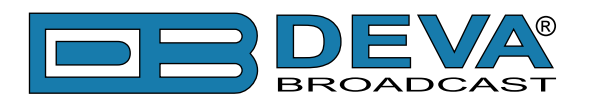

# **Product Features**

- Sophisticated DSP based Digital FM Tuner
- Up to 100 dBµV direct RF Antenna Input
- Selectable wide range IF filter bandwidths
- FM Band 65 108 MHz Basic Spectrum Analyzer
- Advanced SNMP Ver.2C support
- Fully DSP-based management core
- Wide angle, easy to read OLED display
- Very Intuitive Navigational Menu
- Selectable De-emphasis 50µs and 75µs
- Built-in high performance Stereo Decoder
- Real Time Audio Program Streaming
- Remote Listening via optional GSM modem
- Easy to use WEB interface
- Apple and Android devices support
- SNTP for automatic sync of the built-in clock
- RDS and RBDS decoder with BER meter
- Alarm dispatch via E-mail, SMS, SNMP and GPO
- Complete status reporting with SMS via optional GSM modem
- Protected access to the device settings
- Balanced Analog Audio Outputs on XLR Connectors
- Professional AES/EBU, SPDIF and Optical Digital audio outputs
- LAN port for full TCP/IP remote control and monitoring
- Adjustable MIN/MAX alarms for RF, Pilot, L & R Audio Levels, MPX, RDS
- USB communication interface for local connectivity
- Headphone output with front panel level control
- Easy and intuitive Windows Application
- Accurate front-panel metering for local use
- Restore Factory Parameters option
- Wide operating voltage range: 100-240V AC
- 19" Professional Case for high RF immunity
- Easy Installation and Setup
- Backup Station

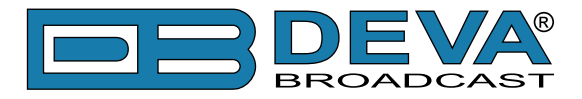

# **TECHNICAL SPECIFICATIONS**

| Tuning RangeUser selectable,<br>87.1-108 MHz (CCIR),<br>65-74 MHz (OIRT),                  |  |
|--------------------------------------------------------------------------------------------|--|
| 87.1-108 MHz (CCIR),<br>65-74 MHz (OIRT),                                                  |  |
| 65-74 MHz (OIRT),                                                                          |  |
|                                                                                            |  |
| 76-95 MHz (Japan)                                                                          |  |
| Tuning Step       10, 20, 50, 100 kHz                                                      |  |
| Tuner Sensitivity 30 dBµV                                                                  |  |
| Antenna Port1 x BNC Connectors, 50Ω                                                        |  |
| Internal Attenuator0, 10, 20 and 30 dB                                                     |  |
| Dynamic range 100 dB                                                                       |  |
| FM DEMOD                                                                                   |  |
| IF Filter Bandwidth15 Increments (25kHz - 157kHz, Auto)                                    |  |
| Frequency Response $\pm 0.1 \text{ dB}, 10 \text{ Hz to } 86 \text{ kHz}$                  |  |
| Dynamic range 90 dB                                                                        |  |
| STEREO DECODER                                                                             |  |
| Frequency Response (L and R) ±0.1 dB, 10 Hz to 15 kHz                                      |  |
| SNR (Stereo) 60 dB, 50 µs de-emphasis                                                      |  |
| THD       0.1%, 10 Hz to 15 kHz, 50 μs de-emphasis                                         |  |
| Separation 50 dB, 50 Hz to 10 kHz, 50 µs de-emphasis                                       |  |
| Crosstalk 52 dB                                                                            |  |
| RDS DECODER                                                                                |  |
| Standards European RDS CENELEC;                                                            |  |
| United States RBDS NRSC                                                                    |  |
| Error Correction & Counting Yes                                                            |  |
| AF Decoding Yes                                                                            |  |
| CT (Time/Date) Yes                                                                         |  |
| PI, PTY, DI, MS Yes                                                                        |  |
| TA/TP Yes                                                                                  |  |
| RT (Radio Text), RT+ Yes                                                                   |  |
| PS (Program Service name) Yes                                                              |  |
| ODA Yes                                                                                    |  |
| Group Analyzer Yes                                                                         |  |
| BER Analyzer Yes                                                                           |  |
| Group Sequence Display Yes                                                                 |  |
| RDS RAW Data Display Yes                                                                   |  |
| METERING ACCURACY                                                                          |  |
| RF Level $\pm 1 \text{ dB}, 0 \text{ to } 100 \text{ dB}\mu\text{V}$                       |  |
| Total, Pos, Neg ±2 kHz, 10 to 100 kHz, 1 kHz resolution                                    |  |
| Pilot, RDS $\pm 0.5$ kHz, 1 to 12 kHz, 0.2 kHz resolution                                  |  |
| Audio $\pm 1 \text{ dB}, \pm 10.0 \text{ to } -55.0 \text{ dB}, 0.1 \text{ dB resolution}$ |  |

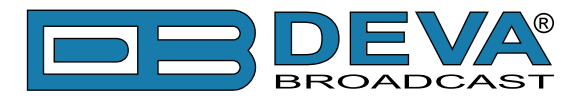

| OUTPUTS                  |                                                    |
|--------------------------|----------------------------------------------------|
| Composite                | +12 dBu @ 75kHz, 75Ω, unbalanced BNC Connector     |
| Audio (L, R)             | +6 dBu, 600Ω, balanced XLR Connector               |
| AES3 (L, R)              | 5.0 Vp-p, 110Ω, balanced XLR Connector             |
| SPDIF (L, R)             | 3.0 Vp-p, 110Ω, unbalanced BNC Connector           |
| Optical (L, R)           | Transmitter, TOSLINK                               |
| Alarms                   | Programmable terminals on rear panel, optoisolated |
| Headphone                | 6,3mm (1/4") Phone Jack                            |
| COMMUNICATION INTERFACES |                                                    |
| USB                      | B-type Connector                                   |
| Ethernet 10/100 Base-T   | RJ45 Connector                                     |
| GSM Modem                | 15 pin Male D-Sub Connector                        |
| MEASUREMENT STORAGE      |                                                    |
| Storage                  | 2GB Build-in Memory Card                           |
| Data format              | Text, CSV                                          |
| POWER                    |                                                    |
| Voltage                  | 100-240V / 50-60 Hz                                |
| Power Consumption        | 20VA                                               |
| Connector                | IEC320, Fused and EMI-suppressed                   |
| SIZE AND WEIGHT          |                                                    |
| Dimensions (W;H;D)       | 485 x 44 x 180 mm                                  |
| Shipping Weight          | 540 x 115 x 300 mm / 2.660 kg                      |
| HS Code                  | 8527212000                                         |

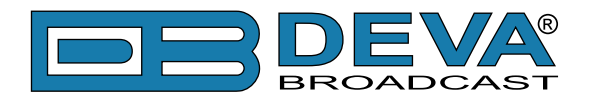

# **Panel Indicators, Switches and Connectors**

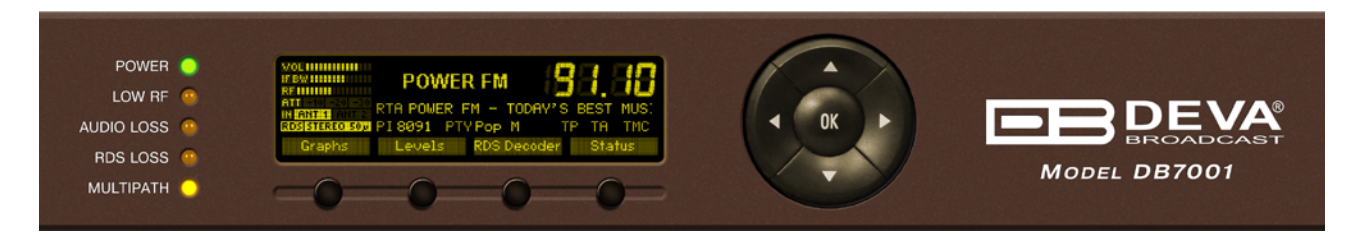

# **OLED DISPLAY**

DB7001 has easy to read, high-resolution OLED graphical display that visualizes all measurements of the received signal and DB7001 settings.

### SOFT BUTTONS

Used for navigation through the menus, quick access to the parameters, modes, functions and to alter their values. The Soft Buttons indicators are placed on the bottom side of the OLED display. Depending on the currently selected menu context the indicators change their function. The Soft Buttons will be referred as (left-to-right) SB1, SB2, SB3 and SB4.

### **NAVIGATIONAL BUTTONS**

UP–DOWN, LEFT–RIGHT and OK buttons, as the Soft Buttons, are used to navigate through the menus selecting various functions and parameters of DB7001.

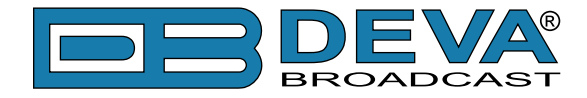

### **REAR PANEL**

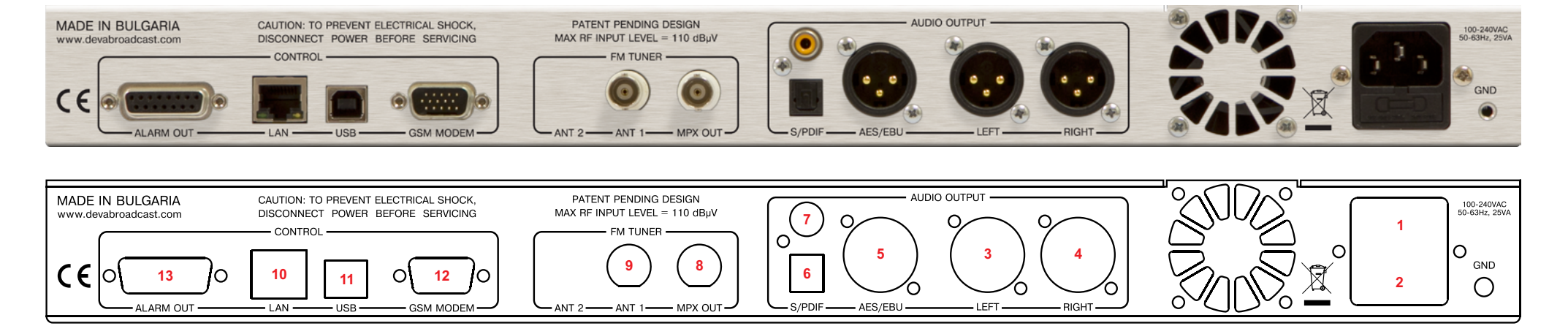

- 1. Mains connector, 110-240VAC, IEC-320 C14 type;
- 2. Fuse holder 1A;
- 3. Audio Left Output XLR;
- 4. Audio Right Output XLR;
- 5. Audio AES/EBU Output XLR;
- 6. Audio SPDIF Output RCA;
- 7. Audio Optical Output TOSLINK;
- 8. MPX Output BNC;
- 9. RF Input 1 (Antenna 1) BNC;
- 10. Ethernet T-BASE10/100 RJ45;
- 11. USB type B;
- 12. GSM Modem Male D-Sub 15 pins High Density;
- 13. GPO Opto-isolated, Female D-Sub 15 pins.

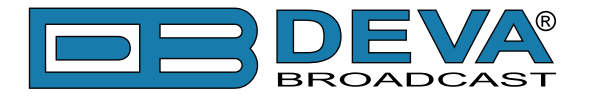

# **REAR PANEL ALARM TERMINAL**

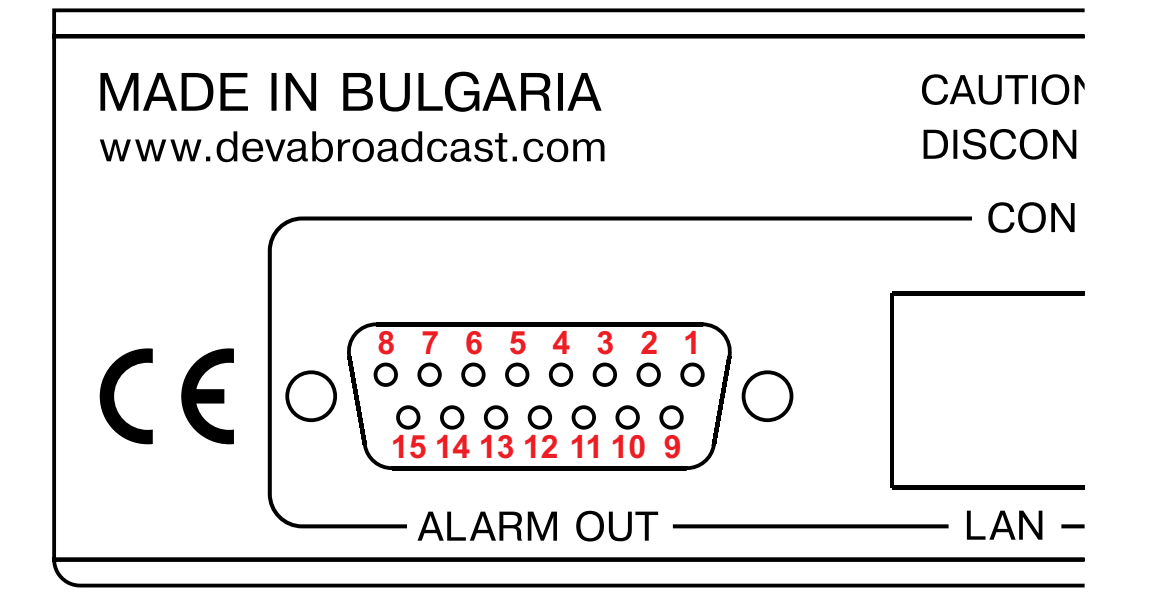

- 1 GPO1 Collector
   2 GPO2 Collector
   3 GPO3 Collector
   4 GPO4 Collector
   5 GPO5 Collector
   6 GPO6 Collector
- 7 GPO7 Collector

9 - GPO1 Emitter 10 - GPO2 Emitter 11 - GPO3 Emitter

12 - GPO4 Emitter

- 13 GPO5 Emitter
- 14 GPO6 Emitter
- 15 GPO7 Emitter

8 - GND

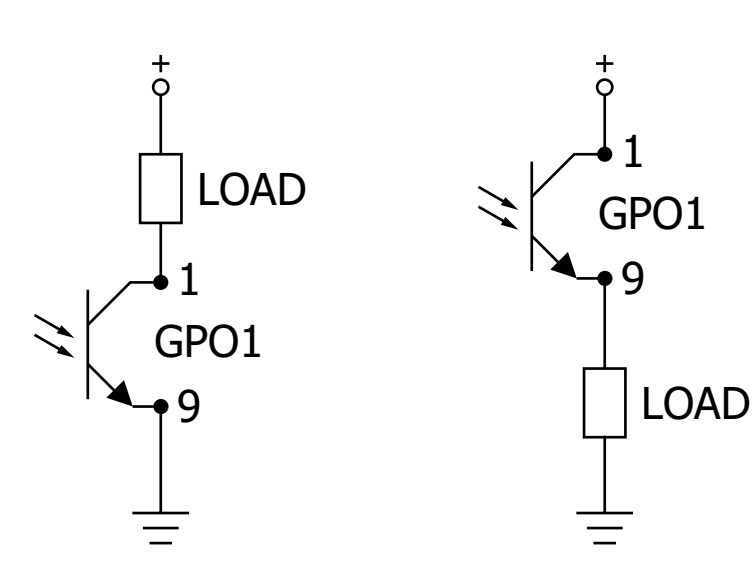

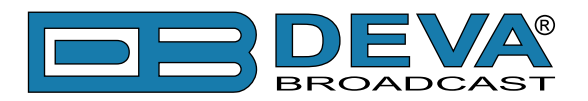

# Before you start

# SAFETY PRECAUTIONS

- The servicing of electronic equipment should be performed only by qualified personnel;
- Before removing the covers DB7001 must be switched off and the mains cable unplugged;
- When the equipment is open, the power supply capacitors should be discharged using a suitable resistor;
- Never touch the wires or the electrical circuits;
- Use insulated tools only;
- Never touch the metal semiconductor. They might carry high voltages;
- For removing and installing electronic components, follow the recommendations for handling MOS components.

**ATTENTION:** DB7001 has an internal Lithium battery. Do not try to re-charge this battery! Please contact us for detailed instructions in case the battery should be changed.

# **OPERATING ENVIRONMENT RECOMMENDATIONS**

For normal operation of DB7001, we recommend following the instructions listed below.

- Install the unit in places with good air conditioning. DB7001 is designed to operate within the ambient temperature range of 10 to 50°C. The equipment rack should be ventilated in order for the device to keep its internal temperature below the maximum ambient temperatures;
- We do not recommend installation in rooms with high humidity, dusty places or other aggressive conditions;
- Locate the device away from abnormally high RF fields;
- Use only checked power supply cables. We strongly recommend the usage of shielded cables;
- Connect DB7001 only to reliable power supply sources. In case of unstable power supply, please use Uninterruptible Power Supply (UPS);
- Use the device only with its top cover on to avoid electromagnetic anomalies. Otherwise, this may cause problems with the normal functionality of the unit;
- For the normal remote operation of the unit, connect DB7001 to a good quality Internet connection;
- For the normal operation of DB7001, check if the network settings past through all the required data traffic.

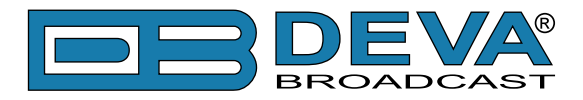

# RF ENVIRONMENT – PRECAUTIONS, INSTALLATION SPECIFICATIONS AND ANTENNA TYPES

The observation of the RF Environment, in which DB7001 is functioning, is necessary for ensuring normal and reliable function of the device. In order for the device to work properly, the best conditions according the standards listed below should be provided.

The usage of an external antenna is required because DB7001 is used for off air re-broadcasting away from the transmitter site. Proper outdoor FM antenna, antenna location and direction should be selected. The three most popular antenna types are: omni directional, unidirectional dipole and directional multi-element array antenna.

Because of the low antenna gain, the bad signal to noise ratio (compared to any directional antenna) and its high multipath interfaces reception, we do not recommend the usage of omni directional antenna with DB7001.

The other type antennas: unidirectional dipole and directional multi-element array antenna are much proper for your needs. We recommend the usage of factory made antenna or antenna system, manufactured specially for the FM Radio Band 88 - 108 MHz.

The recommended working RF signal strength is in the range of 55-90 dB $\mu$ V. If the input RF level is above this range, we recommend using external RF attenuators with attenuation value between 20 – 90dB.

After selecting the antenna type that will meet your needs, the next step is its installation. The following important principles should be considered:

- Install the antenna far enough from walls, roofs, buildings or any transmitting equipment;

- The minimum spacing between the antenna and the closest object should be more than 3 meters.

One unit DB7001 re-broadcast receiver is used for re-broadcasting of one transmitter site, transmitting more than one program. In such cases, the best antenna that can be used is a directional antenna directed exactly to this site.

### **DE-EMPHASIS AND PRE-EMPHASIS SELECTION**

As well known, there are three different de-emphasis selections. One of the problems with the high quality VHF FM transmissions is that the increased audio bandwidth means that background noise can often be perceived. It is particularly noticeable towards the treble end of the audio spectrum, where it can be heard as a background hiss. To overcome this, it is possible to increase the level of the treble frequencies at the transmitter. The frequencies are correspondingly attenuated at the receiver in order to restore the balance. This also has the effect of reducing the treble background hiss which is generated in the receiver. The process of increasing the treble signals is called pre-emphasis, and reducing the treble signals in the receiver is called de-emphasis. The rate of pre-emphasis and de-emphasis is expressed as a time constant. It is the time constant of the capacitor-resistor network used to give the required level of change.

In UK, Europe and Australia the time constant is 50µs whereas in North America it is 75µs. The de-emphasis and pre-emphasis should be selected depending on the region you are located or can be disabled.

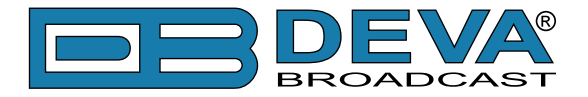

### **CONNECTING – AC POWER AND VOLTAGE SELECTION**

Before connecting the AC Power, make sure that the fuse rating is in accordance with the mains supply at your location. DB7001. Power Supply Factory Settings are:

- 100-240 VAC;
- 1Amp Fuse.

#### **CAUTION:**

DB7001 will be damaged permanently if improper AC power supply voltage is applied. The warranty DOES NOT cover damages caused by applying improper supply voltage or usage of improper fuse.

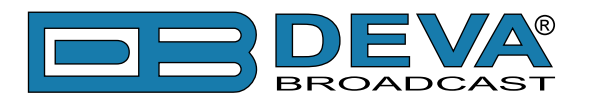

# Operation

### **RE-BROADCASTING LIMITATIONS**

#### Signal Strength

The signal strength is a major factor when a signal is re-broadcasted, measured and evaluated. FM compared to AM is less susceptible to the inherent noise of the radio reception.

When speaking about FM broadcasting, it is the monaural reception which can tolerate and profit from a much narrower IF bandwidth. The stereo reception adds all noise present in the 23 - 53 kHz sub-band. The amplitude component (AM) of the sub band is converted down to audible noise and added to the program signal. That is why the noise performance of FM-stereo can be as much as 20 dB worse than that of monaural broadcast.

Better reception and measurement can be obtained by using highly directional outdoors antenna. This will improve the signal strength and contribute in eliminating the multipath distortion.

#### **Multipath Distortion**

In FM reception, regardless of overall signal strength, a very important consideration is that obstacles, which an FM signal may encounter in the line-of-sight path tend to reflect and disperse the signal in many directions. In many locations, especially in urban areas where many tall buildings interfere with the direct transmitted signal or in suburban areas surrounded by hills or mountains, an FM receiver may pick up a station's primary signal but, also, several secondary reflections coming from various directions. These reflections arrive at the receiver out-of-phase, slightly delayed in time with the primary signal and tend to blur or distort the principal signal. The degree of distortion depends on the number and relative strength of the reflections.

The result, known as multipath distortion in FM reception can range from a low-level fuzziness to a severely distorted sound quality, particularly at the high frequencies or treble. Multipath distortion is especially troublesome in FM stereo reception.

DB7001 has a multipath distortion detector and Front panel multipath LED indicator with adjustable threshold. A bar graph indicator representing the multipath level of the received signal can be reached under *LEVELS* menu.

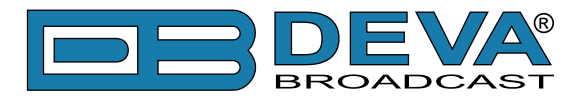

#### **Co-channel Interface**

In many populated areas, there is not enough space in the radio spectrum and stations might be jam-packed. Poor frequency planning may also result in the mutual interface between the broadcasting stations.

The inherent broad bandwidth of DB7001 re-broadcast receiver is vulnerable from stations working on the nearby frequencies, where signal strength will be the most important factor – the stronger the interfering station, the stronger the interference effect.

We recommend you to observe the independent positive and negative deviation readings in order to identify adjacent channel interference. If the positive deviation is higher than the negative one, interference from a strong station above the monitored frequency would be indicated and vice–versa. For example, the negative deviation can probably be trusted as an indication of total carrier modulation, though this should be confirmed in free of interference RF environment.

Anyhow, the program deviation should be fairly symmetrical about the carrier frequency. Using the built-in Attenuator can be of some help, but the usage of an outdoors directional antenna could improve the situation with unwanted adjacent working stations. Other solutions include a bandpass filter at the primary frequency or a trap at the interfering frequency.

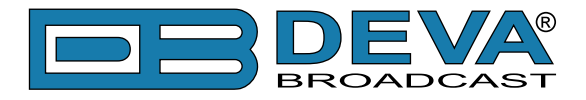

### FIRST TIME POWER ON

This chapter will guide you through the initial set up of DB7001 FM Radio re-Broadcast Receiver. Applying these principles, you can simplify the process and save yourself extra time and effort.

The items needed for the configuration are a pair of headphones and connection to an outdoor antenna. The different types of antenna are described previously in this manual (see "RF Environment - precautions, installation specifications and antenna types" on page 16)

- 1. Install the unit on its operation place;
- 2. Before connecting the AC Power, make sure that the fuse rating is in accordance with the mains supply at your location. DB7001 Power Supply Factory Settings are: 100-240 VAC; 1Amp Fuse;
- 3. Connect the antenna cable to the RF antenna input connector located on the rear panel of the device;
- 4. Plug the headphones into the front panel jack;
- 5. Use the front panel navigational menu to set the desired station *Settings*> *Tuner*> *Frequency*. The station should be clearly heard through the phones. If needed, reposition the antenna in order to improve the reception.

These are the first basic steps in DB7001 operation. Detailed explanation on how to configure and explore your device is given in the next chapters.

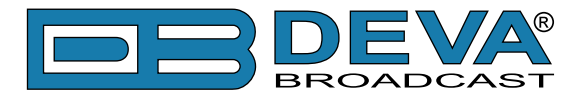

# FRONT PANEL LCD DISPLAY, NAVIGATIONAL & SOFT BUTTONS

**NOTE:** Unless where otherwise clearly stated, all front panel and display indicators, measurements and graphs represent the information received from the Main Station tuner (ANT1).

DB7001's OLED display has three function areas: Header, Soft Buttons and Main Screen Work area.

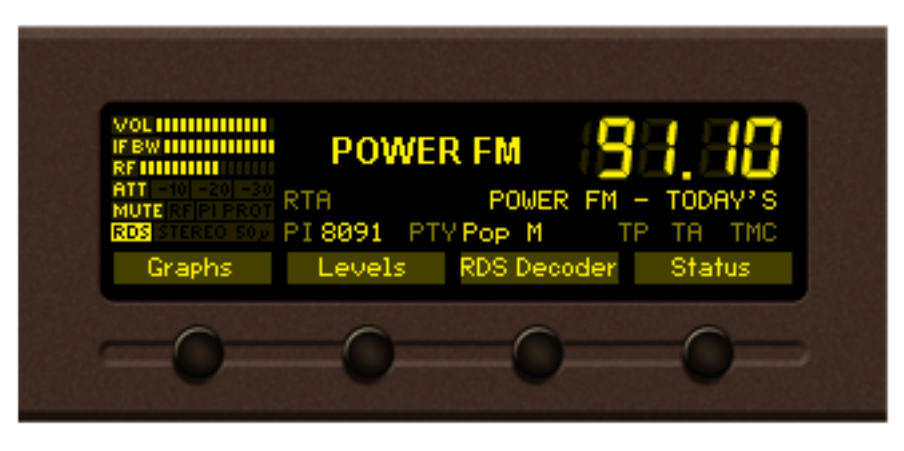

#### **Header Area**

The *Header* is located on the left part of the screen. The header content is determined according to the work area context and may include the following functions:

**91.10 FM** – Frequency Indicator, showing the currently selected frequency, in MHz, is located in the upper left corner;

Attenuator Indicator – represents the currently selected position of the active Antenna Input. Attenuator's position can be set manually or automatically by the device;

**STEREO 50** – Indicator for Stereophonic Information-contains information about the received signal and currently selected de-emphasis time constant;

**RDS** – Indicator for RDS presence of information contained in the received signal;

**POWER FM** – Decoded PS information from RDS signal;

**RECOMMENDED** – Indicator showing the RF signal level at selected antenna input;

wolumning – Indicator showing the phones audio volume;

**IF BWITHING** – Indicator showing the currently selected IF band-pass filter bandwidth.

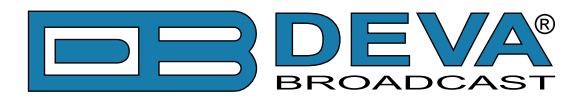

#### **Soft Buttons**

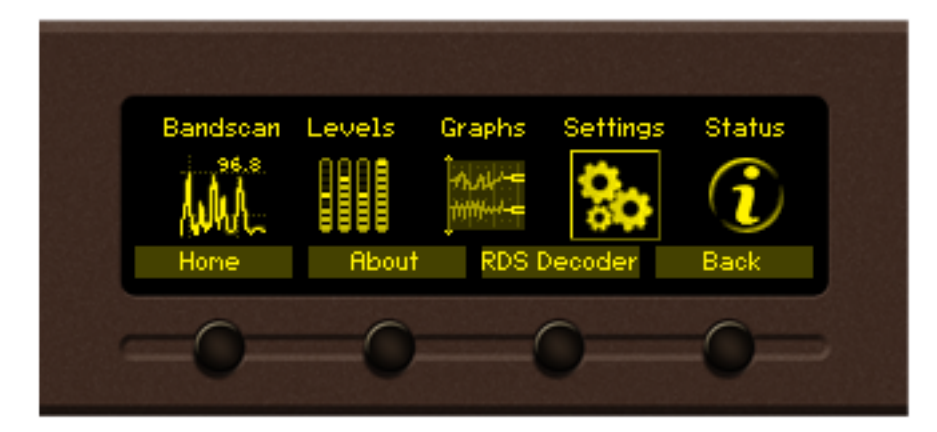

The soft buttons are located on the bottom of the OLED display making the direct transition from one page to another possible. The function of all Soft Button corresponds to the selected menu page. Most pages have the same or similar functional areas. The corresponding functions as Function, Menu Page, Parameter to be changed, etc., linked with the Soft buttons will appear as labels above them.

For example: [Home] – Transition to home page will be made; [About] – Will open a screen containing information on the manufacturer; [RDS Decoder] [Back] – Return to previous page;

**NOTE:** On some pages, the *Header* and *Soft button* area will disappear in order to reveal the content underneath.

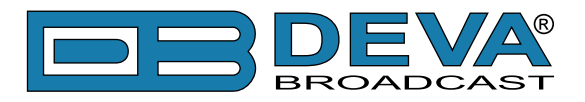

#### How to change device parameters

#### Set-up menu title

Settings>Alarns>Tenperature Alarn

Shows the path to the currently selected menu. Note that the parameter should be included in the settings menu title. For example: *Setup> Communication>HTTP> Port* is different from *Setup> Communication>FTP>Data Port*.

| Navigation area |        |
|-----------------|--------|
| НТТР            | Enable |
| FTP             | Enable |
| Email           | Enable |

Selection of branches / parameters is made in this area. The selected item is highlighted. All parameters are listed on the left side of the navigational area. All parameter values are displayed on the right side against the parameter name. As the branches have no values associated, tree dots are shown instead. This indicates that a transition to a sub-menu is available.

Front panel buttons usage:

[OK] – Depending on the selected menu element can perform different actions:

- Menu branch transition to selected sub-menu will be made;
- Menu parameter when the name of a parameter is illuminated, pressing [OK] will highlight the value and switch to edit mode;
- Menu complex parameter (such as **Alarm**) the parameter editor screen will be shown.

[UP] / [DOWN] – If edit mode is active, the value of the selected parameter will be changed. Otherwise, are used for navigation through the menu;

[LEFT] / [RIGHT] – Change the selection when the parameter value is in edit mode;

[SB4] – Return one level up or cancel edit mode.

There are several parameter types available in DB7001. The way of editing depends of the parameter type. Every parameter type has its own editing rules.

#### Numerical parameter

Represents numerical value.

Example: The value *Frequency* can be changed in the range of **87.10 MHz** to **108.10 MHz** and *Frequency Step* of **10 kHz**, **20 kHz**, **50 kHz**, **100 kHz** and **200 kHz**.

Front panel buttons usage:

[UP] / [DOWN] – Change the value of the parameter with one step. The step value may vary depending on the selected parameter. The value always stays in permitted parameter range;

[OK] – Accept the changed value and exit edit mode;

[SB4] – will discard the value and cancel edit mode.

#### **Enumerated parameter**

Represent the selection of a value among set of predefined enumerated values. Example: The value *De-emphasis* can be selected from **Flat**, **50µs**, and **75µs**. Front panel buttons usage:

[UP] / [DOWN] – Cycle through the possible values;

[OK] – Accept the changed value and exit edit mode;

[SB4] – will discard the value and cancel edit mode.

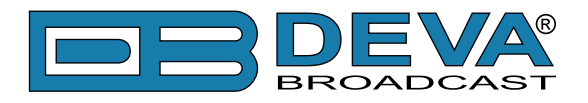

#### **IP address**

Represents an IPv4 address. Example: Primary DN5 192.168.001.001 , Network Mask 255.255.255.000

Front panel buttons usage:

[LEFT] / [RIGHT] – Select edit marker position;

[UP] / [DOWN] – Cycle through the possible values;

[OK] – Accept the changed value and exit edit mode;

[SB4] – Discards all changes and cancels edit mode.

#### **IP port**

Represents TCP or UDP port.

Example: Manager Port

Front panel buttons usage: Refer to IP address.

#### Date

Represent date from the calendar.

Example: Date 15-Jun-2012

Front panel buttons usage:

[LEFT] / [RIGHT] – Selects previous/next segment from the date;

[UP] / [DOWN] – Cycle through the possible values;

[OK] – Accept the changed value and exit edit mode;

[SB4] – Discards all changes and cancels edit mode.

#### Time

Represent time information. Example: Time 02:00:00 Front panel buttons usage: Refer to Date.

#### Timer

Represents relative time interval.

Example: Screen Saver 2 min

Front panel buttons usage:

[UP] / [DOWN] – Increments/decrements value with one step. The unit value will be changed automatically from seconds to minutes and vice-versa;

[OK] – Accept the changed value and exit edit mode;

[SB4] – Discards all changes and cancels edit mode.

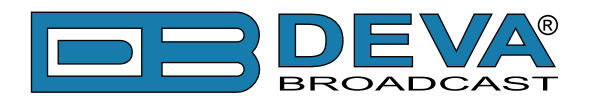

#### String

Represents string.

Example: User Name

Front panel buttons usage:

[LEFT] / [RIGHT] – Select edit marker position. If [RIGHT] button is pressed when the marker is at the last character, a space character will be added at the end of the string. When the [LEFT] button is pressed all trailing spaces will be removed;

user

[UP] / [DOWN] - Cycle through the possible values. Depending on the string context there is a limitation in the permitted char set. For example phone number string can contain only 1234567890+ and blank space characters;

[OK] – Accept the changed value and exit edit mode. Some strings, like e-mail addresses, must pass a validation check. If the validation fails, message box will appear. Press [OK] to dismiss the message. Note that edit mode will not be left.

For example:

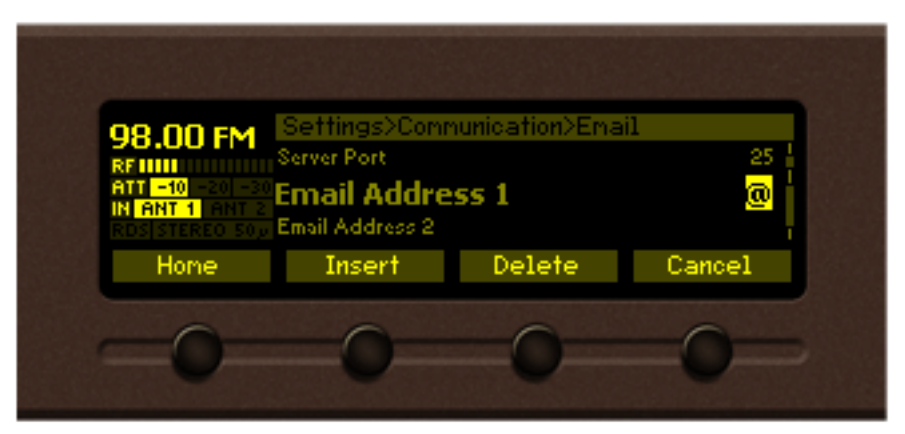

If [OK] is pressed

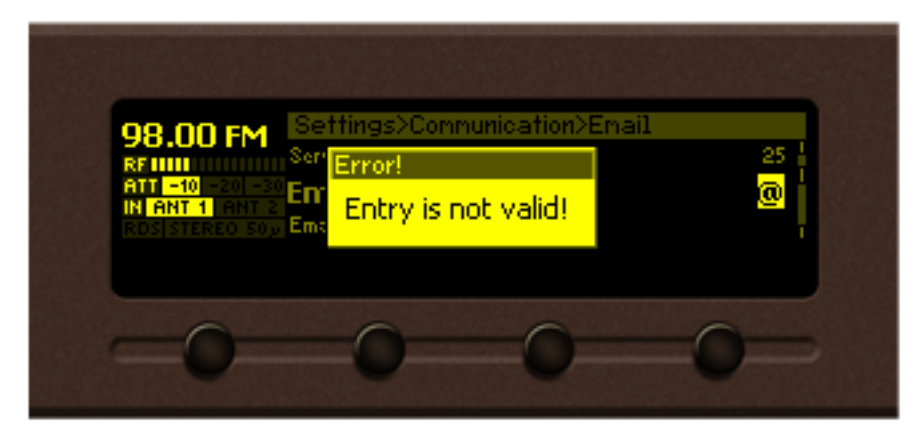

If [OK] is pressed

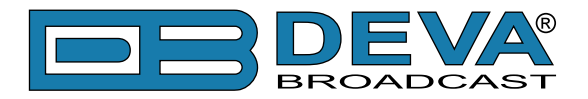

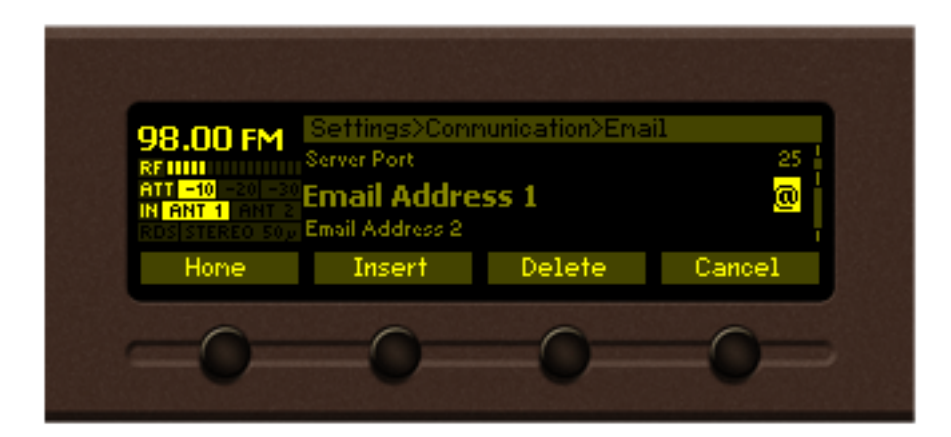

[Insert] – Inserts blank space before the selected character:

| User Name                 | us <mark>e</mark> r – before; |
|---------------------------|-------------------------------|
| User Name                 | us er – after.                |
| [Delete] – Deletes the se | elected character:            |
| User Name                 | Us <mark>e</mark> ; – before; |
| User Name                 | <b>usr</b> – after.           |
|                           |                               |

[Cancel] – Discards all changes and cancels edit mode.

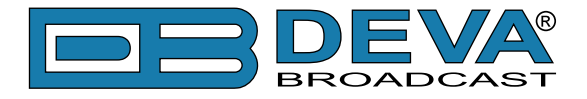

### MAIN SCREEN WORKING AREA

The Main part of the OLED Screen is where the information changes dynamically, depending on the selected working mode. The *Menu Screen* (shown below) appears upon pressing of the [OK] button. The DB7001's *Menu* Page contains selectable icons and software buttons for selecting modes and functions. Pressing [LEFT] and [RIGHT] arrow buttons will change the icon selection on the *Menu* page. The current selection is shown as rectangle focus frame around the icon. Pressing [OK] button will navigate to the corresponding page.

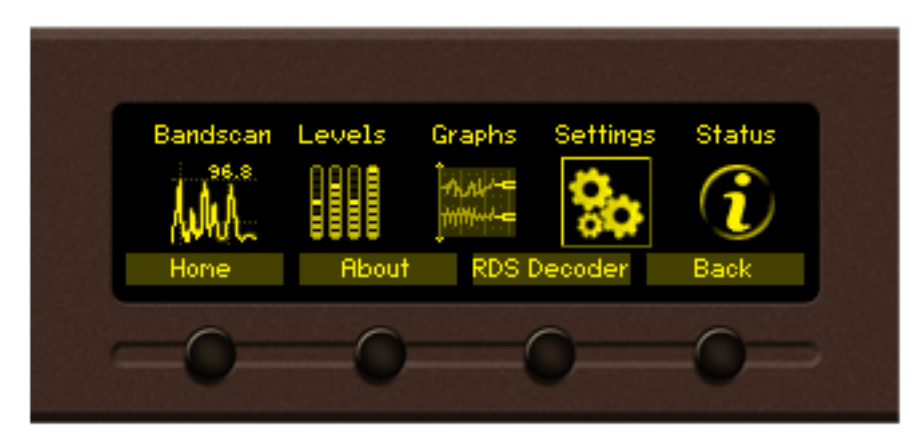

The following operating modes and pages can be selected using the navigational buttons:

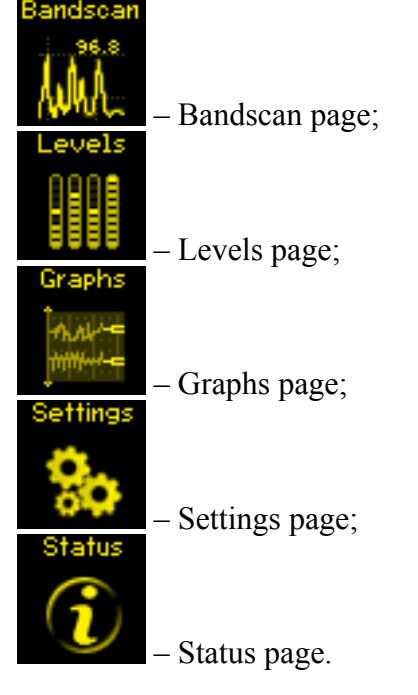

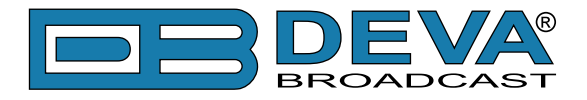

# **Operating Modes and Pages**

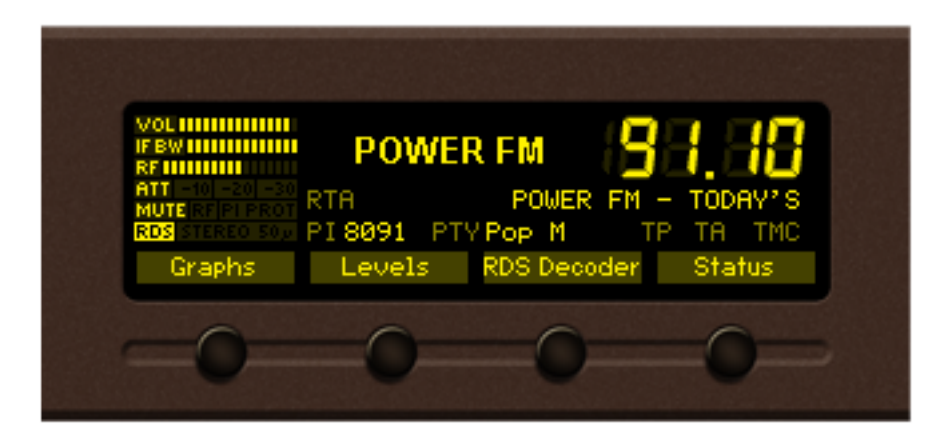

Upon power-up and boot process of DB7001, the *Home* page will be displayed. Transition to *Home* page can be made from any page where [SB1] with this option is available. The home screen contains header area, the most important flags and attributes of the decoded RDS signal (if present) and currently selected frequency indicator. Press any soft button to enter the desired menu.

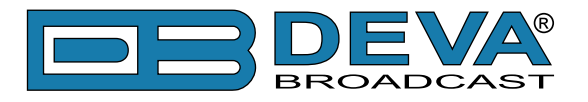

### **BANDSCAN PAGE**

Select *Bandscan* icon from the Menu page and press [OK] to enter it. The last Bandscan data will be displayed.

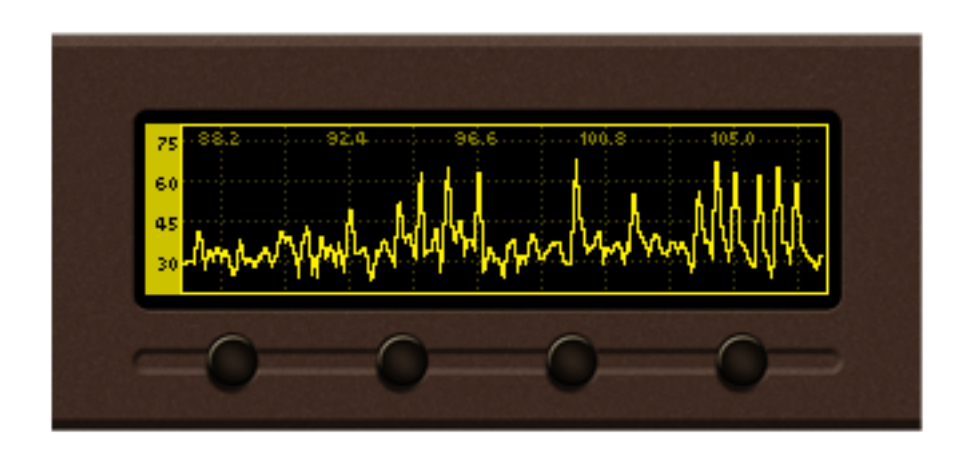

Empty grid will be displayed if no bandscan data is available at the moment.

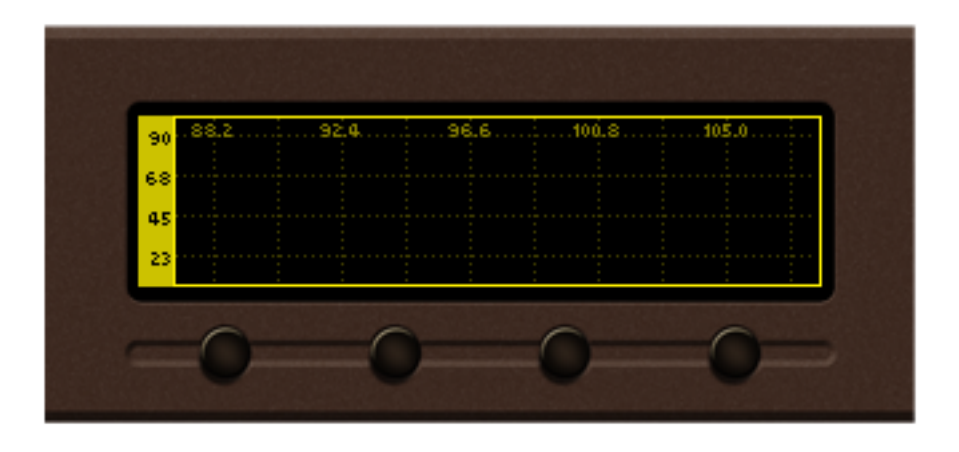

To ensure better reading of the data plot, the header area and the soft buttons labels will be hidden automatically short time after the soft button is released. Pressing a button will display the function labels again.

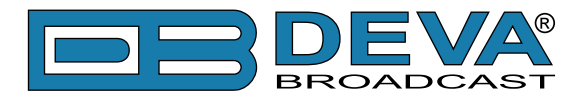

There are three control states in *Bandscan* page – Span control, Marker control and Parameter control. The states can be identified by the labels of the soft buttons. If the labels appear as shown on the picture below, the page is in Marker control state.

| 90 ····              | 92.4  | 96.6 | 100.8            | 105.0 |
|----------------------|-------|------|------------------|-------|
| 68<br>45<br>Marker A | Marke |      | A. A.<br>larkers |       |
| 0                    |       |      | 0                | 0     |

For example: When the following menu is selected pressing [SB3] will change the screen from *Marker* to *Span* control and vice-versa. All Soft buttons labels will change according to the submenu. The control state of the page will change upon every [SB3] pressing.

Pressing the [OK] button either in Marker or Span control state will make transition to Parameter control state. The screen will be visible until the [OK]button is pressed again or the timeout of 2 seconds elapses.

Diagram representing the control state transitions:

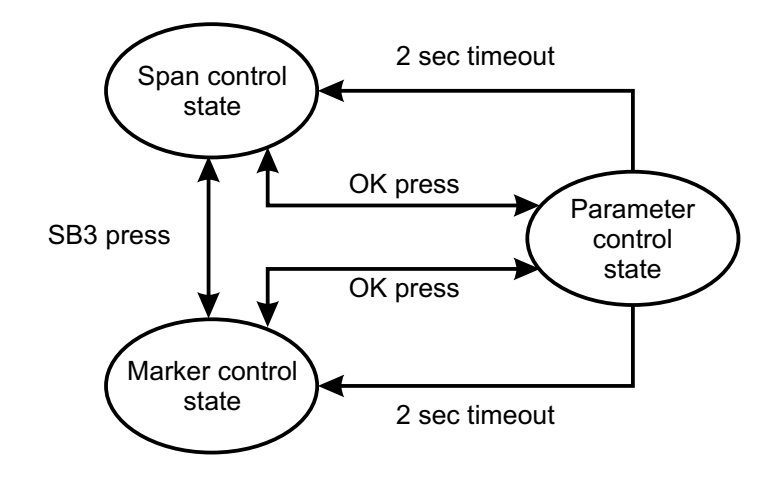

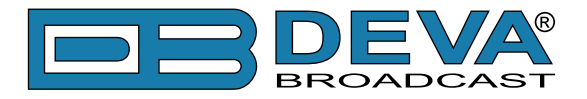

#### Span control state

[SB1], [SB2] and arrow buttons control the Span of the data plot. Depending on the Span control state the soft buttons have different usage.

 $\times$  Span – [SB1] cycles through available span values for X axis of the data plot. The possible values vary between **3 MHz** and **21 MHz** in **1 MHz** increments. Note that changing X span may also change the center frequency in order to keep data plot in bounds. When a key is pressed next span value will be selected and displayed on the screen.

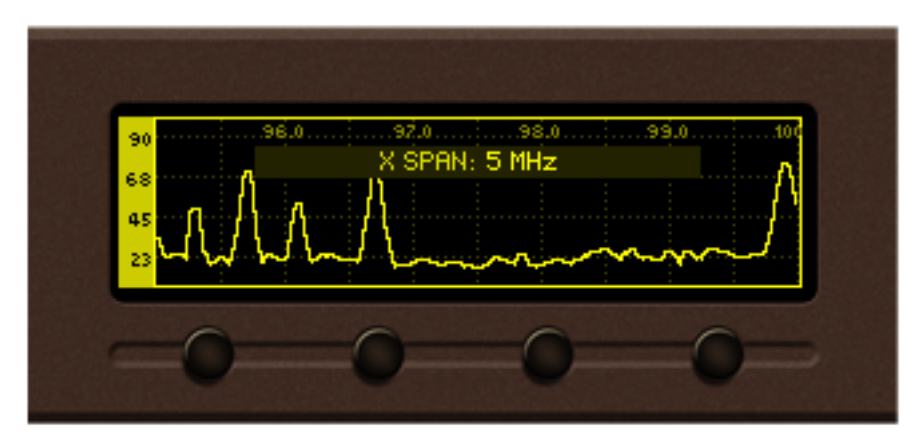

5MHz X span is selected

**Y Span** – [SB1] cycles through available span values for Y axis of the data plot. The possible values are **30 dBµV**, **60 dBµV**, **90 dBµV**, and **120 dBµV**. Note that in order to keep the data plot in bounds changing Y span may also change the Y reference. When the button is pressed new value will be selected and displayed on the screen.

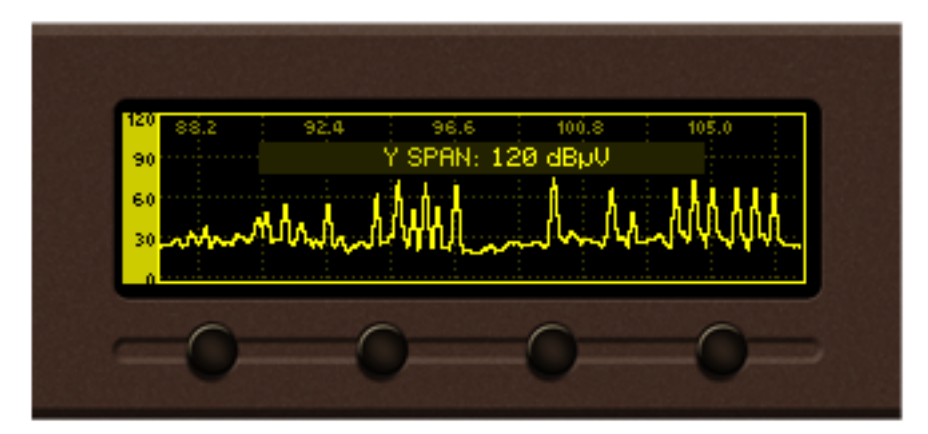

120 dBµV Y span is selected

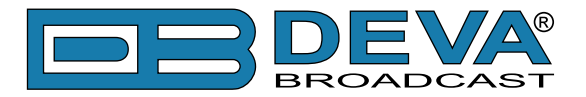

[LEFT]/[RIGHT] buttons – change the center frequency of the data plot on **500 kHz** increments. The center frequency permitted values depend on the currently selected X span. The selected center frequency value is briefly displayed on the screen.

| 90 93.0     | 94.0 95.0 96.0 97.0  |  |
|-------------|----------------------|--|
| 25          |                      |  |
| 45          | <u>м</u> Д., Д., Д., |  |
| 30 Local nZ |                      |  |
| -           | 0 0 0                |  |
|             | 000                  |  |
|             |                      |  |

95 MHz center frequency is selected

[UP] / [DOWN] Buttons – changes Y axis reference (the value for the bottom of the Y scale). Permitted values vary from -20dBµV to 110dBµV in 10dBµV increments. The upper limit of the Y reference depends on the currently selected Y span. Upon selection, the Y reference is briefly displayed on the screen.

| aka ka lini                    |
|--------------------------------|
| - ሌክ ዚ. ለ                      |
| Vand white of the world hill h |
| 1                              |

 $10 \, dB\mu V$  reference is selected

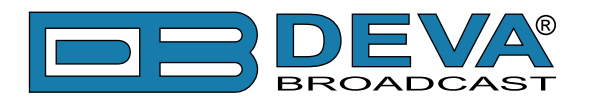

#### Marker control state

Two markers, named "A" and "B" are available in Bandscan page. [SB1], [SB2], [LEFT] and [RIGHT] buttons control the visibility and position of the Markers.

Buttons [Marker A] / [Marker B] control the markers appearance. According to your needs the markers can be:

- hidden marker is not visible;
- shown marker is visible but not selected;
- selected marker is visible and selected.

When markers "A" and/or "B" are visible (shown or selected) a readout about X and Y axes will appear on the left side of the data plot. If both markers are visible, the differential "Marker B minus Marker A" value will be displayed at the bottom left of the screen.

The selected marker is represented as highlighted, dashed line; marker's readout is also highlighted. Only one marker at a time can be selected. If only one of the markers is visible, it will be always selected.

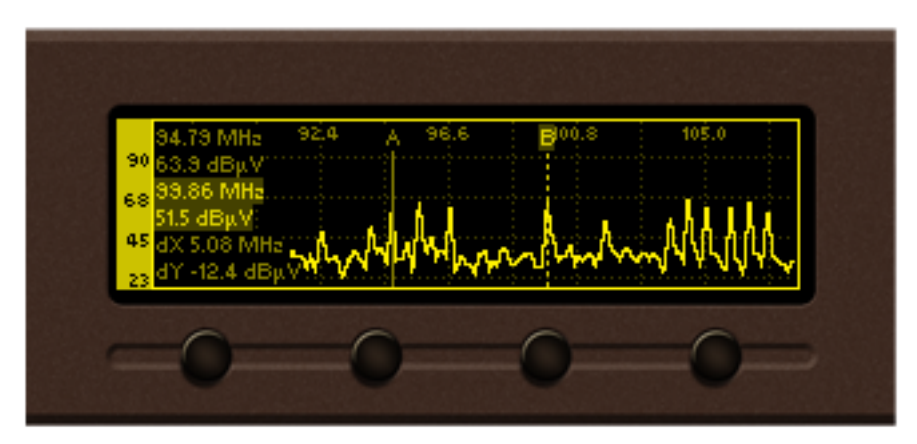

Marker A is shown, Marker B is selected

Following is a diagram explaining the transition between these states:

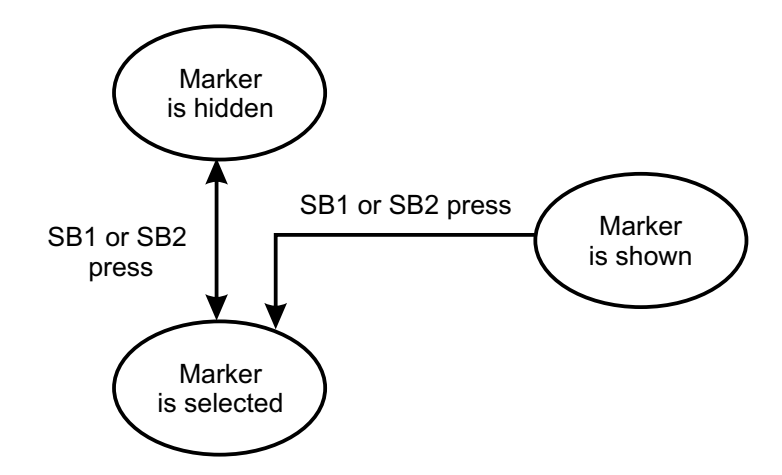

 $\left[\text{LEFT}\right]/\left[\text{RIGHT}\right]$  Buttons – move the selected marker to the left or right with one screen pixel increment.

**NOTE:** The step resolution of marker movement depends from the selected X span.

[UP] / [DOWN] Buttons - are used to change the Y reference like in Span control state.

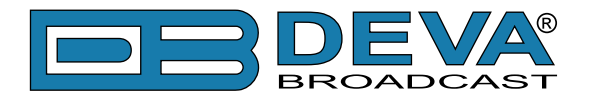

#### Parameter control state

Parameter control state allows specific parameters to be set before starting the bandscan. [OK] – show/hide parameter control

[LEFT] / [RIGHT] – cycle through the available parameters.

[UP] / [DOWN] – change the value of the selected parameter.

The name and value of the selected parameter appears briefly on the data plot.

**NOTE:** Parameter control state will automatically disappear from the screen if no button is pressed for 2 seconds.

| ለ ለበሰብሰለ ለ                 |
|----------------------------|
| <u>ላታሌጣ ሎት አምባለ አ</u> ብስትሮ |
|                            |

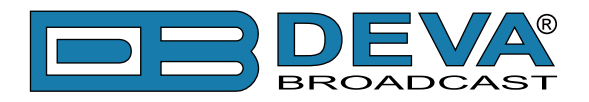

#### Bandscan page parameters

**Bandscan**: Start / Stop – Used for starting/stopping of the bandscan process. Information about the progress will be displayed on the right bottom corner of the data plot. Upon completion, the Bandscan parameter value will be automatically set to **Stop**.

Running bandscan can be stopped manually by setting the Bandscan parameter value to "Stop".

| 90 <sup>1.88.2</sup> | 92.4. 96.6. 100.8.<br>Bandscan: Stop |  |
|----------------------|--------------------------------------|--|
| 45                   | -mrth                                |  |
| 23                   |                                      |  |

Start Frequency: – set the start frequency of the bandscan.

End Frequency: - set the end frequency of the bandscan.

Step: 10, 20, 50 or 100 kHz – set the step increments of the band. Small steps lead to higher resolution but slower bandscan;

**RF Input**: Antenna 1/Antenna 2 – select the antenna input to be used during bandscan; Pressing [SB4] in Bandscan page will lead back to the previous page.

**NOTE:** Leaving the page will not stop the bandscan process. The process will continue until it is finished or the Bandscan parameter value is set to "Stop".

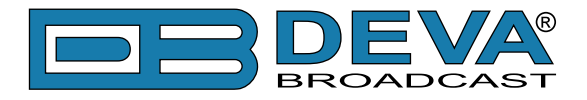

### LEVELS PAGE

Enter the Main Menu page and select the Level icon, press [OK] button to enter the menu. Levels page shows bar graph representation of the different signals, measured by DB7001. The parameters are divided into groups. Each bar graph displays the low, average and high values of the signal. The number in the center below represents the average value. The shaded color number, placed on the left and right bottom edges, denotes the measurement range of the signal. Measurement units and name of the signal are written above the corresponding bar graph.

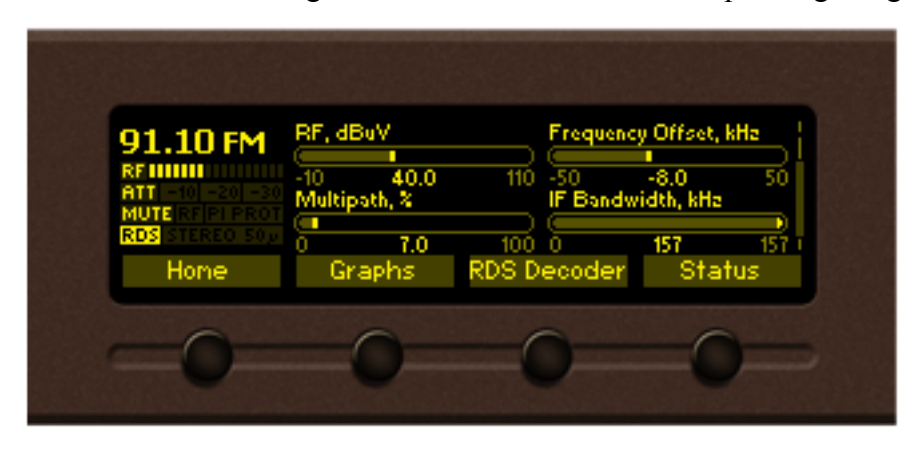

Group 1. RF carrier related parameters

The *RF* level at the selected antenna input is measured in  $dB\mu V$ . The RF attenuation is included in the level calculation.

The *Frequency offset* of the RF carrier is measured in **kHz**. This signal measures the misalignment between the modulation and demodulation frequency. As the misalignment is expected to be small, a large offset will indicate disturbance (for example adjacent channel breakthrough). The *Frequency offset* is measured with better accuracy if there is no modulation of the carrier. The usable range depends on the selected IF filter bandwidth.

The *Multipath* reception level is measured in % (percents). The multipath detector measures the amplitude fluctuations of the signal. The FM signal is broadcasted with a fixed level; therefore the level fluctuations will indicate degraded signal quality. At multipath conditions, large level fluctuations can be measured. To achieve better re-broadcast, install the antenna at the reception point with the lowest multipath level.

*IF Bandwidth* – Shows the current IF filter bandwidth.
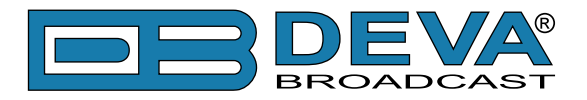

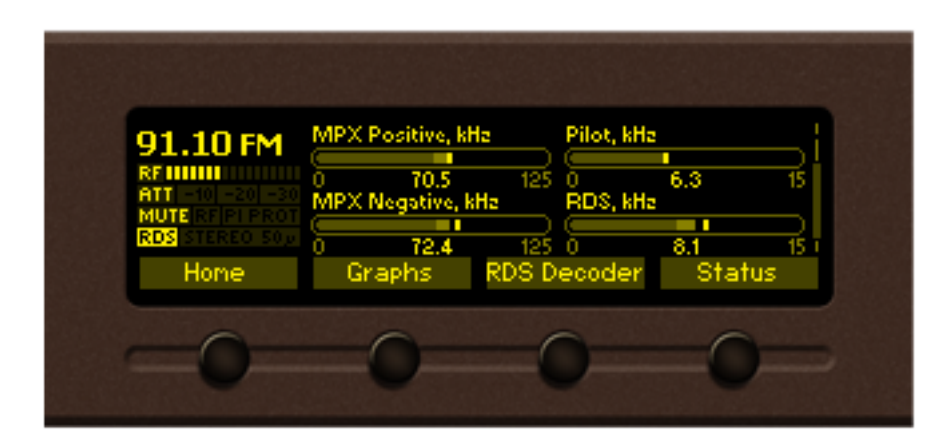

Group 2. Stereo multiplex related parameters

*MPX Positive* and *MPX Negative* – These bar graphs represent the positive and negative deviation component of the MPX signal.

*Pilot* – Represents the deviation caused by Pilot tone injection. Our practice shows that for best results the pilot deviation should be about **7.5kHz** of the total deviation of the RF carrier.

*RDS* – Represents the deviation caused by RDS subcarrier. Our practice shows that for best results the RDS deviation should be about **5kHz** of the total deviation of the RF carrier.

| 91.10 FM<br>RF 10101<br>ATT -10 -20 -20<br>MUTE RF 10 -20 -20<br>Bight, dB |
|----------------------------------------------------------------------------|
| PDC STEPTO TO                                                              |
| Hone Graphs RDS Decoder Status                                             |

Group 3. Audio related levels

*Left* and *Right* audio channels

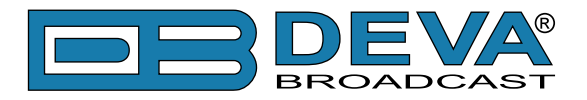

| 91.10 FM         Ultrasonic Noise, %         High Cut, %           ATT -10 -20 -30         33.8         100         0         100           MUTE REFERENCE         Stereo Blend, %         Soft Mute, %         0         100           RDB STEREO Son         25         100         0         100           Home         Graphs         RDS Decoder         Status |
|----------------------------------------------------------------------------------------------------|
| Hone Graphs RDS Decoder Status                                                                                                    |
|                                                                                                    |

Group 4. Reception quality related levels

*Ultrasonic Noise* – Indicates the MPX signal amplitude n the approximate bandwidth of 80 kHz - 150 kHz.

*Stereo Blend* – A value of **100%** indicates that no reduction is applied. The level of stereo blending depends on the following input signals: RF Signal Level, Multipath, Ultrasonic Noise and Pilot tone deviation.

*High Cut* – Audio disturbance effect is mostly present in the high frequencies. A value of **100%** indicates that no "high cut" is applied. The applied High Cut level depends on the following input signals: RF Signal Level, Multipath and Ultrasonic Noise.

**Soft Mute** – If a disturbance is present in the received signal, the perceived effect can be reduced by attenuating the audio signal. The reduction of audio volume is called "soft mute". A value of 0% indicates that no "soft mute" is applied. Soft Mute depends on the following input signals: RF Signal Level, Multipath and Ultrasonic Noise.

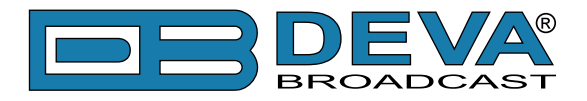

### **GRAPHS PAGE**

Enter the Main Menu page and select the Graphs icon, press [OK] button to enter the menu. Graph page represents the value of a measured signal over time. The X axis of the data plot area represents the elapsed time in seconds. New peak value sample is added to the data graph every 125ms. Up to 20 seconds of measurement history is available for each signal. The newest sample is on the right side of the graph. The current signal name and measurement unit are displayed in the top left corner of the data plot.

A bar graph indicator, placed on the right part of the screen, is used to display the instantaneous value of the selected signal. The low, average and high values of the measured signal are represented in shaded color. The following signals can be selected:

- 91.10 FM
   100 RF, dBuV
   1
   1
   1
   1
   1
   1
   1
   1
   1
   1
   1
   1
   1
   1
   1
   1
   1
   1
   1
   1
   1
   1
   1
   1
   1
   1
   1
   1
   1
   1
   1
   1
   1
   1
   1
   1
   1
   1
   1
   1
   1
   1
   1
   1
   1
   1
   1
   1
   1
   1
   1
   1
   1
   1
   1
   1
   1
   1
   1
   1
   1
   1
   1
   1
   1
   1
   1
   1
   1
   1
   1
   1
   1
   1
   1
   1
   1
   1
   1
   1
   1
   1
   1
   1
   1
   1
   1
   1
   1
   1
   1
   1
   1
   1
   1
   1
   1
   1
   1
   1
   1
   1
   1
   1
   1
   1
   1
   1
   1
   1
   1
   1
   1
   1
   1
   1
- *RF level* from **-10dBµV** to **110dBµV**;

• *Multipath* level from 0% to 100% (percent);

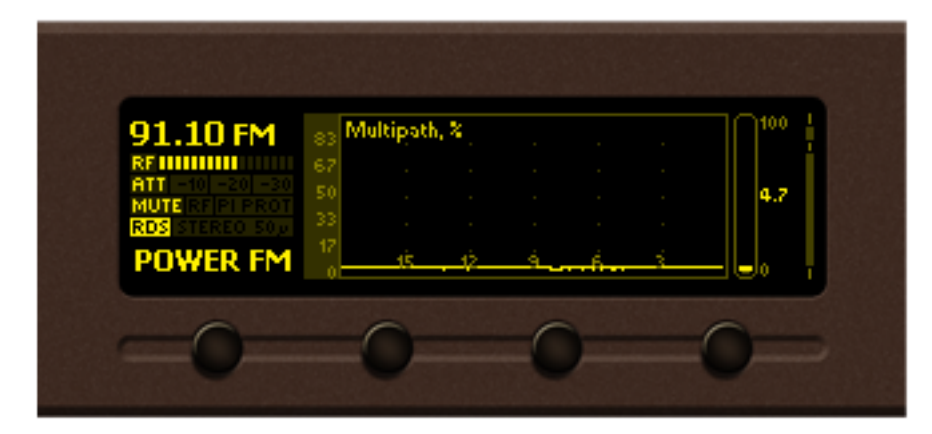

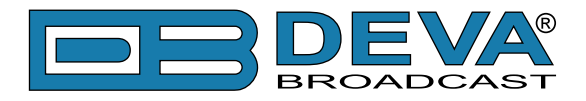

• MPX Total deviation from 0 kHz to 125 kHz;

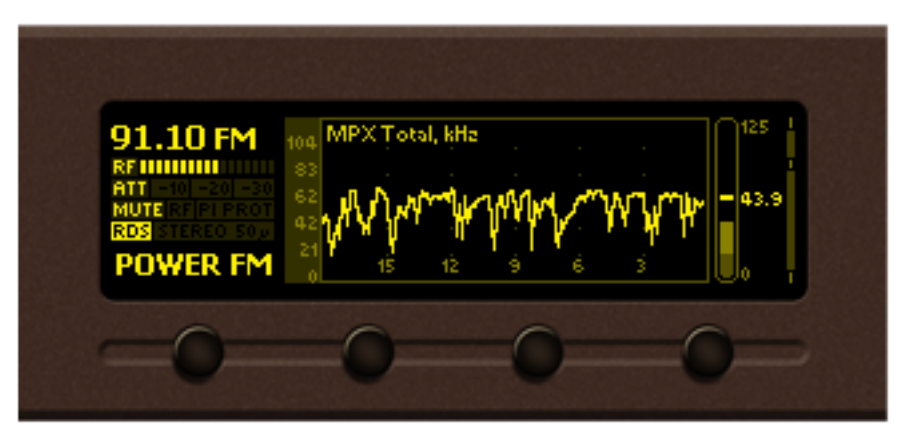

• *Pilot* level from 0 kHz to 15 kHz;

| 91.10 FM       | -13 Pi | lot, ķHa |    |     |   |    | 15  |
|----------------|--------|----------|----|-----|---|----|-----|
| RF IIIIIIII    | - 10   |          |    |     |   |    |     |
| MUTERFIPI PROT | 8      |          |    |     |   |    | 6.2 |
| RDS STEREO 50p | 5      |          |    |     |   |    |     |
| POWER FM       | 0      | 15       | 12 | - é | 6 | ă. |     |

• *RDS* level from 0 kHz to 15 kHz;

| 91.10 FM    | 13 RD | S, kHa |    |    |   |       | 15 |
|-------------|-------|--------|----|----|---|-------|----|
| RF          | 10    |        |    |    |   |       |    |
| MUTE REPORT | 5     |        |    |    |   | -<br> |    |
| POWER FM    | 3     | 1Ŝ     | 12 | ý. | 6 | 3     |    |
|             |       | _      |    |    |   |       |    |

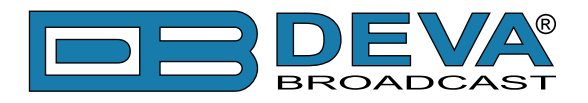

• *Left* audio level from -60 dB to 10 dB;

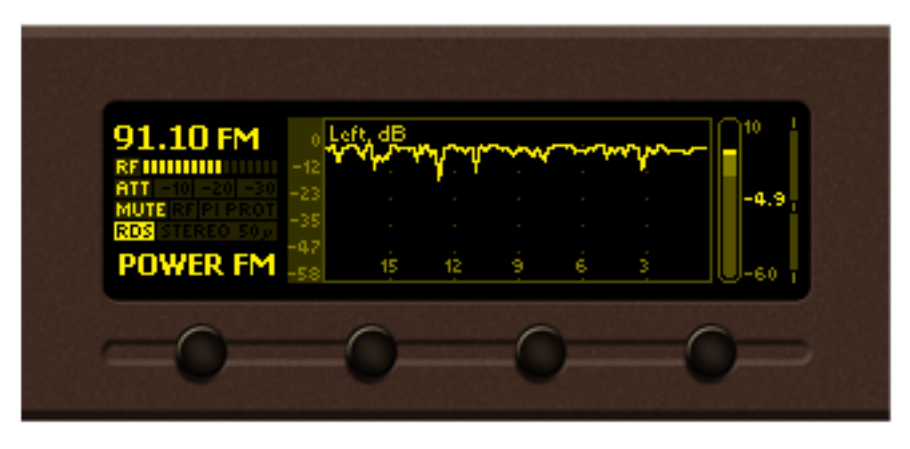

• *Right* audio level from -60 dB to 10 dB;

| 91.10 FM                            | Right, dB |    | <u>~~</u> | win | w |      |
|-------------------------------------|-----------|----|-----------|-----|---|------|
| ATT -10 -20 -20 -21<br>MUTE REPIERT |           |    | Ĩ         | 1   |   | -2.3 |
|                                     | 15        | 12 | 9         | é   |   | -60  |

• *Stereo Blend* from 0% to 100%;

| 91.10 FM<br>RF<br>ATT -101-201-300<br>MUTE RF PI PROT<br>ROS<br>STEREO 500 | 83 Stereo Blen<br>67 .<br>50 .<br>33 . | d, %   |   | 47 |
|----------------------------------------------------------------------------|----------------------------------------|--------|---|----|
| POWER FM                                                                   | 0 1Š                                   | 12 9 é | 3 | 0, |

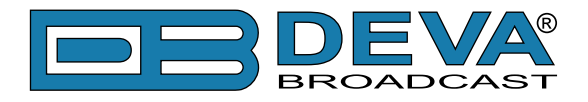

• Frequency Offset of the RF carrier from -50 kHz to 50 kHz;

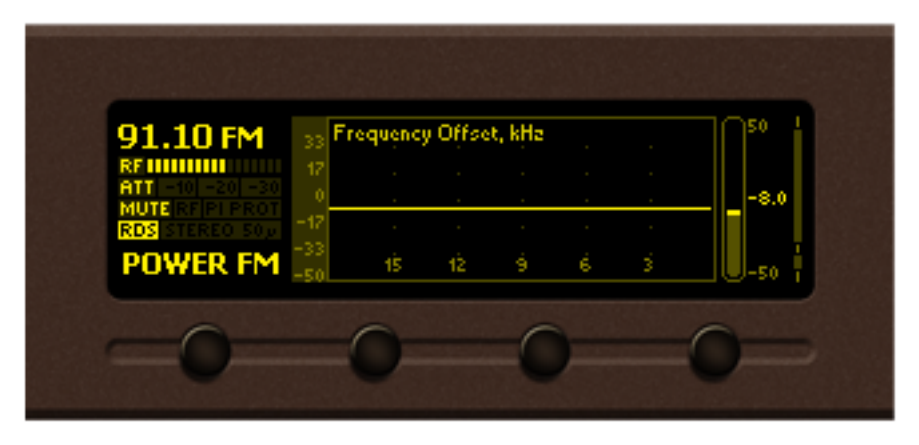

• *Temperature* in the device from -10°C to 90°C.

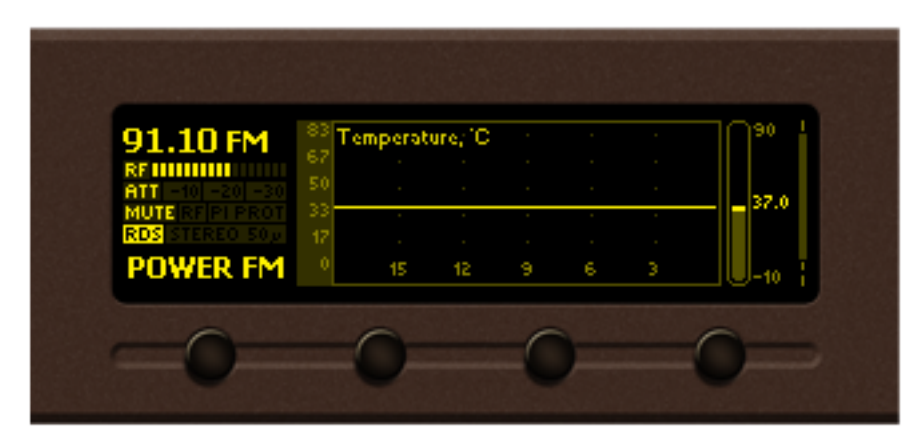

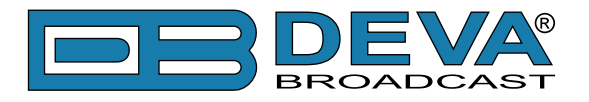

### **SETTINGS PAGE**

Enter the main menu page, select *Settings* and press [OK].

The *Settings* menu is organized into a hierarchical tree menu and all similar parameters are grouped into sections (branches).

### Tuner

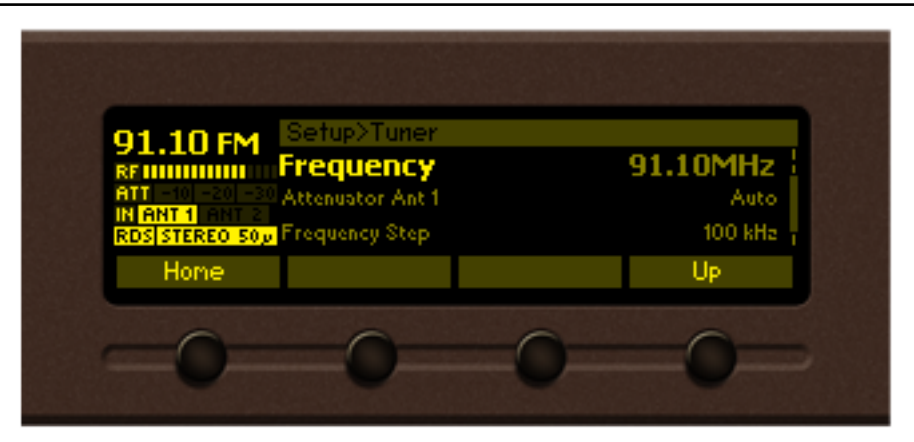

These settings provide all the needed adjustments to the algorithm which DB7001 processes the signal. From here the settings applied to the *Main* and *Backup Stations*, *PI Protection*, *Frequency Step*, *De-emphasis*, *RDS Mode*, *Audio Processing* and *Average* and *Peak* (used for setting the indicators response times) could be applied.

| 91.10 FM                                | Setup>Tuner>                    | Backup Station | 1                   |
|-----------------------------------------|---------------------------------|----------------|---------------------|
| RF IIIIIIIIIIIIIIIIIIIIIIIIIIIIIIIIIIII | <b>Return to M</b><br>Frequency | lain           | 60 min<br>107.30MHa |
| RDS STEREO 50                           | PI Protection                   |                | Disable             |
| Home                                    |                                 |                | Up                  |
| 0                                       | 0                               | 0              | 0                   |

*Audio Processing* considered – If set to **Auto**, the corresponding parameter will depend on the quality of the received signal (RF Level, Multipath, and etc.). If any changes in the signal are detected, the unit will automatically adjust to the correct values.

| JI.IUFM IE Bandwid           | th Auto |
|------------------------------|---------|
| ATT -10 -20 -30 Stereo Blend | Auto    |
| NUTE REFERENCES High Cut     | Auto    |
| Home                         | Up      |
| Hone                         | Up      |

For further information, please refer to "Tuner Settings Screen" on page 66

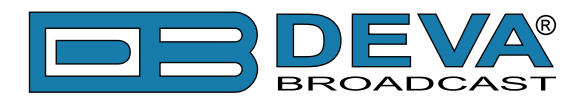

#### MPX

The Stereo MPX is signal used for FM Stereo broadcasting and represents a complex combination of the following signals:

- Sum of the left and right audio channels occupying the band from 0 to 15kHz;
- Difference signal (Left minus Right) located in the band 23-53kHz;
- Pilot tone at exactly 19 kHz;

- RDS signal, used for transmitting text and other data, may also be added. It occupies a narrow band around 57kHz.

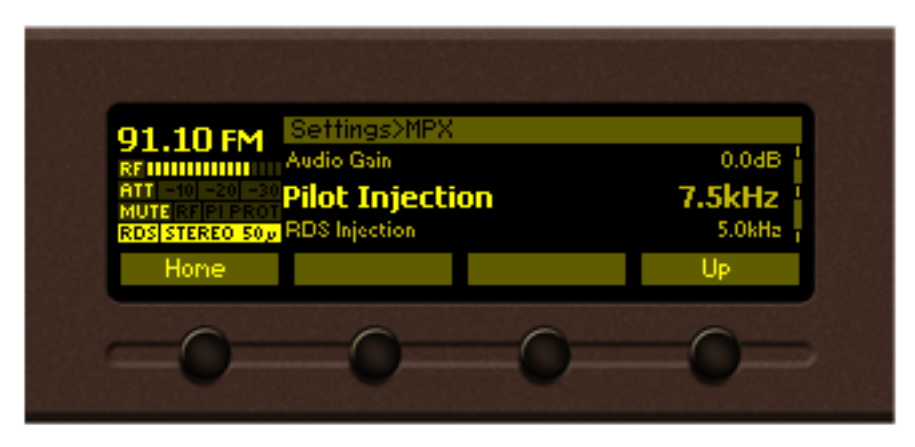

DB7001 has a built-in stereo generator and Radio Data Systems (RDS/RBDS) encoder. The amount of each signal contained in the final MPX signal is called injection level.

| 91 10 FM      | Settings>MPX |               |
|---------------|--------------|---------------|
| RENNIN        | MPX Source   | Raw MPX       |
| MUTERFIPIPRO  | Stereo Mode  | Stereo 50 v S |
| RDS STEREO SO | Pre Emphasis | 50.08         |
| Hone          |              | - OP          |
| ~             |              | -             |

### MPX out Configuration

#### Settings> MPX>MPX Source

There are three types of MPX signal that you can choose from:

- 1. **RAW MPX** Directly modulated by your station RAW MPX without any further processing;
- 2. Stereo & RDS Gen Generated by the internal stereo and RDS generators;
- 3. Calibration Tone 400Hz used to adjust the transmitter MPX input.

**NOTE:** Raw MPX is used only when Main Station is the current audio source. Stereo & RDS Gen is used automatically for all other audio sources. Calibration Tone is active regardless of the current audio source.

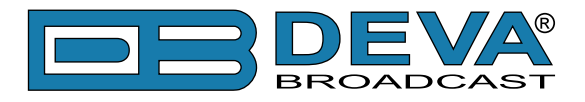

#### **Stereo Generator**

### Settings> MPX> Stereo Mode

The composite multiplex signal, including the pilot tone, is generated through the build-in Stereo generator. The stereo generator can operate in two modes - **Stereo** and **Mono**. In order to overcome the noise of the treble frequencies the Emphasis can be set to **Flat**, **50µs** or **70µs**.

#### **Injection levels**

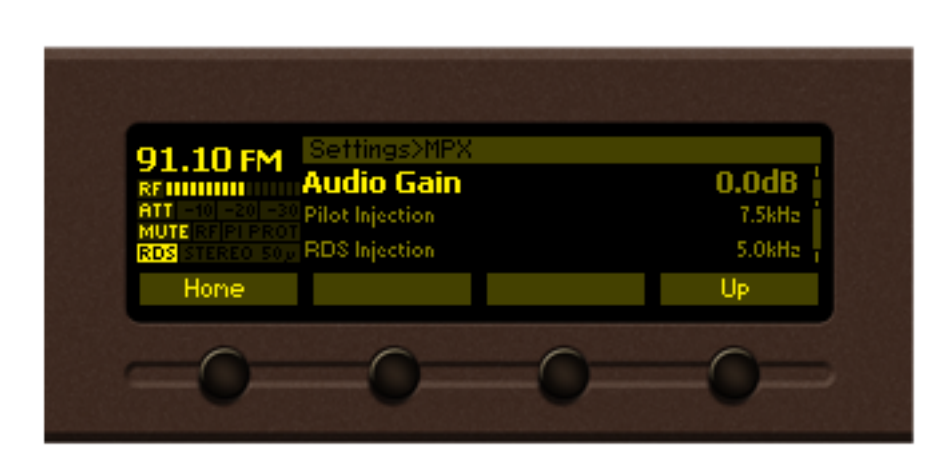

The MPX signal is a combination of Audio, Pilot and RDS Signal. This option allows you to adjust the amount of each signal included in the MPX. The recommended and default values are: **0dB** *Audio gain*, **7.5kHz** *Pilot* and **5.0kHz** *RDS*.

### MPX limiter

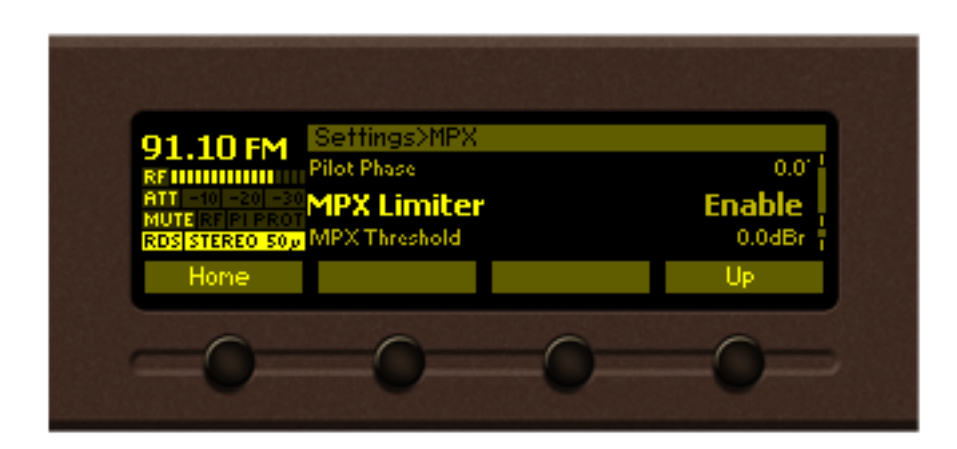

### Settings> MPX

The regulatory authorities, in some countries, require the total MPX Power not to exceed **0dBr**. Therefore, DB7001 has a built-in MPX ITU limiter that restrains the deviation below the predefined threshold. The default threshold is **0dBr**.

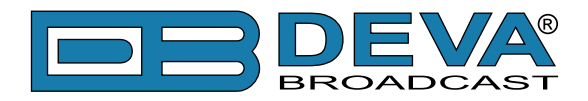

#### RDS

| CattingenDDC              |                  |
|---------------------------|------------------|
|                           | Original<br>FFFF |
| RDS STEREO 50, PS<br>Home | DB7000<br>Up     |
| 0 0                       | 0 0              |

#### Settings> RDS

The use of RDS/RBDS Encoder will allow branding of your station and will enable the transmission of the *Program Service name (PS)*, *Program Identification code (PI)*, *Traffic Announcement (TA)* and other useful features.

The RDS/RBDS Encoder has four different working modes:

- 1. *Original* Re-broadcast of the original RDS/RBDS data received from the station;
- 2. *Orig/Local fallback* Upon loss of the Original RDS/RBDS the Local data will be used;
- Replace with local User-defined combination of the original and local RDS/RBDS data. One or more values from the following can be modified: Program Identification Code(PI), Program service(PS), Radio Text(RT), Alternative Frequencies(AFs), Program type(PTY), Decoder Identification control code (DI), Music/Speech (M/S), Traffic program code(TP), Traffic Announcement(TA);
- 4. Local only User-defined RDS/RBDS data.

**NOTE:** Original RDS data is taken from the active radio station, either Main or Backup. If one of the other audio sources is currently active, RDS Local values are in use, regardless of the RDS Data Source setting.

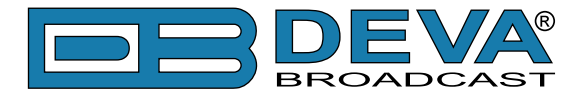

#### Communication

Grants you access to the *General Setup* (to enable or disable the functions included in the menu), *General Setup, Ethernet, SNMP, HTTP, FTP, SNTP, Email, Streamer, Syslog, UECPTCP Server, UECP UDP Relay, GSM Modem*.

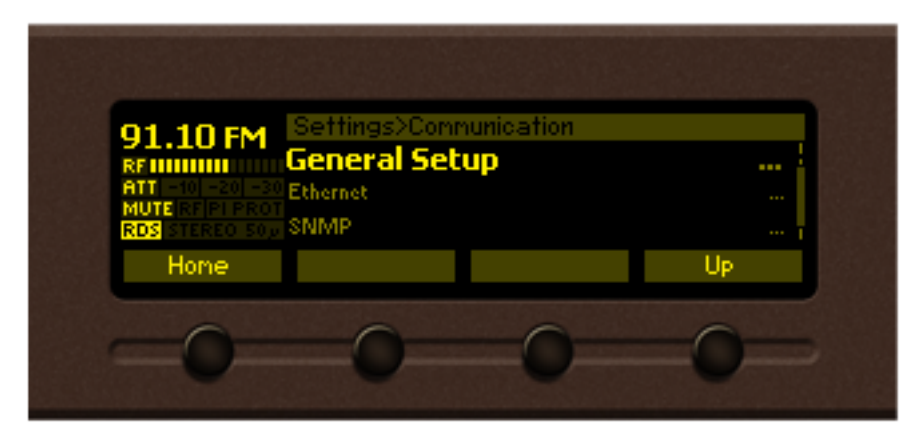

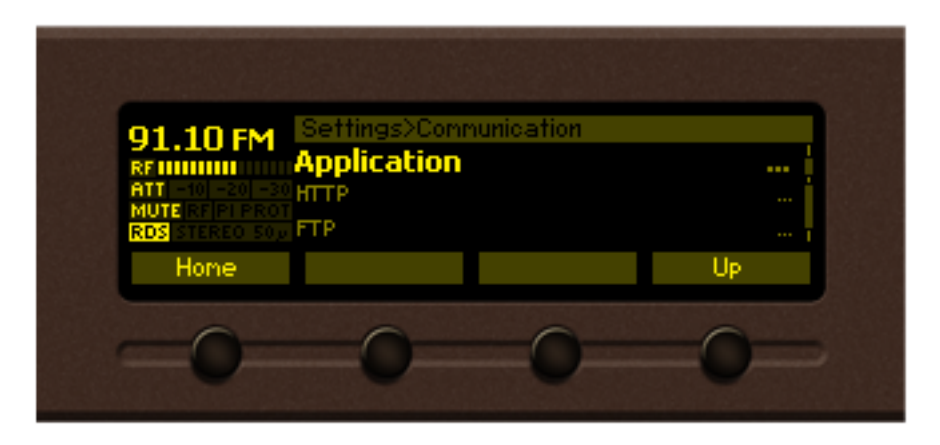

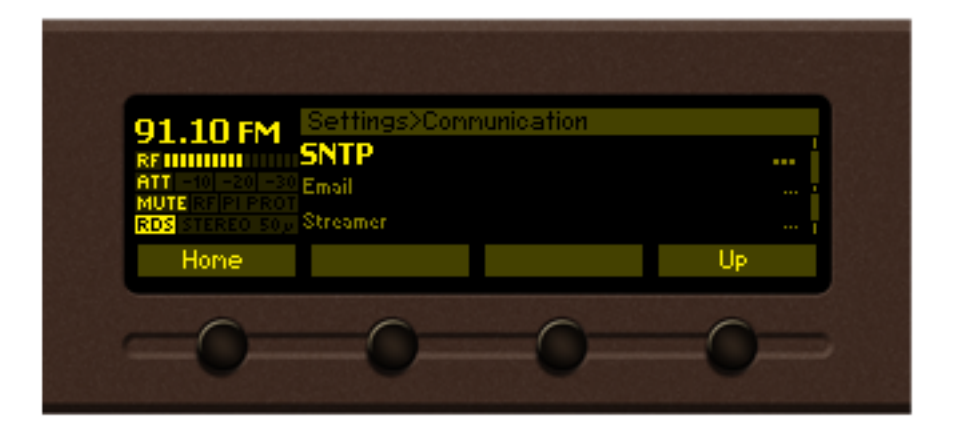

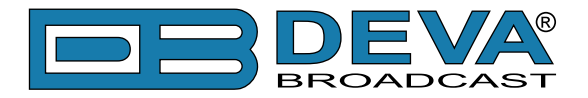

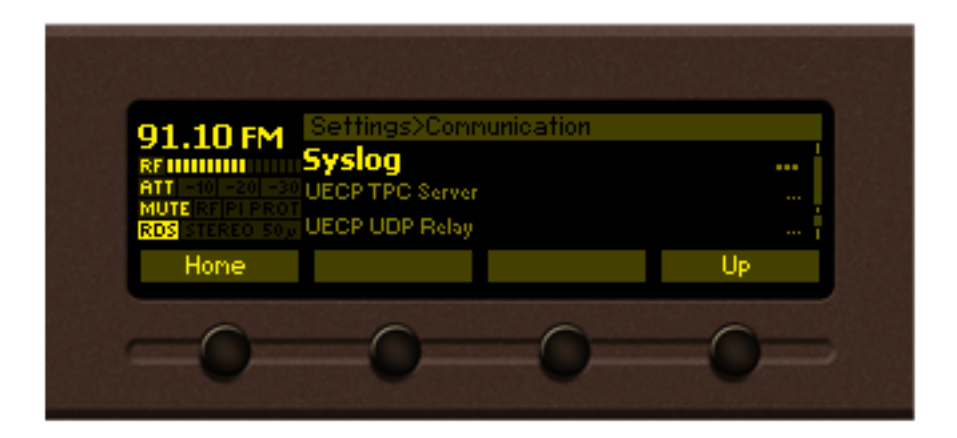

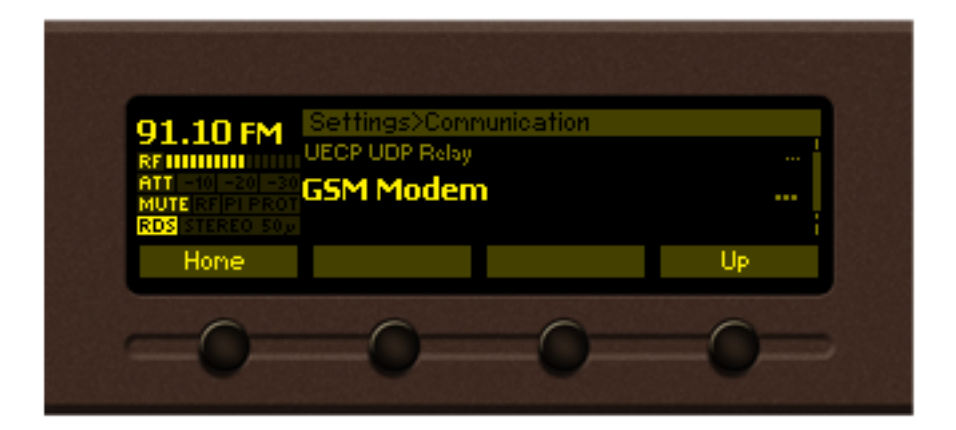

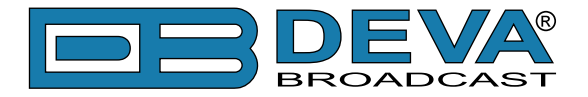

#### Security

From here you could set-up, change or disable the password protected access to the *Front Panel* or *Remote access*.

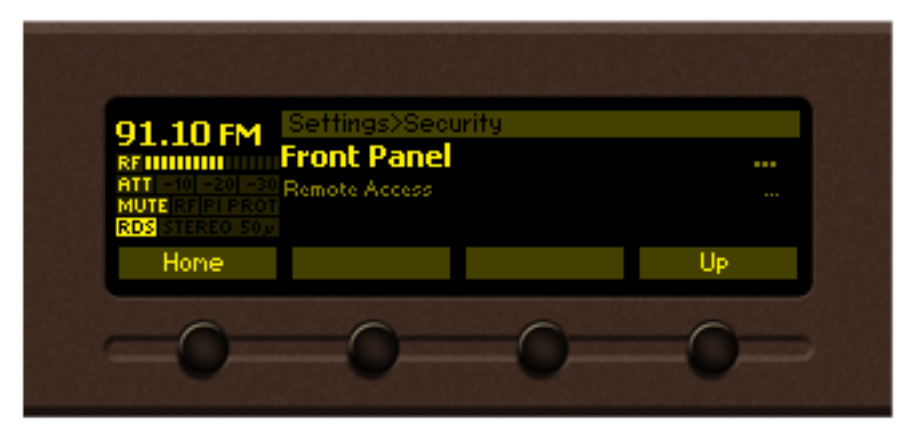

### **Keyboard lock**

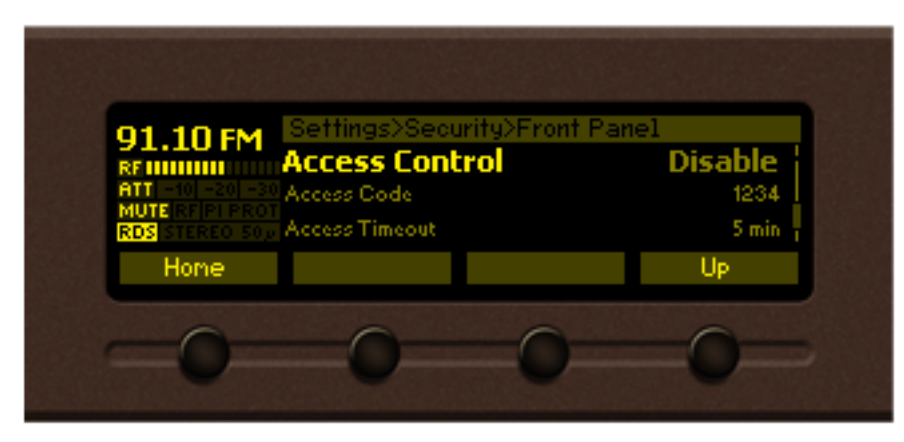

To prevent unauthorized local access, the DB7001 offers password protected keyboard locking. By default the keyboard is unprotected. To enable this function, using the front panel navigational menu, go to *Setup> Security> Front Panel*, then press [OK] and **Enable** the *Access Control* function. Set the preferred 5 digit password and *Access Timeout*. Once the keyboard lock function is enabled, every attempt to use it will require a password:

ENTER PASSWORD: 0\*\*\*\*. Access will be denied upon false entry.

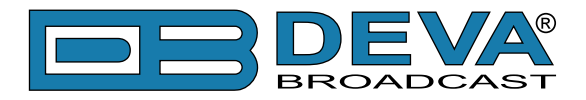

### **Keyboard unlock**

If the keyboard unlock function has been activated by mistake, try to unlock it using the default password **01234**. In order to deactivate the code protection, once the front panel menu is unlocked follow the menu path *Setup> Security> Front Panel> Access Control* and then select **Disabled**. If you do not manage to unlock the front panel with the default password, nevertheless whether it has been changed intentionally or not, DB7001 should be returned to its factory defaults in order for the password security to be disabled.

**NOTE:** The password consists of 5 digits. The leading zeroes are not shown in the menu, but should be specified when entering the unlock password. For example, if your password is 123, when entering the password 00123 should be written.

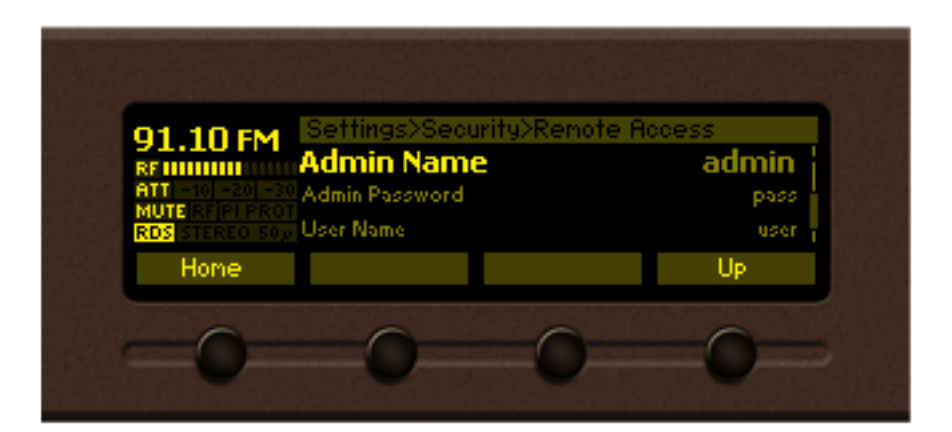

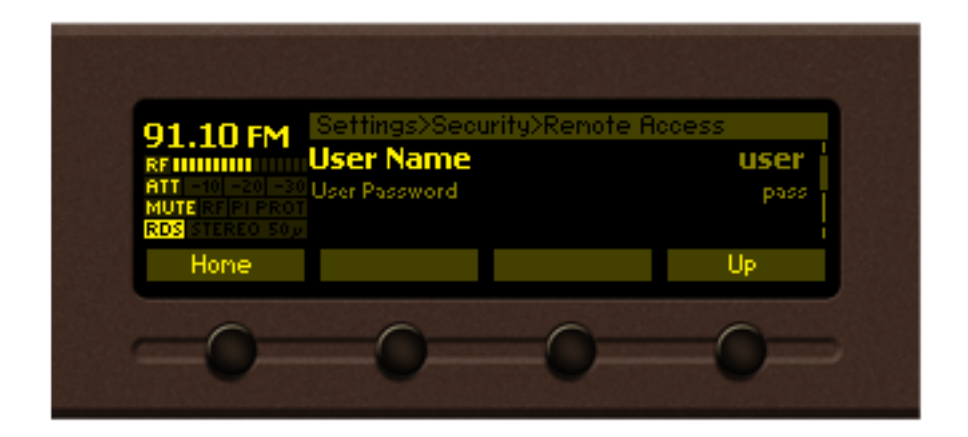

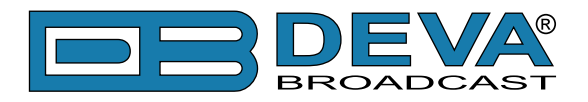

#### Alarms

Is a special parameter type with its own dialog editor. Each alarm parameter is composed of the following sub-parameters:

- *Low threshold* the lower alarm limit of the measured signal. If the value stays below this limit for predefined time "low alarm" event will be generated;
- *High threshold* the higher alarm limit of the measured signal. If the value stays above this limit for predefined time "high alarm" event will be generated;
- *Trigger time* waiting time before a "low alarm" or "high alarm" event is generated;
- *Release time* waiting time before an "Idle alarm" event is generated;
- Set of notification channels In case of alarm, maintenance staff will be immediately alerted via *SMS*, *E-mail*, *SNMP* or *GPO*, which allows technicians to restore the normal service as soon as possible.

| 91.10 FM       Settings>Alarms>Left Alarm         AFT       -43       -26       dB       0       5         ATT       -43       -26       dB       0       5         MUTE RF[PI PROT       Trigger: 1 min       Release: 3 min       4         RDS       STERED SOF       SMS: OFF       Email: OFF       SNMP: OFF       GPO: 1         Home       Low OFF       High OFF       Escape |                                                     | 1               | 2                           | 3                              | 5                      | 6               |
|----------------------------------------------------------------------------------------------------|-----------------------------------------------------|-----------------|-----------------------------|--------------------------------|------------------------|-----------------|
| ATT -10 -20 -30<br>MUTERFP PROT Trigger: 1 min Release: 3 min 4<br>RDS STERED 50 SMS: OFF Email: OFF SNMP: OFF GPO: 1<br>Home Low OFF High OFF Escape                                                                                                    | 91.10 FM                                            | Setting<br>-43  | s>Alarms<br>-26             | SLe <mark>r</mark> t Ala<br>dB | arm<br>O               | 5               |
| Home Low OFF High OFF Escape                                                                                                    | RTT -10 -20 -30<br>MUTERFIPI PROT<br>RDS STEREO 50p | Trig<br>SMS: OF | iger: 1 min<br>F - Email: 1 | OFF SNM                        | Release: 3<br>P: OFF 0 | min 4<br>GPO: 1 |
|                                                                                                    | Hone                                                | Low (           | DFF                         | High OFF                       | Es                     | cape            |

Depicted above is the structure of the alarm editor dialog for the: *RF Alarm, MPX Alarm, Pilot Alarm, RDS Alarm, Left Alarm, Right Alarm, Temperature Alarm, Fan Speed Alarm.* 

The bar graph indicates the signal range of the alarm. The highlighted area represents the permitted signal value range. If current signal value (pos. 4) is in this range, no alarm event will be generated. Basic elements of the alarm editor dialog:

- 1. Lower limit of the alarm range;
- 2. Low threshold value;
- 3. Measurement unit;
- 4. Current value of the signal;
- 5. High threshold;
- 6. Higher limit of the alarm range.

Alarm edit dialog, front panel buttons usage:

[LEFT] / [RIGHT] – Selects previous/next sub-parameter of the alarm.

[UP] / [DOWN] – Change the value of the selected (highlighted) sub-parameter. The value always stays in the permitted parameter range. Low threshold value cannot exceed the high threshold and vice-versa;

- [OK] Accept the value and exits edit dialog;
- [SB2] Toggles ON/OFF the low alarm generation;
- [SB3] Toggles ON/OFF the high alarm event generation;
- [SB4] Discards all changes and cancels edit mode.

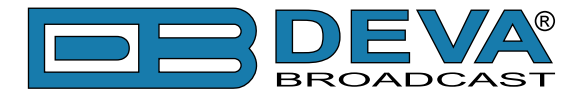

### **GP** Outputs

This subsection of the menu is intended for set-up of the GPO's functions, type, and pulse level.

| 91.10 FM Settings>GP Outp                                                  | Alarm GP Output     |
|----------------------------------------------------------------------------|---------------------|
| ATT -10 -20 -30 GPO1Type<br>MUTERF PIPROT<br>RDS STEREO SOU GPO1Pulse Time | Level High<br>2 sec |
| Home                                                                       | Up                  |
| -0-0-                                                                      | 0-0-                |
|                                                                            | 0 0                 |

#### Audio/MPX Outputs

Allows you to adjust the *Phones Volume, Audio Volume, GSM Volume, MPX Volume* and to **Disable**/ Enable the *Digital Output* of DB7001.

| 91.10 FM Settings>Rud        | io / MPX Outputs |
|------------------------------|------------------|
| RENNING Phones Vol           | ume -2dB         |
| ATT -10 -20 -30 Audio Volume | OdBu             |
| RDS STEREO 5010 GSM Volume   | 0dB              |
| Hone                         | Up               |
| 0 0                          | 0 0              |

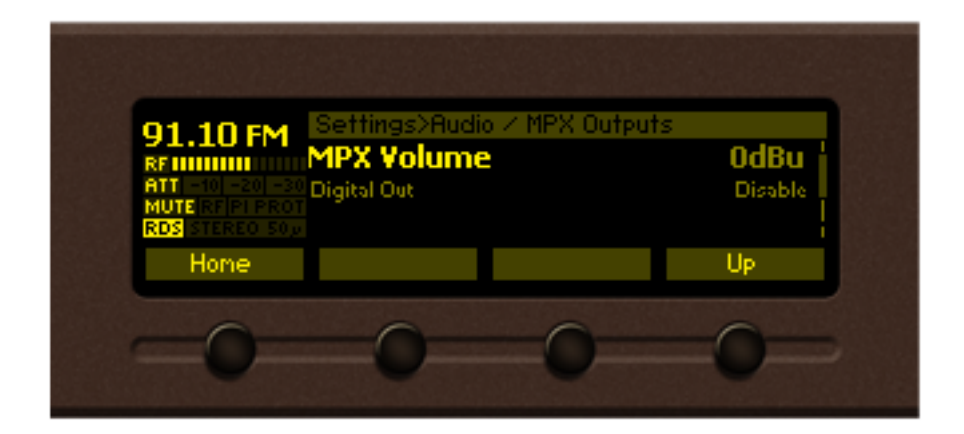

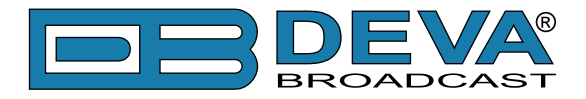

#### Device

Allows you to change the name of the device, set-up the *Date/Time*, change the default settings of the OLED graphical display (menu *Front Panel*), specify the *Weblog Max Days* and finally to return the device to its *Factory Defaults*.

| 91.10 FM<br>REINING AND<br>ATT -10 -20 -30<br>Alias<br>ATT -10 -20 -30<br>Date / Time<br>MUTE REFERENCE<br>RDS STEREO 500<br>Front Panel<br>Home                                                                                                    | DB7007  <br>                                      |
|----------------------------------------------------------------------------------------------------|---------------------------------------------------|
| 91.10 FM<br>REFINITION<br>ATT -10 -20 -30<br>ATT -10 -20 -30<br>MUTE REFINITION<br>RDS STERED SON<br>Home<br>Home<br>O                                                                                                    | Auto<br>Infinite<br>Up                            |
| 91.10 FM<br>RF IIIIIIII<br>MUTE RF IF IF PROT<br>RDS STEREO 500<br>Home<br>Boold Content of the second second | Infinite I<br>IIIIIIIIIIIIIIIIIIIIIIIIIIIIIIIIIII |

DB7001's tuning range is user selectable, 87.1-108 MHz (CCIR), 65-74 MHz (OIRT), 76-95 MHz (Japan). Changing/selecting the Region setting, will modify all tuner frequencies so that they could be within the FM band limits of the region chosen. This includes all Presets and Logger Channel frequencies.

| 92.10 FM<br>RE INFORMATION Alias<br>ATT | s>Device<br>1 | DB7007 Demo 2<br><mark>Europe</mark><br> |
|-----------------------------------------|---------------|------------------------------------------|
| Home                                    |               | Cancel                                   |
| -0(                                     |               | )                                        |

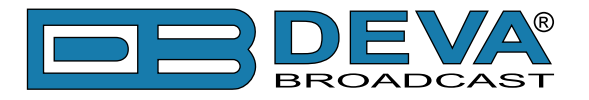

### **STATUS PAGE**

The basic/general information on the device is found here:

Device - Model, Serial number, Firmware version in use, Calibration, Storage capacity;

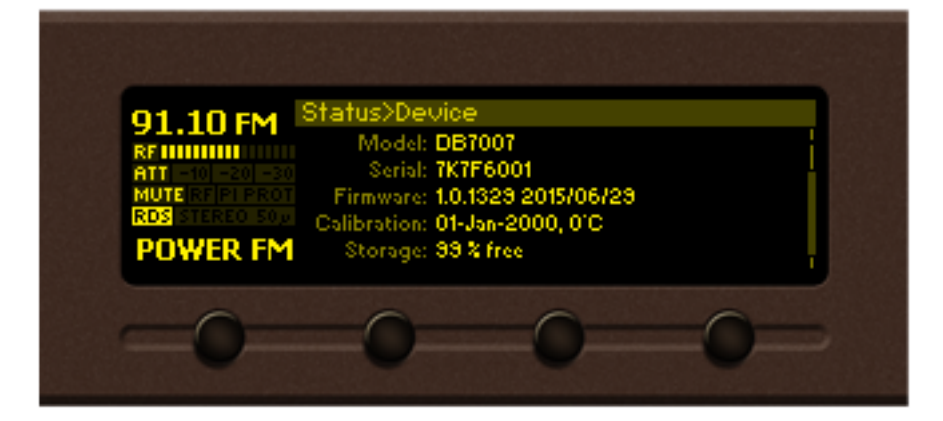

IP address - IP, Network Mask, Gateway, Primary DNS, Secondary DNS

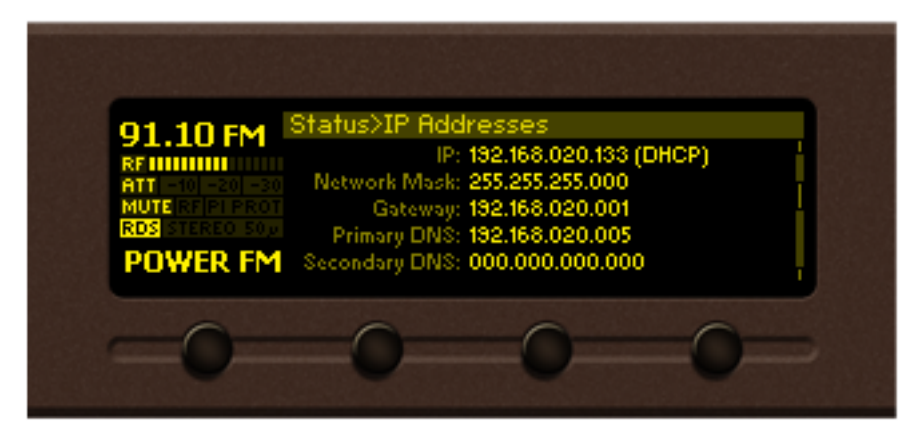

*Alarms* – the current alarm status is available here.

| 91.10 FM<br>RF IIIIIIII<br>ATT -10 -20 -20<br>MUTE RF IF FROM<br>ROS TEREO SOF<br>POWER FM | Status>Alarms<br>RF: 55dBuV<br>MPX: 63kHa<br>PILOT: 6.2kHa<br>RDS: 7.5kHa | OK LEFT: -2dB<br>OK RIGHT: 0 > -11<br>OK TEMP: 41.0°C<br>OK FAN: 2156rpm | OK<br>HI<br>OK |
|--------------------------------------------------------------------------------------------|---------------------------------------------------------------------------|--------------------------------------------------------------------------|----------------|
| -0-                                                                                        | -0-                                                                       | 0 0                                                                      | )=             |

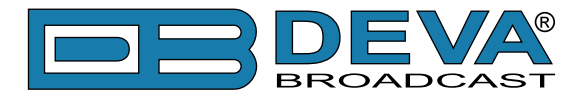

# [RDS DECODER] PAGE

Pressing[RDS Decoder] will open the RDS decoder page. Where the decoded RDS information could found. The [RDS Decoder] soft button is available on both - the main screen and menu.

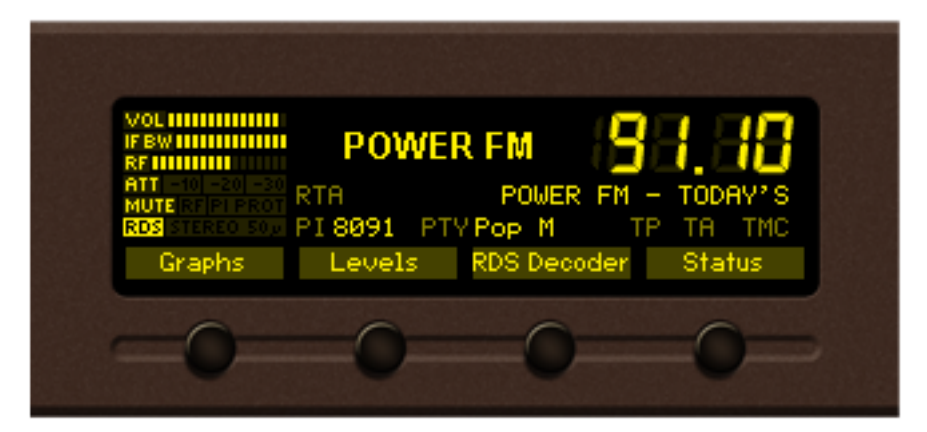

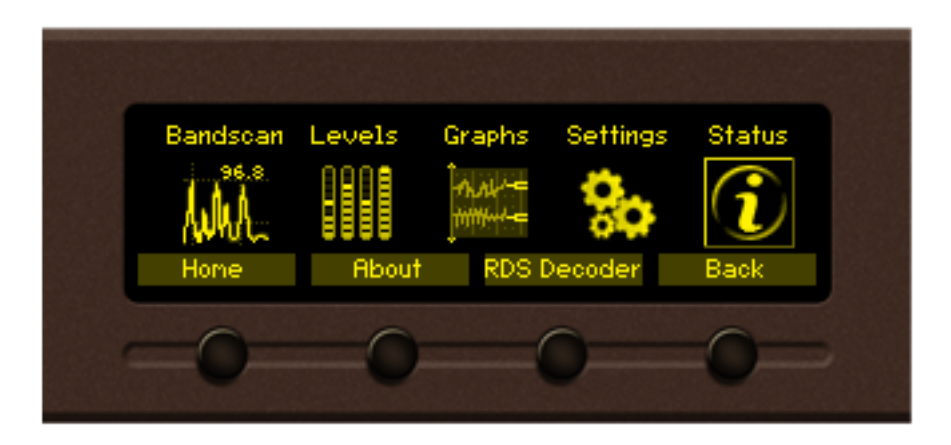

### **RDS/RBDS Page Main view**

| 91.10 FM       PS POWER FM PTY Pop M       PI 8091         ATT -10 -20 -20       ATT -10 -20 -20       PS POWER FM PTY POF M       PI 8091         MUTE ATT -10 -20 -20       ATT -10 -20 -20       PS POWER FM PTY POF M       PI 8091         MUTE ATT -10 -20 -20       ATT -10 -20 -20       PS POWER FM PTY POF M       PI 8091         MUTE ATT -10 -20 -20       ATT -10 -20 -20       PS POWER FM PTY POF M       PI 8091         MUTE REFERSION       ATT -10 -20 -20       PS POWER FM PTY POF M       PI 8091         MUTE REFERSION       ATT -10 -20 -20       PS POWER FM PTY POF M       PI 8091         MUTE REFERSION       ATT -10 -20 -20       PS POWER FM PTY POF M       PI 8091         MUTE REFERSION       RTA TODAY'S BEST MUSIC       RTB         Home       Graphs       Levels       Status |                                                          |                                                           |                                                   |                                       |
|----------------------------------------------------------------------------------------------------|----------------------------------------------------------|-----------------------------------------------------------|---------------------------------------------------|---------------------------------------|
| Home Graphs Levels Status                                                                                                    | 91.10 FM<br>RF 11111111<br>ATT<br>MUTE 121 FR 121<br>R08 | PSPOWER FM<br>M/SMUSIC<br>DATE 7/Aug<br>RTA TODAY'<br>RTB | PTYPOP M<br>TPOFF TAO<br>2015 TIME1<br>S BEST MUS | PI 8091<br>FF DI 1<br>4:23+03.0<br>IC |
| 0 0 0                                                                                                    | Home                                                     | Graphs                                                    | Levels                                            | Status                                |
|                                                                                                    | -0-                                                      | -0-                                                       | 0                                                 | -0-                                   |

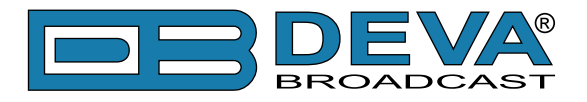

### **RDS/RBDS RAW Data view**

| 91.10 FM         2A         8091         2140         504F         5745         !@POWE           ATT         -01-20         -30         0A         8091         0149         05CD         5745         .1.we           MUTE         FIFT         0A         8091         0148         E224         504F         .1.we           MUTE         REFINITION         0A         8091         0148         E224         504F         .1.we           MUTE         REFINITION         0A         8091         014F         05CD         464D         .0.FM           MUTE         REFINITION         0A         8091         014F         05CD         464D         .0.FM           MUTE         REFINITION         0A         8091         014A         E224         5220         .1.sR | 91.10 FM         2A 8091 2140 504F 5745<br>ØA 8091 0149 05CD 5745<br>ØA 8091 0149 05CD 5745<br>ØA 8091 0148 E224 504F<br>MUTE RTPLEROT<br>ROS STEREO 500<br>ØA 8091 014F 05CD 464D<br>ØA 8091 014A E224 5220<br>ØA 8091 014A E224 5220<br>J.\$R         !@POWE<br>IWE           Home         Graphs         Levels         Status |                                                                                |                                                     |                                                                                   |                                                              |
|----------------------------------------------------------------------------------------------------|----------------------------------------------------------------------------------------------------|--------------------------------------------------------------------------------|-----------------------------------------------------|-----------------------------------------------------------------------------------|--------------------------------------------------------------|
| Home Graphs Levels Status                                                                                                    | Home Graphs Levels Status                                                                                                    | 91.10 FM<br>RF 0000000<br>ATT -10 -20 -30<br>MUTE RF PT PROT<br>ROS STEREO 50, | 2A 8091<br>0A 8091<br>0A 8091<br>0A 8091<br>0A 8091 | 2140 504F 574<br>0149 05CD 574<br>0148 E224 504<br>014F 05CD 464<br>014R E224 523 | 45 !@POWE<br>45 .I.WE<br>4F .H.\$PO<br>4D .O.FM<br>20 .J.\$R |
| Hole didplo Levels oldids                                                                                                    |                                                                                                    | Home                                                                           | Graphs                                              | Levels                                                                            | Status                                                       |

### **RDS/RBDS** AF list view

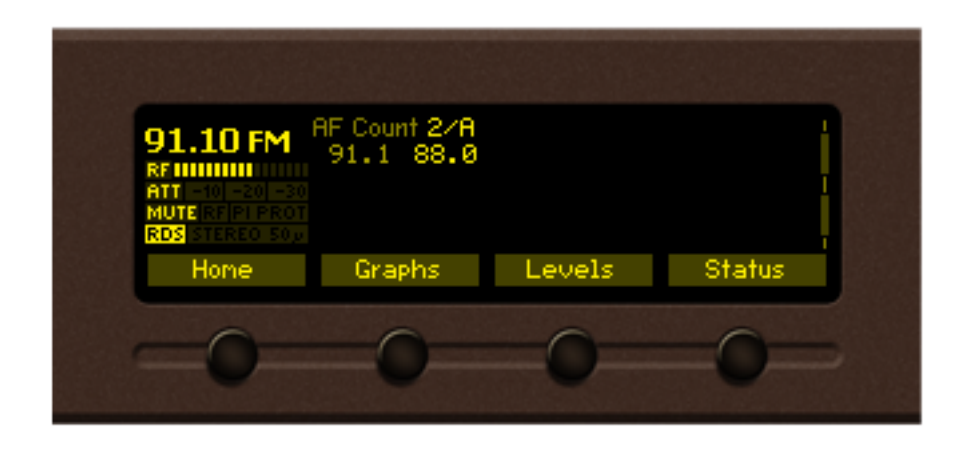

### **RDS/RBDS** Statistics view

| 91.10 FM<br>RF IIIIIII<br>ATT -10 -20 -20<br>MUTE RF FP PROT<br>RDS STERED 50 | BER 0.0000<br>A 86 - 14<br>B | Total<br>- 0 -<br> | 20072 1<br>7<br>15<br>7<br>7<br>15 |
|-------------------------------------------------------------------------------|------------------------------|--------------------|------------------------------------|
| Home                                                                          | Graphs                       | Levels             | Status                             |
| =0=                                                                           | -0-                          | 0                  | -0                                 |

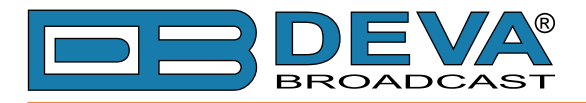

### **RDS/RBDS Sequence view**

| 91.10 FM<br>RF<br>ATT -10 -20 -30<br>MUTE RF PI PROT<br>ROS STEREO 50 | Group<br>0A<br>0A<br>0A<br>0A | Seq<br>ØA<br>ØA<br>2A<br>ØA | ueno<br>0A<br>0A<br>0A<br>0A | e<br>0A<br>2A<br>0A<br>0A | 2 <b>A</b><br>0A<br>0A<br>0A | <b>0A</b><br>0A<br>0A<br>0A | <b>0A</b><br>0A<br>0A<br>2A | <b>0A</b><br>0A<br>0A<br>0A | 0A<br>0A<br>2A<br>0A |
|-----------------------------------------------------------------------|-------------------------------|-----------------------------|------------------------------|---------------------------|------------------------------|-----------------------------|-----------------------------|-----------------------------|----------------------|
| Home                                                                  | Gra                           | aphs                        |                              | L                         | evel                         | s                           |                             | Stat                        | us                   |
| 0                                                                     |                               |                             |                              |                           | 0                            |                             |                             | 0                           |                      |
| -0-                                                                   |                               | 0                           |                              |                           | U                            |                             |                             |                             |                      |

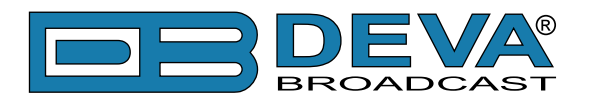

# WEB Interface

DB7001 is also controlled through a built-in web server. A standard web browser can be used to monitor its status or to make some adjustments. There are two options for access to the WEB interface of DB7001:

- via a standard WEB browser by specifying the device's IP address (the IP address should be manually identified first);
- via the "Network discovery" option.

### MANUAL IP ADDRESS IDENTIFICATION

Connect the device to a local network or to the Internet by the applied LAN cable. Through the front panel navigational menu pressing the [OK] button will enable you to enter the device main menu.

Using the [RIGHT] navigational button find the *Status* section located at the end of the menu. Press the [OK] button to enter the *Status* section. Via the front panel navigational menu press the [DOWN] button.

This operation will visualize the screen containing information about the IP address of the device. Open a new WEB Browser and enter the device IP address in the address field then press [Enter].

**NOTE:** Due to the inability of some WEB browsers to read the IP address format displayed on the screen of the device, the numbers included in the IP address must be written without the leading zeros. For example: 192.168.020.095 must be written as 192.168.20.95

A window that requires username and password will appear. Default values being Username: user or admin, Password:pass

### NETWORK DISCOVERY

This is a network setting that defines whether your computer can see (find) other computers and devices on the network and whether other computers on the network can see your computer. By default, Windows Firewall blocks network discovery but you can enable it.

- 1. Open Advanced sharing settings by clicking the Start button, and then on "Control Panel". In the search box, type "network", click "Network and Sharing Center", and then, in the left pane click "Change advanced sharing settings";
- 2. Select your current network profile;
- 3. Click Turn on network discovery, and then click save changes.

**NOTE:** If you're prompted for an administrator password or confirmation, type the password, provide confirmation or contact your system administrator.

If you have already enabled this function on your computer DB7001 will be automatically added to the Device list section. The device will be ready for usage and no additional adjustments will be required except **user name** and **password**.

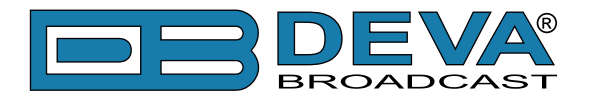

# ACCESS

DB7001 provides you with a protected access to the device settings. You can choose between two types of log in:

- 1. As an ADMINISTRATOR it will give you full control over the settings (username: admin, password: pass);
- 2. As a USER this type of log-in will allow you to monitor the device and to choose different stations without applying settings (username: user, password: pass).

In order to make the necessary adjustments to the device, please log in as an ADMINISTRATOR.

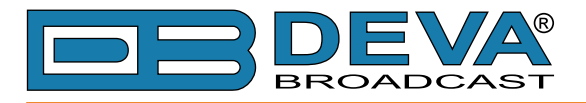

# MAIN SCREEN

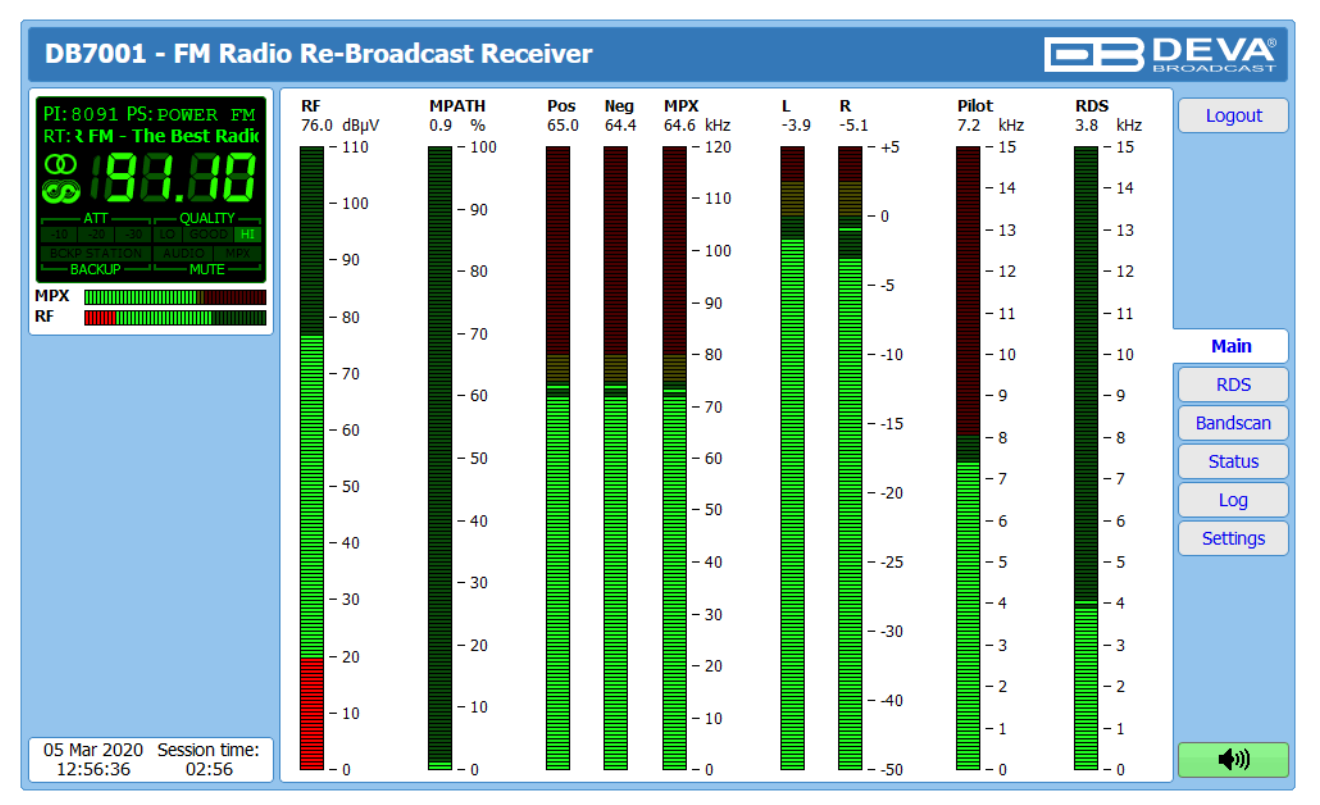

The Main Screen of the WEB Interface shows all the mandatory parameters represented as LED readings.

On the top left corner of the screen is placed the online representation of DB7001's front panel OLED graphical display. It contains information on all mandatory parameters and applied settings. This is a constant part of the WEB interface windows, hence allowing easy access to the most important information.

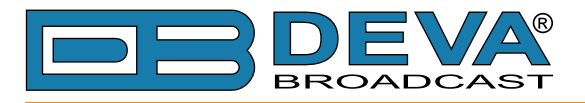

# **RDS/RBDS SCREEN**

| DB7001 - FM Radi                                              | o Re-Broadcast Receiver                                                                                  |             |
|---------------------------------------------------------------|----------------------------------------------------------------------------------------------------|-------------|
| PI: 8091 PS: POWER FM<br>RT: ation in town                    | Basic<br>PI: 8091 PS: POWER FM PTY: Varied Speech MS: Music AF Total: 0<br>AF Method: A                  | Logout      |
| ATT QUALITY<br>EXI 22 33 LO GOOD HE<br>ECKP STATION ADDIO MRX | RIA:                                                                                                    |             |
| BACKUP MUTE MUTE RF                                           | DI:1 Stereo, Not AH, Not compressed, Static FTY TP:On TA:Off PIN: Data:                                  | Main        |
|                                                               | Time:                                                                                                    | RDS         |
|                                                               | RT+<br>ODA Group:-<br>Title:                                                                             | Status      |
|                                                               | Album:<br>Track:<br>Artist:                                                                              | Settings    |
|                                                               | Band:                                                                                                    |             |
|                                                               | 0 1 2 3 4 5 6 7 8 9 10 11 12 13 14 15 BER: 0.000                                                         |             |
| 05 Mar 2020 Session time:<br>12:57:19 02:57                   | B:     0     1     2     3     4     5     6     7     8     9     10     11     12     13     14     15 | <b>(</b> )) |

All basic elements of the RDS/RBDS are displayed on the screen – *PI*, *PS*, *RT*, *TA/TP*, etc. Represented as a list, also available are the Alternative frequencies (*AF*). DB7007 supports one of the most used ODA Applications - Radio Text Plus. If your Radio station has *RT*+, DB7001 will display the information.

### Total groups received

All received groups are systematized into a table, representing the percentage/quantity of the groups in the received RDS/RBDS signal. The user selects how the *Total groups received* data should be represented: as Percents [%] or as [Count], by selecting the corresponding button.

### BER

Indicator with graphics is placed at the right bottom part of the screen, showing 60 sec. history of the BER quantities.

**NOTE:** The bit error rate or bit error ratio (BER) is the number of bit errors, divided by the total number of transferred bits during the observed time interval. Result closer or equal to 0 indicates that no bit errors are detected and vice versa - result closer or equal to 1 indicates that the received transferred bits are only errors.

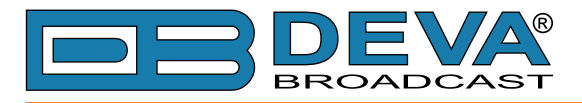

# **BANDSCAN SCREEN**

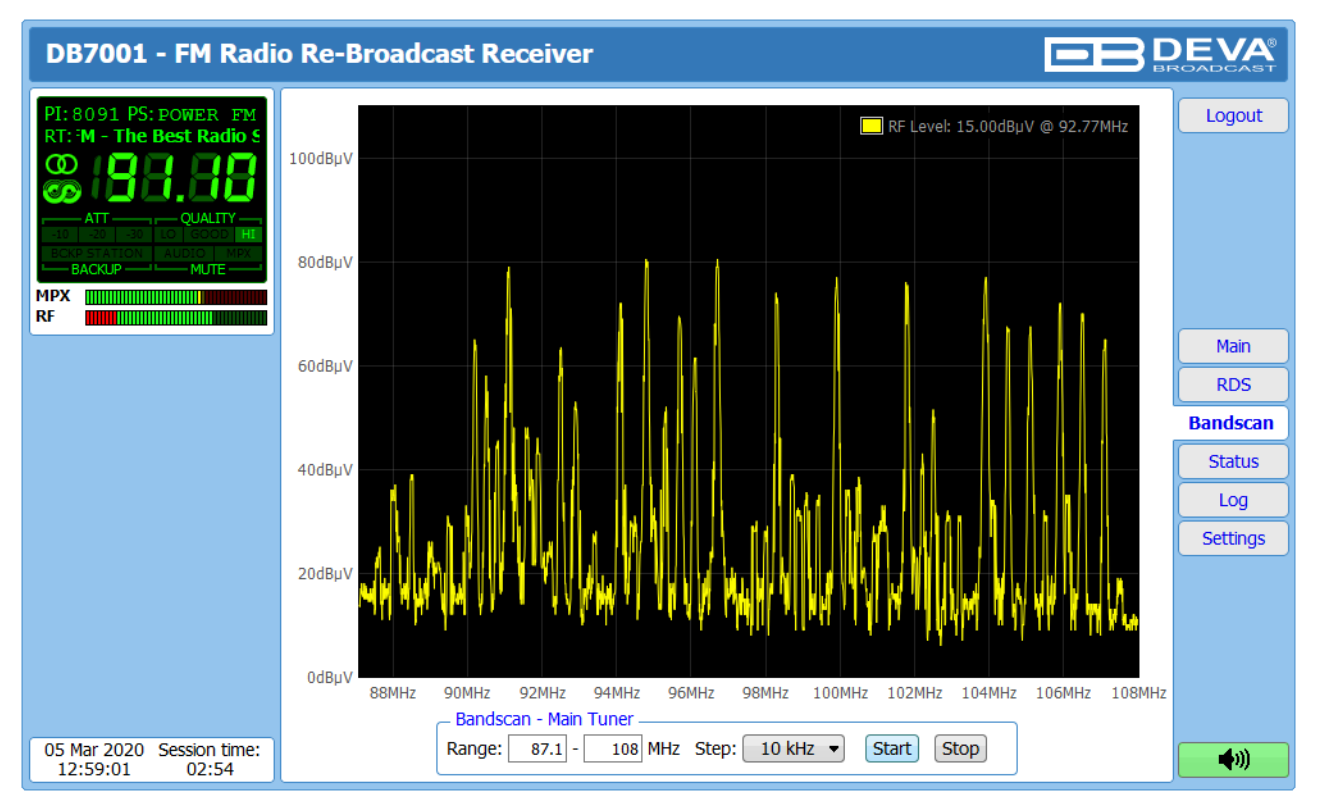

The **Bandscan** application utilizes four different types of band scan, depending on the preferred signal frequency step. The bandscanning mode could be customized by setting low and high frequency of the scan. Once you have set the frequency step and low/high frequency, the [Start] button should be pressed in order for the bandscan process to be initiated.

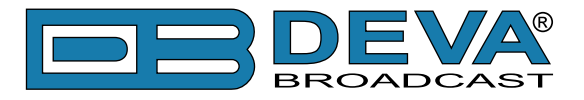

# STATUS SCREEN

| DB7001 - FM Radie                                 | o Re-Broadcast Receiver                                                                                                    |                                                                                                    | <b>EVA</b><br>ROADCAST |
|---------------------------------------------------|----------------------------------------------------------------------------------------------------|----------------------------------------------------------------------------------------------------|------------------------|
| PI: 80.91 PS: POWER FM<br>RT: FM - The Best Radio | Device           Serial:         test           MAC:         00:04:A3:48:21:45           FW:         1.0.1791 2019/11/18           Temp:         34.0 °C           Fan:         0 RMP | Network           Type:         Assigned by DHCP           IP:         192.168.20.222           Netmask:         255.255.0           Gateway:         192.168.20.1           DNS 1:         192.168.20.5           DNS 2:         0.0.00 | Logout                 |
|                                                   | Status: Not present<br>Operator:<br>BER:                                                                                                    | RF:         OK         MPX:         -         Temp:         -           Left:         -         Right:         -         Fan:         -           Pilot:         -         RDS:         -         -                                      | Main                   |
|                                                   | Signal:                                                                                                    | GPO:                                                                                                    | Bandscan               |
|                                                   |                                                                                                    | ,                                                                                                    |                        |
|                                                   |                                                                                                    |                                                                                                    | Settings               |
|                                                   |                                                                                                    |                                                                                                    |                        |
| 05 Mar 2020 Session time:<br>12:59:40 02:54       |                                                                                                    |                                                                                                    | <b>(</b> )             |

The status tab shows the alarm status of each parameter, along with the basic device and network status (IP address, MAC, etc.). If a GSM modem is connect to the DB7001, information on its current status will also be available.

The Alarm parameters (RF, MPX, Pilot etc.) have several conditions:

- In range OK;
- Out of range red LOW or HIGH;
- Signal monitoring is not enabled n/a.
- If a GPO is triggered, the relevant indicator will be lit.

**NOTE:** If you have connected a GSM modem to the DB7001 and there is still no information in the 'GSM' section, please check the cables and settings applied to the modem. If you continue to experience the same difficulties, please contact us at support@devabroadcast.com

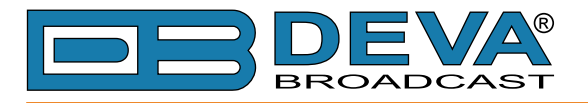

# LOG SCREEN

| DB7001 - FM Radio         | o Re-Broadcast      | Receiver   |                                                   |              |              |
|---------------------------|---------------------|------------|---------------------------------------------------|--------------|--------------|
| PI:8091 PS:POWER FM       | Clear System Log —  |            | Reload                                            | ٦            | Logout       |
|                           |                     | Clear      | Kelodu                                            |              |              |
|                           | 2019-10-03 14:51:14 | Control    | WEB Logout, 192.168.20.192                        | ^            |              |
| -10 -20 -30 LO GOOD HI    | 2000-01-01 19:24:55 | System     | Device is powered up (cold start)                 |              |              |
| BCKP STATION AUDIO MPX    | 2012-01-01 00:00:01 | System     | Storage init OK                                   |              |              |
| MUTE                      | 2012-01-01 00:00:03 | System     | RTC set: 2019-10-04 06:14:48, diff=244793685, NTP |              |              |
| MPX                       | 2019-10-04 06:14:57 | Control    | WEB Login, 192.168.21.20, Admin                   |              |              |
| RF                        | 2019-10-04 06:17:58 | Control    | WEB Logout, 192.168.21.20                         |              |              |
|                           | 2000-01-01 19:01:29 | System     | Device is powered up (cold start)                 |              | Main         |
|                           | 2012-01-01 00:00:01 | System     | Storage init OK                                   |              | PDS          |
|                           | 2012-01-01 00:00:03 | System     | RTC set: 2020-03-05 07:15:20, diff=258016517, NTP |              |              |
|                           | 2020-03-05 07:15:21 | Control    | PANEL Activity                                    |              | Bandscan     |
|                           | 2020-03-05 07:16:21 | Control    | PANEL Timeout                                     |              |              |
|                           | 2020-03-05 08:27:13 | System     | Device is powered up (reboot)                     | _            | Status       |
|                           | 2020-03-05 08:27:14 | System     | Storage init OK                                   |              | Log          |
|                           | 2020-03-05 08:27:29 | Control    | WEB Login, 192.168.20.192, Admin                  |              | LUG          |
|                           | 2020-03-05 08:31:23 | Alarm      | 88.10MHz, RF < 30dBuV (-4dBuV)                    |              | Settings     |
|                           | 2020-03-05 08:34:48 | Control    | WEB Logout, 192.168.20.192                        |              |              |
|                           | 2020-03-05 09:12:24 | Control    | WEB Login, 192.168.20.192, Admin                  |              |              |
|                           | 2020-03-05 09:14:21 | Control    | WEB Logout, 192.168.20.192                        |              |              |
|                           | 2020-03-05 09:14:21 | Control    | PANEL Activity                                    |              |              |
|                           | 2020-03-05 09:14:54 | Control    | PANEL Timeout                                     |              |              |
|                           | 2020-03-05 12:55:39 | System     | Device is powered up (reboot)                     | -            |              |
|                           | 2020-03-05 12:55:40 | System     | Storage init OK                                   |              |              |
|                           | 2020-03-05 12:55:44 | Control    | WEB Login, 192.168.20.192, Admin                  |              |              |
| 05 Mar 2020 Session time: | 2020-03-05 12:55:50 | Alarm      | 88.10MHz, RF < 30dBuV (-4dBuV)                    |              | <b>4</b> 00  |
| 13:00:16 02:18            | 2020-03-05 12:56:31 | Alarm Idle | 91.10MHz, RF OK [30 to 75]dBuV (77dBuV)           | $\checkmark$ | <b>~</b> /// |

Here are listed all the Device System Events, including the front panel activity WEB.

The local measurements and logs are saved in the internal device memory. All log files can be downloaded via the built-in FTP server using any kind of FTP client.

For information on how the connection between the DB7001 and an FTP Client should be configured, please refer to "Download/Upload files via FTP" on page 81.

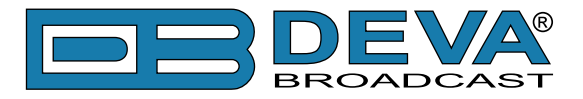

# **GENERAL SETTINGS SCREEN**

| DB7001 - FM Radie                                    | o Re-Broa                                       | dcast Receiver   | r Configura | tion                |              |           |            |
|------------------------------------------------------|-------------------------------------------------|------------------|-------------|---------------------|--------------|-----------|------------|
| PI: 8091 PS: POWER FM<br>RT: adio Station in town    | Security —<br>User:<br>admin Pass:<br>General — | admin<br>••••    |             | User:<br>user Pass: | user<br>•••• |           | Logout     |
| ALC GOOD HE<br>BCKP STATION AUDIO MRX<br>BACKUP MUTE | Alias:<br>Region:                               | DB7001<br>Europe | •           | Max age:            | Infinite     | •         | Main       |
| RF                                                   | Date:                                           |                  | Copy        | Enable:             | Enabled      | Disabled  | General    |
|                                                      | Time:                                           |                  | Time        | Server:             | pool.ntp.org |           | Tuner      |
|                                                      | Time zone:                                      | UIC<br>Not Used  | -           | Server Port:        | 123          |           | Alarms     |
|                                                      | Ean Alarm                                       | Not Osed         |             | Temperature         | Alarm        |           | MPX        |
|                                                      |                                                 | 0 x1000 rp       | om 10       |                     | 0 °C         | 80        | RDS        |
|                                                      | Range:                                          |                  |             | Range:              |              |           | Comm       |
|                                                      | Thresholds:                                     | Low 0.8          | High 5.0    | Thresholds:         | Low 20       | High 70   | Outputs    |
|                                                      | Trigger time:                                   |                  | 05:00 min   | Trigger time:       | 0            | 05:00 min | Other      |
|                                                      | Release time:                                   |                  | 05:00 min   | Release time:       |              | 05:00 min |            |
|                                                      | Email                                           | SMS              | GPO - 🔻     | Email               | SMS          | GPO - 🔻   |            |
|                                                      | - Fan control -                                 |                  |             |                     |              |           |            |
| 05 Mar 2020 Session time:<br>13:00:52 02:56          | Speed:                                          | Auto             | •           |                     |              | Save      | <b>•</b> » |

DB7001 provides you with protected access to the device settings. You can choose between two types of log in (*Security*):

- As an Admin It will give you full control over the device's settings;
- As a User that will allow you to just monitor the device and to choose different stations, while the Settings bar remains locked.

These credentials are also used to access the FTP server.

In order for the security of DB7001 to be enhanced, a new username and password could be set. *Alias* – allow the name of the device to be changed. Later on, it will be used as a title name on all WEB pages. Customizing the name will make the device more recognizable.

*Region*-DB7001's tuning range is user selectable, 87.1-107.9 MHz (CCIR), 65-74 MHz (OIRT), 76-95 MHz (Japan). Changing/selecting the Region setting, will modify all tuner frequencies so that they could be within the FM band limits of the region chosen. This includes all Presets and Logger Channel frequencies.

*WEB Log* – the maximum storage time of the system log files is chosen from here. If the file is older than the specified maximum, the information will be deleted.

*Date & Time* – used to manually set the current *Date* and *Time*. [Copy Local Time] button will set the Date and Time to correspond to that of your computer.

*SNTP Internet Time* – Synchronizes automatically the DB7007 clock to a millisecond with the Internet time server. Enable this function in order to use it. (Specifying the server closest to your location will improve the accuracy).

*Fan Alarm* – Detects abnormal operation of the built-in fan. Define the parameters under which a fan alarm to be generated.

*Temperature Alarm* – Detects abnormal temperature of the equipment. Define the parameters under which a temperature alarm to be generated.

*Fan Control* – set the preferred speed of the built-in Fan.

**NOTE:** In order for the applied settings to be used press the [Save] button, placed on the bottom right part of the screen.

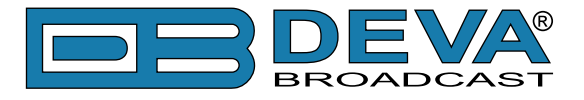

# **TUNER SETTINGS SCREEN**

| DB7001 - FM Radio Re-Broadcast Receiver Configuration                       |                                                                                                    |            |  |
|-----------------------------------------------------------------------------|----------------------------------------------------------------------------------------------------|------------|--|
| PI:8091 PS:POWER FM<br>RT:own                                               | Main Station         Frequency:       91.10       MHz       PI Protection:       Enabled       Disabled         Audio Gain:       0.0       dB       PI / CALL:       FFFF       / | Logout     |  |
| ATT QUALITY<br>10 20 30 10 GOOD HT<br>BOXP STATION AUDIO MPX<br>BACKUP MUTE | Backup Station         Frequency:       99.90         MHz       PI Protection:         Long       Disabled         Audio Gain:       0.0         dB       PI / CALL:               | Main       |  |
| RF                                                                          | Return time: 60:00 min                                                                                                    | General    |  |
|                                                                             | RF Audio MPX Pilot PI Protection                                                                                                    | Tuner      |  |
|                                                                             | Audio Mute: Enabled Enabled Enabled Enabled Enabled                                                                                                    | Alarms     |  |
|                                                                             | MPX Mute: Enabled Enabled Enabled Enabled                                                                                                    | MPX        |  |
|                                                                             | Switch to                                                                                                    | RDS        |  |
|                                                                             | Backup Station:                                                                                                    | Comm       |  |
|                                                                             | RF Attenuator RDS/RBDS Mode                                                                                                    | Outputs    |  |
|                                                                             | Auto Off 10dB 20dB 30dB                                                                                                    | Other      |  |
|                                                                             | _ Tuner Frequency Step De-emphasis                                                                                                    |            |  |
|                                                                             | ■ 10kHz ■ 20kHz ■ 50kHz ■ 100kHz ■ 200kHz ■ 50µs ■ 75µs                                                                                                    |            |  |
|                                                                             | Audio Processing Average & Peak Adjustments                                                                                                    |            |  |
|                                                                             | IF Bandwidth: Auto  Attack time:  50 ms                                                                                                    |            |  |
|                                                                             | Audio Cut: Off  Release time: 500 ms                                                                                                    |            |  |
|                                                                             | Stereo Blend: Auto Off                                                                                                    |            |  |
|                                                                             |                                                                                                    |            |  |
|                                                                             | Soft Mute: Auto Off                                                                                                    |            |  |
|                                                                             |                                                                                                    |            |  |
| 05 Mar 2020 Session time:<br>13:01:14 02:56                                 | Save                                                                                                    | <b>(</b> ) |  |

The Tuner Section gives full control over the tuner and **Audio Processing** settings. These settings provide all the needed adjustments to the algorithm which DB7001 processes the RF signal.

*Main Station* – here is specified the main frequency to be used, and PI protection parameters.

*Backup Station* – This functionality will help prevent audio loss in case a problem with the main station occurs.

Switch to backup station will be performed once an alarm event is registered. In order for this to happen, the switch option for the relevant alarm event should be selected. DB7001 will stay on the predefined backup frequency for the user-defined time and will return back to the main station upon it expires. The backup hold time is from 10 to 60 minutes. If the alarm conditions are still present, the alarm will be re-triggered and the unit will switch to the backup station again. The procedure will be repeated until the main station's signal is recovered. The switching time is bounded with and depends from the alarm trigger time that is set. For further information on the alarm trigger time and how to set it up, please refer to the "Alarms" subsection.

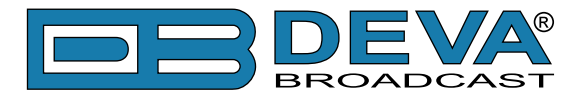

*Alarm Active Action* – In this section are defined the actions to be undertaken in case of an RF, Audio, MPX, Pilot or PI Protection alarm is generated. The following options for reaction are available - Audio Mute, MPX Mute, Switch to Backup Station. The applied settings are applicable for both – the main and backup stations, the option "Switch to backup station" excluded as it is applicable only for the main station.

**NOTE:** For further information on how to set the Alarms <u>refer to "Alarms Settings Screen" on</u> page 65.

*Average & Peak Adjustments* section is used for setting of the indicators response times. Attack and Release times set the rate in which the indicators' level will change in response to the signal. For most of the applications (including this one), the recommended attack time is shorter than the release time.

Peak-hold time – Permits retaining and displaying the peak value reached by the signal for a period of time predefined by the user.

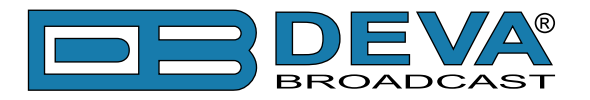

#### **PI Protection Mode**

If the unit detects another station on the same frequency, with different PI or without RDS/ RBDS, the DB7001 will act according to the Alarm Active Actions settings, please refer to "Tuner Settings Screen" on page 66.

The function is available for both, the Main and Backup stations. In order the function to be activated, you will have to enable the PI protection in the relevant sub-section and specify your station's PI/CALL so that it could be monitored.

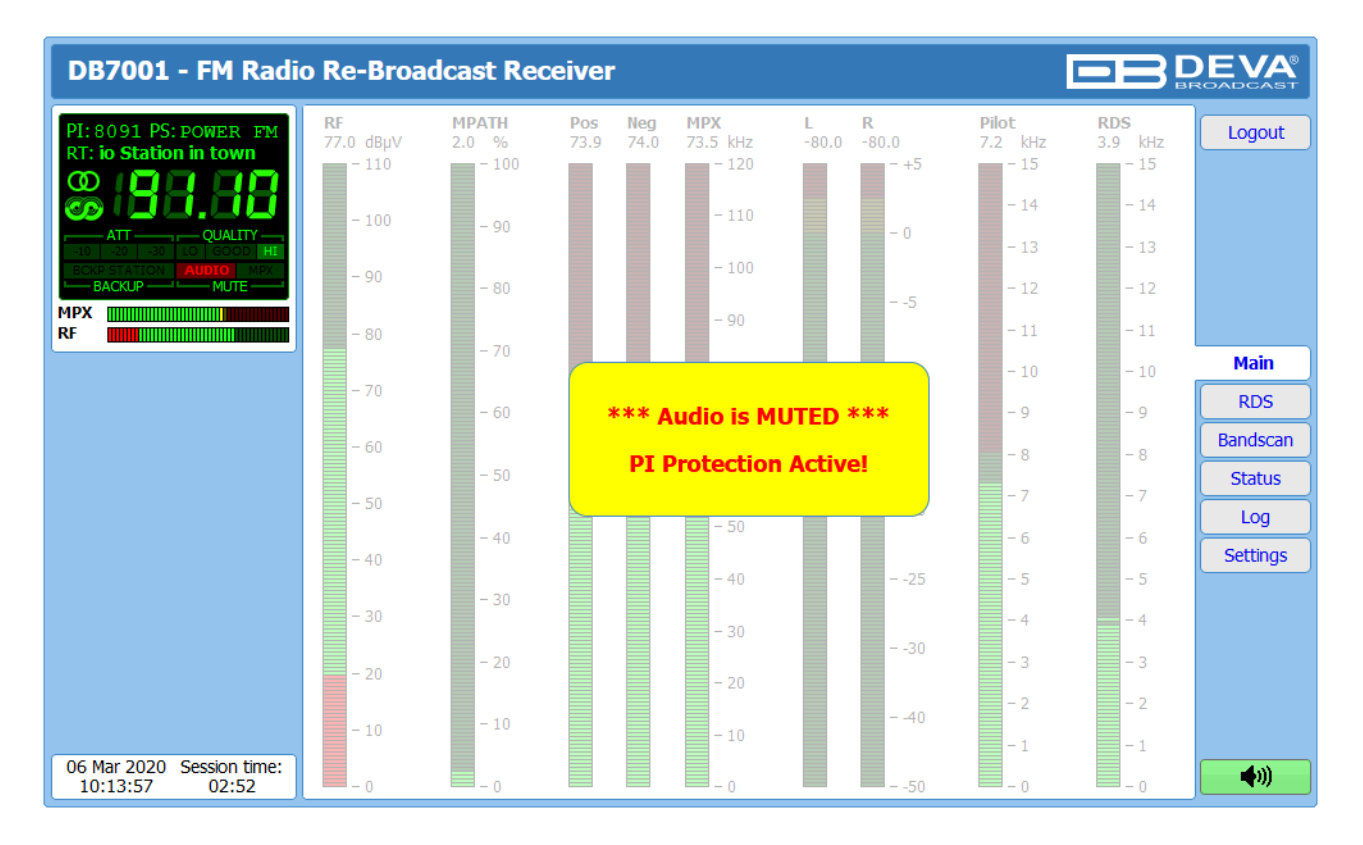

When the mode is activated, the following warning message will appear:

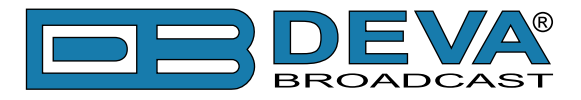

# **MPX SETTINGS SCREEN**

| DB7001 - FM Radio Re-Broadcast Receiver Configuration                                   |                                                                            |                 |  |  |
|-----------------------------------------------------------------------------------------|----------------------------------------------------------------------------|-----------------|--|--|
| PI:8091 PS:FOWER FM<br>RT: POW                                                          | MPX Source                                                                 | Logout          |  |  |
| ATT QUALTY<br>10 20 30 10 6000 HI<br>BOOD STATION AUDIO MIX<br>BACKUP MUTE<br>MPX<br>RF | Stereo Mode:     Stereo     Mono       Emphasis     Flat     50µs     75µs |                 |  |  |
|                                                                                         | Phase Adjustments MPX ITU Limiter                                          | Main<br>General |  |  |
|                                                                                         | Pilot: 0.0 ° Enable: Enable: Disabled<br>Threshold: 0.0 dBr                | Tuner           |  |  |
|                                                                                         |                                                                            | Alarms<br>MPX   |  |  |
|                                                                                         |                                                                            | RDS             |  |  |
|                                                                                         |                                                                            | Comm            |  |  |
|                                                                                         |                                                                            | Other           |  |  |
|                                                                                         |                                                                            |                 |  |  |
|                                                                                         |                                                                            |                 |  |  |
| 05 Mar 2020 Session time:<br>13:02:05 02:55                                             | Save                                                                       | <b>(</b>        |  |  |

*MPX Source* – Set the preferred MPX Source. The following options are available:

- [Raw MPX] demodulated MPX received from the station;
- [Stereo & RDS Gen] MPX generated from the built-in Stereo and RDS Generator;
- [Calibration Tone 400Hz] single tone of 400Hz, used for calibrating of the inputs of the devices connected to the MPX output.

**NOTE:** Calibration Tone is active regardless of the current audio source.

*General Settings* – The settings of the stereo generator are applied through this section. [Stereo] or [Mono] processing and user-defined *Emphasis* could be set.

*Injection levels* – Set the levels of the components included in the obtained final stereo multiplex signal.

Phase Adjustments – The phase of the Pilot is set through this section.

MPX ITU Limiter– The regulatory authorities, in some countries, require the total MPX Power not to exceed 0dBr. Therefore, DB7001 has a built-in MPX ITU limiter that restrains the deviation below the predefined threshold. The default *Threshold* is 0dBr.

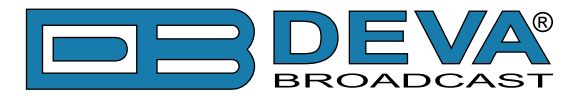

# **RDS/RBDS SETTINGS SCREEN**

| DB7001 - FM Radio Re-Broadcast Receiver Configuration                         |                                                                                                    |                            |  |  |
|-------------------------------------------------------------------------------|----------------------------------------------------------------------------------------------------|----------------------------|--|--|
| PI:8091 PS: POWER FM<br>RT: The Best Radio Stati                              | RDS Data Source                                                                                                    | Logout                     |  |  |
| ATT QUALITY<br>ECC 200 30 10 GOOD HE<br>ECC STATION AUDIO MPAT<br>BACKUP MUTE | RDS Local Values       RDS Replacement Rules         PI / CALL:       FFFF         PS:       DB7001         RT:       DB7001 - FM Radio Re-Broadcast Receiver                                                                                              | Main                       |  |  |
| RF                                                                            | PTY: <u>10 - Pop Music</u> PTY: <u>Enabled</u> Disabled<br>DI: <u>Stereo</u> Mono<br>DI: <u>Enabled</u> Disabled                                                                                                    | General<br>Tuner<br>Alarms |  |  |
|                                                                               | Art. Head (I Not AH<br>Compressed (I Not Compr.)<br>Dyn. PTY (I Static PTY)                                                                                                    | MPX<br>RDS                 |  |  |
|                                                                               | MS:     Image: Music     Speech     MS:     Image: Enabled     Disabled       TP:     Image: On     Image: Off     TP:     Image: Enabled     Image: Disabled       TA:     Image: On     Image: Off     Image: TA:     Image: Enabled     Image: Disabled | Outputs<br>Other           |  |  |
|                                                                               | AF Local Values AF Count:  AF Count:  AF Count:  AF Local Values  AF Count:  Disabled  Disabled  AF1:  B8.0  MHz                                                                                                    |                            |  |  |
|                                                                               |                                                                                                    |                            |  |  |
|                                                                               |                                                                                                    |                            |  |  |
| 05 Mar 2020 Session time:<br>13:02:59 02:56                                   | Save                                                                                                    | <b>(</b> )                 |  |  |

### **RDS Data Source:**

- [Original] Original RDS/RBDS data received from the station;
- [Original/Local fallback] Upon loss of the original RDS/RBDS the local data will be used;
- [Replace with local] User-defined combination of the original and local RDS/RBDS data;
- [Local only] User-defined local RDS/RBDS data only.

When [Replace with local] RDS data source is chosen, the RDS/RBDS parameters could be replaced with the specified in *RDS Local Values* section. Whether a parameter would be changed to its local value on the fly, is specified in section *RDS Replacement Rules*.

*RDS Local Values* – RDS/RBDS Local Values are defined through this section.

*AF Local Values* – Set the total needed number of alternative frequencies and their value. The option Replace AFs is also available.

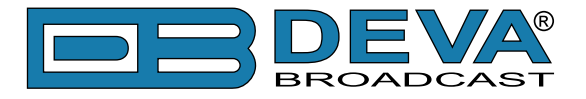

# **ALARMS SETTINGS SCREEN**

| DB7001 - FM Radie                                  | o Re-Broadcast Receiver Configuration                                                                                                    |                  |
|----------------------------------------------------|----------------------------------------------------------------------------------------------------|------------------|
| PI: 8091 PS: POWER FM<br>RT: The Best Radio Static | Alarm notifications         E-mail:       I Enabled         I Enabled       I Disabled         SNMP:       I Enabled         I Enabled       I Disabled                                                                                                    | Logout           |
|                                                    | RF Alarm         MPX Alarm           20         dBµV         110           Range:         Image:         Image:           Thresholds:         Image:         Image:           Thresholds:         Image:         Image:                                                                   | Main             |
|                                                    | Trigger time:         0         00:10         min         Trigger time:         0         05:00         min           Release time:         00:01         min         Release time:         05:00         min                                                                             | General<br>Tuner |
|                                                    | Loft Audia Abrm                                                                                                    | Alarms           |
|                                                    | -50 dB +5<br>-50 dB +5                                                                                                    | MPX<br>RDS       |
|                                                    | Range:         Range:           Thresholds:         Low         -40         High         0                                                                                                    | Comm             |
|                                                    | Trigger time: 0 05:00 min Trigger time: 0 05:00 min                                                                                                    | Outputs          |
|                                                    | Release time:     05:00 min       Release time:     05:00 min                                                                                                    | Other            |
|                                                    | Piot Alarm                                                                                                    |                  |
|                                                    | 0       kHz       15         Range:       ●         Thresholds:       ■ Low         4.0       ■ High         8.0         Trigger time:       ●         05:00 min         Release time:       ●         05:00 min         ■ Email       ■ SMS         ■ SMS       ■ SNMP         ■ GPO - ▼ |                  |
| 05 Mar 2020 Session time:<br>13:01:40 02:58        | Save                                                                                                    | <b>(</b>         |

### Alarm notifications

*E-mail* – global enable/disable E-mail notification; *SMS* – global enable/disable SMS notification; *SNMP* – global enable/disable SNMP notification; *GPO* – global enable/disable GPO actions.

The settings applied to each of the available alarms (*RF, MPX, Left Audio, Right Audio, Pilot* and *RDS*) are identical and are explained in details below:

*Range* – interactive slider used to adjust the Low & High thresholds at which an alarm will be generated;

*Trigger Time* – waiting time before Active Alarm is generated;

*Release Time* – waiting time before Idle Alarm is generated;

**NOTE:** For detailed information on Alarm trigger and notifications <u>refer to "APPENDIX 1:</u> <u>Alarm Triggers" on page 77</u>.

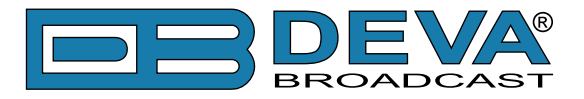

# **COMMUNICATION SETTINGS SCREEN**

| DB7001 - FM Radio                                                                                                    | o Re-Broadcast Receiver Configur                                                                                                    | ation                                                                                                    |                                   |
|----------------------------------------------------------------------------------------------------|----------------------------------------------------------------------------------------------------|----------------------------------------------------------------------------------------------------|-----------------------------------|
| PI: 8091 PS: POWER FM<br>RT: VER FM - The Best Ra<br>Discrete Comparison of the Sector<br>ATT QUALITY<br>SO 200 301 10 GOOD HI<br>BOOP STATION AUTO MAY<br>BACKUP MUTE | Network           Enable:         Enabled           DHCP:         Enabled           IP Address:         192.168.001.002           Netmask:         255.255.255.000           Gateway:         192.168.001.001           Primary DNS:         192.168.001.001 | GSM Modem         Number 1:         Number 2:         Number 3:         Number 4:         Number 5:         Baudrate:         9600                                                                                                    | Logout                            |
| RF                                                                                                    | Sec. DNS: 192.168.001.001<br>HTTP Server<br>Enable: Enabled<br>Server Port:  80<br>Session time: 03:00 min                                                                                                    | Modem Type: Generic   Application Server Enable: Enabled Disabled Server Port: 1024 Session time: 03:00 min                                                                                                    | General<br>Tuner<br>Alarms<br>MPX |
|                                                                                                    | FTP Server<br>Enable: Enabled Disabled<br>Cmd Port: 21<br>Data Port: 2020<br>SNMP Agent<br>Agent: Enabled Disabled                                                                                                    | Audio Stream Server<br>Enable: Enabled Disabled<br>Server Port: 5000<br>Quality: 128 kbps •<br>E-mail<br>Enable: SMTP DEVA Disabled                                                                                                    | Comm<br>Outputs<br>Other          |
|                                                                                                    | Agent Port:       161         Agent ses. time:       03:00 min         Agent ID:       0         Read Community:       DEVA7001         Write Community:       DEVA7001                                                                                      | E-mail 1: E-mail 2: E-mail 2:E-mail 2:E-mail 2:E-mail 2:E-mail 2:E |                                   |
|                                                                                                    | Manager IP: 192.168.001.001<br>Manager Port: 162<br>SNMP MIB File: Download<br>UECP UDP Relay                                                                                                    | Host name: DB7001_SMTP_CLIENT<br>Connection: Regular  Server: Test<br>Server Port: 25<br>Syslog                                                                                                    |                                   |
|                                                                                                    | Enable: Enabled Disabled<br>Server:<br>Server Port: 5001<br>UECP TCP Server<br>Enable: Enabled Disabled<br>Server Port: 2048                                                                                                    | Enable: Enabled Disabled<br>Server: Server Port: 514<br>USB Port<br>Enable: Enabled Disabled                                                                                                    |                                   |
| 05 Mar 2020 Session time:<br>13:05:17 02:53                                                                                                    | These settings require reboot.                                                                                                    | Save Save & Reboot                                                                                                    | <b>(</b> ))                       |

**WARNING:** The applied changes will take effect upon pressing the [Save] button. All settings marked with the symbol <sup>(A)</sup> require reboot, therefore the [Save & Reboot] button should be used.

**NOTE:** If the new value is invalid or out of range, the edited field will become red.

#### Network

The network addresses could be set manually (static IP) or automatically via a DHCP server. To set static *IP Address*, *Netmask*, *Gateway* and *DNS* addresses, the *DHCP* should be disabled. In order for the built-in DHCP client to be activated, the function should be enabled. When the DHCP client is activated, all assigned values will be shown in the relevant fields on the Status screen If due to any reason, the DHCP procedure cannot be completed, DB7001 will use AutoIP and will generate an IP Address.
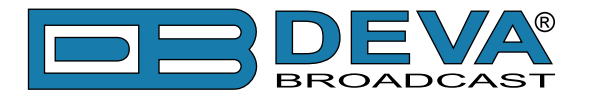

### **HTTP Server**

Specify the *HTTP Server Port* and *Session time*. The WEB Interface session timeout is set through *Session Time* slider.

### **FTP Server**

[Enabled]/[Disabled] the FTP Server. Specify the Comm Port and Data Port to be used.

### **SNMP Agent**

Specify *Agent ID, Agent Port, Read/Write Communities, Manager IP, Manager Port* and *Agent ses. time* (Agent session timeout).

Agent - [Enabled]/[Disabled] SNMP Agent.

*Agent ID* is used for identification of the device among others, when an SNMP notification is being sent.

Once all needed settings are applied, use the [Test] button to generate a test notification, which upon success will be received by the SNMP Manager.

Press the [Download] button to download the DB7001's SNMP MIB file. The MIB file may vary from one firmware revision to another. Downloading this file from the device, guarantees that you have the proper MIB file.

#### Syslog

[Enabled] or [Disabled] the syslog feature. Specify Server address and Server Port to be used.

### **GSM Modem**

Up to five numbers for SMS control and alarm notifications could be set. *Baudrate* is mandatory for the proper operation of the GSM Modem.

We recommend that a test SMS to be generated (via pressing the [Test] button), once all needed settings are applied. Upon success, the SMS will be delivered to all the specified GSM numbers.

Example of Test SMS Message:

DB7001 Test Message.

NOTE: The current condition of the GSM Modem could be checked in the "Status Screen".

### Audio Stream Server

Specify *Server Port* for audio streaming, and Quality (64, 96, 128, 192 or 256 kbps). The audio stream could be heard using suitable audio player (Media Player, Winamp, etc.) or through the WEB interface by pressing the [Listen] button.

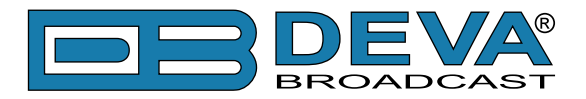

### E-mail

Enter the desired alarm recipients in *E-mail 1* and/or *E-mail 2* fields. Fill in your e-mail account settings: *Sender, Username* and *Password, Server, SNMP port* and *Connection* type.

We recommend you to use the [Test] button and generate a test e-mail, which upon success will be delivered to the specified E-mail 1 and/or E-mail 2.

Example of Test E-mail Message:

DB7001 Test Message. Please do not reply to this e-mail.

### **UECP UDP Relay & UECP TCP Server**

The unit can relay the received RDS as a UECP stream. There are two possible options:

**Option 1** – via UDP, where the device sends the received RDS as UECP encoded UDP packets unconditionally to the specified IP Address and Port. The receiver could be an RDS/RBDS Encoder SmartGen, other RDS Encoder, or Monitoring Software.

**Option 2** – via TCP. The unit has built in server and a Monitoring Software to receive the UECP encoded RDS data could be connected to the unit.

### **USB** Port

[Enabled]/[Disabled] USB port.

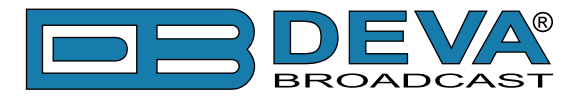

## **OUTPUTS SETTINGS SCREEN**

| DB7001 - FM Radio Re-Broadcast Receiver Configuration                                                        |                                                                                                    |                                                  |  |  |
|----------------------------------------------------------------------------------------------------|----------------------------------------------------------------------------------------------------|--------------------------------------------------|--|--|
| PI: 8091 PS: POWER FM<br>RT: Radio Station in town<br>OC COLOR OF COLOR<br>SCALE OF COLOR OF COLOR<br>BACKUP | Audio outputs  MPX output    Analog Audio:  0.0 dBu    GSM Audio:  0 dB    Digital Audio:  Enabled    Function:  Alarm GPO    Type:  Active High    Pulse time:  2 sec    GPO 3  GPO 4    Function:  Alarm GPO    Type:  Active High    Pulse time:  2 sec    GPO 4  Function:    Function:  Alarm GPO    Type:  Active High    Pulse time:  2 sec    Pulse time:  2 sec | Main<br>General<br>Tuner<br>Alarms<br>MPX<br>PDS |  |  |
|                                                                                                    | GPO 5  GPO 6    Function:  Alarm GPO ▼    Type:  Active High ▼    Pulse time:  2 sec    GPO 7                                                                                                    | Comm<br>Outputs<br>Other                         |  |  |
| 05 Mar 2020 Session time:<br>13:05:49 02:51                                                                  | Save                                                                                                    | <b>(</b> )                                       |  |  |

The general purpose outputs settings are applied through this page. The *Audio output* and *MPX output* sections allow setting the audio and MPX outputs, according to your needs.

*Function*, *Type* and *Pulse time* for each of the GPOs could be set individually. You can choose between the following functions: Alarm GPO, RDS Lock, TA Flag and TP Flag. Type is used for specifying of the active level. When an alarm is generated, the output can change the level to Active High/Low or to generate High/Low Pulse.

**NOTE:** If the GPO's function is not assigned as **Alarm GPO** and the selfsame is chosen as a preferred alarm, notifications will not be indicated, nevertheless one is being generated.

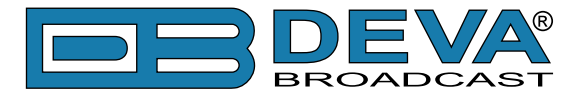

## **OTHER SETTINGS SCREEN**

| DB7001 - FM Radio                            | o Re-Broadcast Receiver Configuration                                                                                                    | DEVA<br>ROADCAST |
|----------------------------------------------|----------------------------------------------------------------------------------------------------|------------------|
| PI: 8091 PS: POWER FM<br>RT: Station in town | Firmware Update    DSP:    1.0.1791    2019/11/18      Firmware file:    Browse    No file selected.    DSP:    1.0.1791    2019/11/18      Upload    LIB:    1.0.1817    2020/02/26    Storage    System Log | Logout           |
| MPX<br>RF                                    | Used Space: 55.73 MB Format Clear                                                                                                    | Main<br>General  |
|                                              | Factory Defaults Reboot Device                                                                                                    | Tuner            |
|                                              |                                                                                                    | Alarms           |
|                                              | All except IP Reboot                                                                                                    | МРХ              |
|                                              |                                                                                                    | RDS              |
|                                              |                                                                                                    | Comm             |
|                                              |                                                                                                    | Outputs          |
|                                              |                                                                                                    | Other            |
|                                              |                                                                                                    |                  |
| 05 Mar 2020 Session time:<br>13:06:10 02:58  |                                                                                                    | <b>(</b> )       |

#### Firmware Update

To update the device firmware, select the new firmware file. After having pressed the [Upload] button, a dialog window will appear. Confirm the firmware update and wait for the process to complete. Information on *DSP*, *LIB* and *WEB* is also found in this section.

#### Storage

Information about the device storage space is found in this section. The internal storage could be deleted by pressing the [Format] button.

### System Log

By pressing the [Clear] button, all recorded in the system log information will be deleted.

### **Factory Defaults**

Pressing the [All except IP] button will delete all settings except for the Network settings (IP Address).

To restore DB7001 to its Factory Defaults you should press [All except IP]. A new window will appear - confirm that you want to restore the factory defaults and wait for the process to be completed. On completion of the process, the settings should have the proper default values.

#### Reboot

To start Rebooting of DB7001, press the [Reboot] button. A dialog warning window will appear. Confirm that you want to reboot the device and wait for the process to be completed.

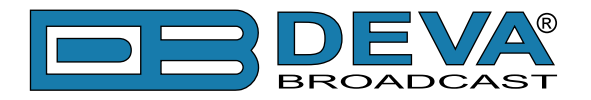

## **APPENDIX 1**

## ALARM TRIGGERS

After collecting all the data, the DSP-based core compares the values measured with the predefined by the user threshold levels, for all the alarms monitored. In case that a parameter is beyond limits, the device will initiate the sending of an alarm notification via the selected communication path. All the alarm events are stored in the device's log. It is essential that, if there is a very short fault of the signal, with duration shorter than the alarm Trigger time, the device would not trigger an alarm.

There are several Alarm Triggers for the following parameters: *RF*, *MPX*, *Left/ Right Audio*, *Pilot* and *RDS levels*. An option for defining different limits for each of the parameters is present. All these values, the *Trigger time* and the *Release time* have to be assigned separately for each of the alarms.

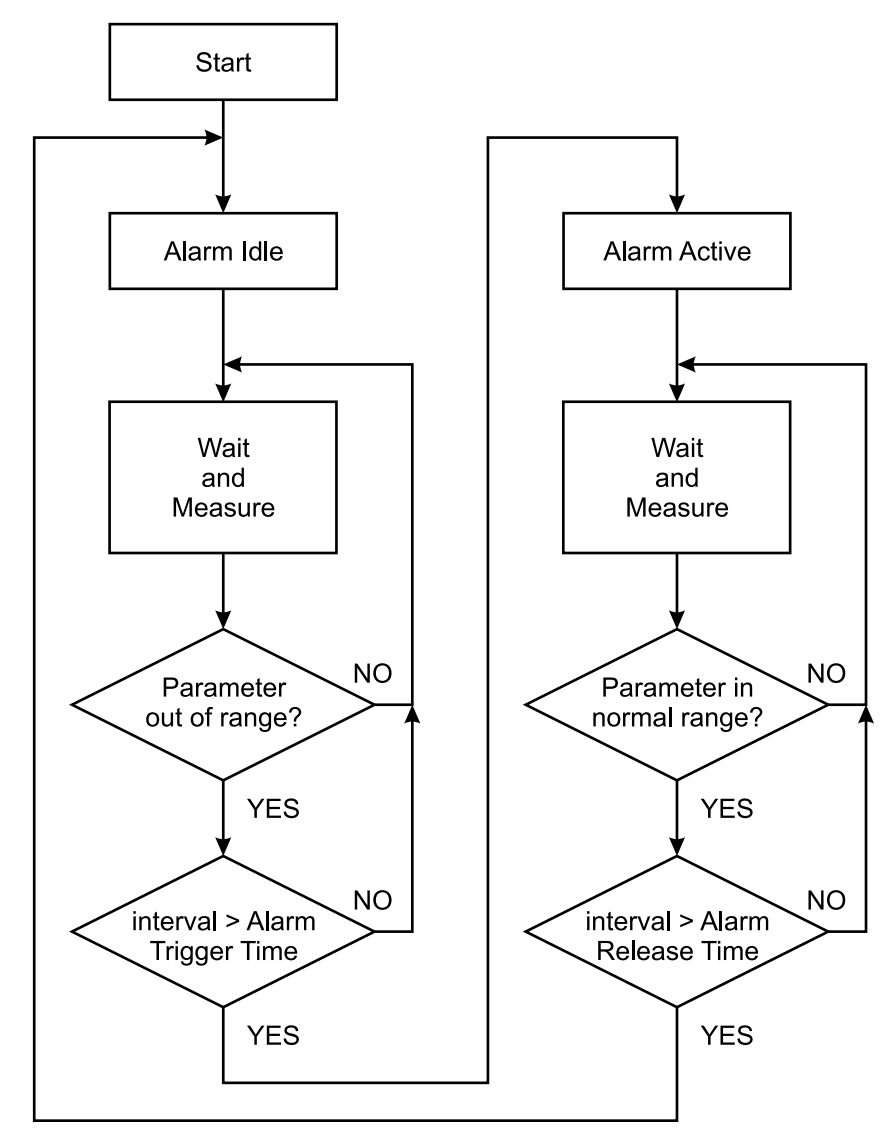

Block Diagram of Alarm Automata

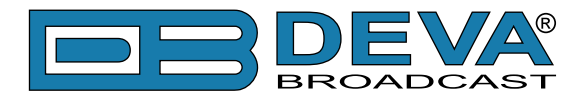

When an observation event takes place, the alarm trigger's state will refresh, if necessary. Should we consider an instance when the alarm trigger is in **Idle** state, having in mind that an alarm is not triggered immediately when a parameter level passes beyond threshold: If the parameter level becomes stable, within thresholds, and the alarm *Trigger time* is not elapsed, then the alarm trigger remains in **Idle** state. If the alarm *Trigger time* expires and the parameter level is still beyond limits, the *Alarm trigger* would change its state to **High/Low**. This would result in predefined actions - alarm notifications (E-mail, SMS, SNMP trap) and save a log record. The state will not be immediately switched into **Idle** when the parameter stabilizes, within threshold levels, not up until the alarm *Release time* is elapsed. Meanwhile, if the parameter remain within the threshold levels and the alarm *Release time* expires, then the *Alarm trigger* would switch into **Idle** state and again predefined actions would be initiated.

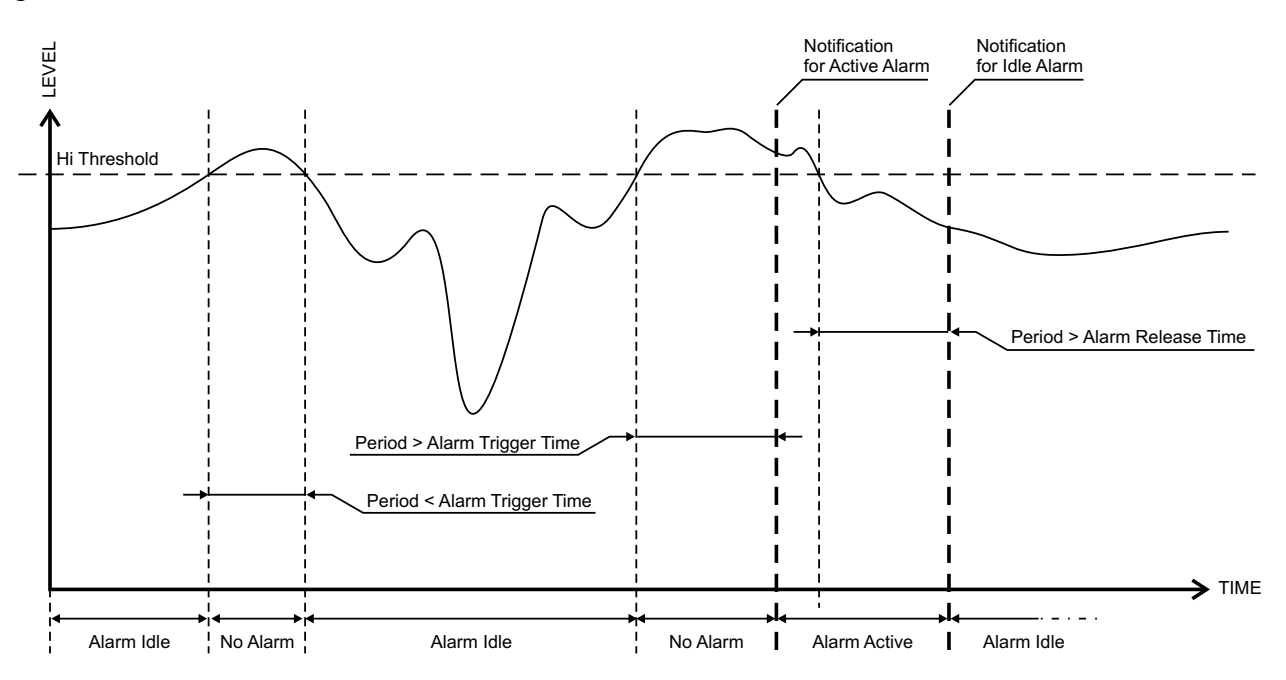

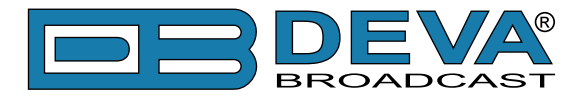

### **ALARM NOTIFICATION**

The E-mail, SMS, SNMP trap Alarm Notifications contain the following information - device's Alias, date and time of Alarm triggered, frequency and information about the Alarm activation/ deactivation. The basic signal parameters are also included.

Example for E-mal Notification:

Date: 04 Nov 2012, 07:31:11 DB7001 reports ACTIVE alarm on 99.90MHz Alarm: RDS > 6.5kHz Signal parameters: RF: 51.5dBuV MPX Total: 89.9kHz Pilot: 7.5kHz RDS: 11.4kHz Left: -7.2dB Right: -8.2dB

Example for SMS Notification:

ACTIVE ALARM 27.09.2013 09:08:34 FREQ:95.7MHz RF:35.0dBuV \*L\* MPX:60.3kHz Left:-2.8dB Right:-3.1dB Pilot:7.92kHz RDS:4.12kHz

NOTE: L means LOW (below threshold), H for HIGH (above threshold).

**ATTENTION:** Because of the SMS length limitations, only the most important parameters are included.

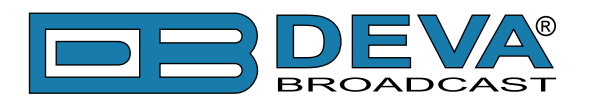

## **APPENDIX A**

### RDS: EUROPE VS AMERICA

The European Broadcasting Union (EBU) and its member countries originated the concept of "Radio Data" transmission. The European RDS specification, CENELEC Standard EN50067, was first published in 1984. It was revised in 1986, 1990, 1991 and 1992.

European RDS has grown in use following initial adoption of the Standard. RDS is nearly universal throughout Europe; it is almost impossible to find a European FM broadcasting station that does not carry a radio data subcarrier.

The popularity of RDS in Europe is very much in contrast with initial reluctance on the part of US broadcasters to embrace this technology. This can be ascribed to material differences in broadcasting practices.

Almost without exception, FM broadcasting in the United States is 'detached' and independent - each station originates its own programming. America's National Public Radio might be considered as an exception, though for most of the broadcast day even NPR stations originate, or at least schedule, their own programs.

Most of European broadcasting is similar to the concept of network radio that was common in the US prior to the 1950s. In Europe, a central program originator may have many transmitting facilities of modest power situated throughout the country, at several different frequencies to blanket a designated service area. The European disposition, toward lower-power transmitters can be found on the "local radio" level, as well.

The European concept of a service area equates to the US broadcaster's market. The subtle difference between these designations further characterizes broadcasting practices and ethics. RDS benefits the European broadcaster through almost an altruistic endeavor to be of service to his listeners. The US broadcaster is marketing his programming and is primarily interested in how he can create additional revenue from RDS.

### THE RDS SYSTEM

RDS is a digital data channel, transmitted as a low-level subcarrier above the range of the composite stereo program signal in the FM baseband. The data transmission (baud) rate is comparatively low, yet it is quite robust because of data redundancy and effective error correction.

It is not within the scope of this Manual to cover the details of RDS subcarrier coding and modulation. For this, the reader is directed to the Specification appropriate to his location either the CENELEC EN50067 Specification for Europe or the United States NRSC Specification. Since the Manual will deal with specific implication of RDS implemented with the DB7001, it is assumed that the user is familiar with the RDS concept.

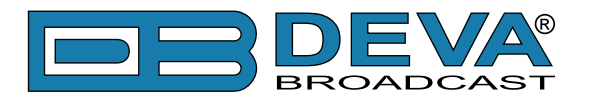

## **APPENDIX B**

### DOWNLOAD/UPLOAD FILES VIA FTP

In order for a connection to be established the following setting should be applied:

### **1. FTP Server Settings**

The built-in FTP Server has four important parameters that should be configured: Command Port, Data Port, User name and Password. These parameters are to be used in the FTP client's connection configuration. Further information on how to change the FTP Server's settings and their respective default values can be found in the device's User manual.

**WE RECOMMEND** the usage of FileZilla (https://filezilla-project.org). This is a widespread open source software distributed free of charge, hence available for downloading from the Internet.

**NOTE:** The FTP Server can manage only one connection at a time. TheFTP Server works in Passive mode. Hence, the FTP Client should also be set in passive mode.

### 2. IP Router and Port Translation Settings

If the connection to the device is made through a Network address translation (NAT) router or firewall, the port forwarding feature of the router should be configured. The port forwarding is usually set in the firewall section of the router's menu. As each router has different port forwarding procedure, we recommend you to refer to its complete manual. To allow proper data flow through the router, the FTP Command and FTP Data ports should be open.

**NOTE:** The FTP port numbers to be used in the port forwarding feature configuration can be found in the device.

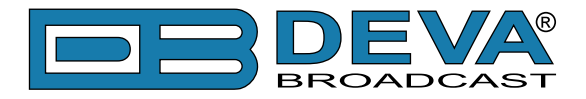

### 3. Example of FTP Client (FileZilla) Settings

In some cases, FileZilla's "Quick connect" feature is not able to connect with the DEVA unit. That is why we recommend the device to be assigned in the program manually.

Enter the FTP Client and go to: *File> Site manager> New Site*. A dialog box requiring obligatory information about the device will appear. Fill in the needed information and press "OK".

| elect Entry:             | General Ad  | vanced  | Transfer Settings   | Charset  |   |
|--------------------------|-------------|---------|---------------------|----------|---|
| My Sites                 | Host:       | DEVA    | Device IP Address   | Port: 21 | _ |
| -                        | Protocol:   | FTP - F | le Transfer Protoco | k        | - |
|                          | Encryption: | Use pla | ain FTP             |          | • |
|                          | Logon Type: | Norma   |                     |          | • |
|                          | User:       | admin   |                     |          |   |
|                          | Password:   | ••••    |                     |          |   |
|                          | Account:    |         |                     |          |   |
|                          | Comments:   |         |                     |          |   |
| New Eolder               | ī           |         |                     |          | ^ |
| New Bookmark Rename      | ]           |         |                     |          |   |
| <u>D</u> elete Duplicate | ] [         |         |                     |          |   |

Select "Transfer Settings" sub-menu and apply the settings as shown below:

| elect Entry: | General Advanced Transfer Settings Charset                                                                                          |  |  |
|--------------|----------------------------------------------------------------------------------------------------|--|--|
| Wy Sites     | Transfer mode:    ○ Dgfault  ▲ctve  ֎ passive    ☑ Limit number of simultaneous connections    Maximum number of connections:  1  ▲ |  |  |
|              |                                                                                                    |  |  |

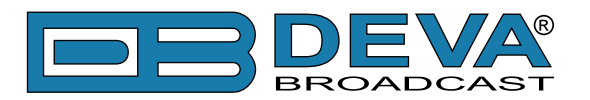

# **APPENDIX C.1**

## PTY Code Description Used in RBDS Mode – North America

| PTY   | Short Name       | Description                                                                                                    |  |
|-------|------------------|----------------------------------------------------------------------------------------------------|--|
| 1     | News             | News reports, either local or network in origin.                                                                                                    |  |
| 2     | Information      | Programming that is intended to impart advice.                                                                                                    |  |
| 3     | Sports           | Sports reporting, commentary, and/or live event coverage, either local or network in origin.                                                                                                    |  |
| 4     | Talk             | Call-in and/or interview talk shows either local or national in origin.                                                                                                    |  |
| 5     | Rock             | Album cuts.                                                                                                    |  |
| 6     | Classic Rock     | Rock oriented oldies, often mixed with hit oldies, from a decade or more ago.                                                                                                    |  |
| 7     | Adult Hits       | An up-tempo contemporary hits format with no hard rock and no rap.                                                                                                    |  |
| 8     | Soft Rock        | Album cuts with a generally soft tempo.                                                                                                    |  |
| 9     | Top 40           | Current hits, often encompassing a variety of rock styles.                                                                                                    |  |
| 10    | Country          | Country music, including contemporary and traditional styles.                                                                                                    |  |
| 11    | Oldies           | Popular music, usually rock, with 80% or greater non-current music.                                                                                                    |  |
| 12    | Soft             | A cross between adult hits and classical, primarily non-current softrock originals.                                                                                                    |  |
| 13    | Nostalgia        | Big-band music.                                                                                                    |  |
| 14    | Jazz             | Mostly instrumental, includes both traditional jazz and more modern "smooth jazz."                                                                                                    |  |
| 15    | Classical        | Mostly instrumentals, usually orchestral or symphonic music.                                                                                                    |  |
| 16    | Rhythm and Blues | A wide range of musical styles, often called "urban contemporary."                                                                                                    |  |
| 17    | Soft R and B     | Rhythm and blues with a generally soft tempo.                                                                                                    |  |
| 18    | Foreign Language | Any programming format in a language other than English.                                                                                                    |  |
| 19    | Religious Music  | Music programming with religious lyrics.                                                                                                    |  |
| 20    | Religious Talk   | Call-in shows, interview programs, etc. with a religious theme.                                                                                                    |  |
| 21    | Personality      | A radio show where the on-air personality is the main attraction.                                                                                                    |  |
| 22    | Public           | Programming that is supported by listeners and/or corporate sponsors instead of advertising.                                                                                                    |  |
| 23    | College          | Programming produced by a college or university radio station.                                                                                                    |  |
| 24    | Spanish Talk     | Call-in shows, interview programs, etc. in the Spanish language                                                                                                    |  |
| 25    | Spanish Music    | Music programming in the Spanish language                                                                                                    |  |
| 26    | Hip-Hop          | Popular music incorporating elements of rap, rhythm-and-blues, funk, and soul                                                                                                    |  |
| 27-28 | Unassigned       |                                                                                                    |  |
| 29    | Weather          | Weather forecasts or bulletins that are non-emergency in nature.                                                                                                    |  |
| 30    | Emergency Test   | Broadcast when testing emergency broadcast equipment or receivers. Not intended for searching or dynamic switching for consumer receivers. Receivers may, if desired, display "TEST" or "Emergency Test". |  |
| 31    | Emergency        | Emergency announcement made under exceptional circumstances to give warning of events causing danger of a general nature. Not to be used for searching - only used in a receiver for dynamic switching.   |  |

**NOTE:** These definitions can differ slightly between various language versions.

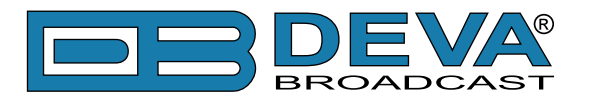

# **APPENDIX C.2**

## PTY Code Description Used in RDS Mode – Europe, Asia

| PTY | Short Name       | Description                                                                                    |  |  |
|-----|------------------|------------------------------------------------------------------------------------------------|--|--|
| 1   | News             | Short accounts of facts, events and publicly expressed views, reportage and actuality.         |  |  |
| 2   | Current affairs  | Topical program expanding or enlarging upon the news, generally in different presentation      |  |  |
|     |                  | style or concept, including debate, or analysis.                                               |  |  |
| 3   | Information      | Program the purpose of which is to impart advice in the widest sense.                          |  |  |
| 4   | Sport            | Program concerned with any aspect of sport.                                                    |  |  |
| 5   | Education        | Program intended primarily to educate, of which the formal element is fundamental.             |  |  |
| 6   | Drama            | All radio plays and serials.                                                                   |  |  |
| 7   | Culture          | Programs concerned with any aspect of national or regional culture.                            |  |  |
| 8   | Science          | Programs about the natural sciences and technology.                                            |  |  |
| 9   | Varied           | Used for mainly speech-based programs usually of light-entertainment nature, not covere        |  |  |
|     |                  | by other categories. Examples include: quizzes, games, personality interviews.                 |  |  |
| 10  | Рор              | Commercial music, which would generally be considered to be of current popular appeal,         |  |  |
|     | 1                | often featuring in current or recent record sales charts.                                      |  |  |
| 11  | Rock             | Contemporary modern music, usually written and performed by young musicians.                   |  |  |
| 12  | Easy Listening   | Current contemporary music considered to be "easy-listening", as opposed to Pop, Rock          |  |  |
|     |                  | or Classical, or one of the specialized music styles, Jazz, Folk or Country. Music in this     |  |  |
|     |                  | category is often but not always, vocal, and usually of short duration.                        |  |  |
| 13  | Light classics   | Classical Musical for general, rather than specialist appreciation. Examples of music in this  |  |  |
|     | C                | category are instrumental music, and vocal or choral works.                                    |  |  |
| 14  | Serious classics | Performances of major orchestral works, symphonies, chamber music etc., and including          |  |  |
|     |                  | Grand Opera.                                                                                   |  |  |
| 15  | Other music      | Musical styles not fitting into any of the other categories. Particularly used for specialist  |  |  |
|     |                  | music of which Rhythm & Blues and Reggae are examples.                                         |  |  |
| 16  | Weather          | Weather reports and forecasts and Meteorological information.                                  |  |  |
| 17  | Finance          | Stock Market reports, commerce, trading etc.                                                   |  |  |
| 18  | Children's       | For programs targeted at a young audience, primarily for entertainment and interest, rather    |  |  |
|     | programs         | than where the objective is to educate.                                                        |  |  |
| 19  | Social Affairs   | Programs about people and things that influence them individually or in groups. Includes:      |  |  |
|     |                  | sociology, history, geography, psychology and society.                                         |  |  |
| 20  | Religion         | Any aspect of beliefs and faiths, involving a God or Gods, the nature of existence and ethics. |  |  |
| 21  | Phone In         | Involving members of the public expressing their views either by phone or at a public forum.   |  |  |
| 22  | Travel           | Features and programs concerned with travel to near and far destinations, package tours and    |  |  |
|     |                  | travel ideas and opportunities. Not for use for Announcements about problems, delays, or       |  |  |
|     |                  | roadworks affecting immediate travel where TP/TA should be used.                               |  |  |
| 23  | Leisure          | Programs concerned with recreational activities in which the listener might participate.       |  |  |
|     |                  | Examples include, Gardening, Fishing, Antique collecting, Cooking, Food & Wine etc.            |  |  |
| 24  | Jazz Music       | Polyphonic, syncopated music characterized by improvisation.                                   |  |  |
| 25  | Country Music    | Songs which originate from, or continue the musical tradition of the American Southern         |  |  |
|     |                  | States. Characterized by a straightforward melody and narrative story line.                    |  |  |
| 26  | National Music   | Current Popular Music of the Nation or Region in that country's language, as opposed to        |  |  |
|     |                  | International 'Pop' which is usually US or UK inspired and in English.                         |  |  |
| 27  | Oldies Music     | Music from the so-called "golden age" of popular music.                                        |  |  |
| 28  | Folk Music       | Music which has its roots in the musical culture of a particular nation, usually played on     |  |  |
|     |                  | acoustic instruments. The narrative or story may be based on historical events or people.      |  |  |
| 29  | Documentary      | Program concerned with factual matters, presented in an investigative style.                   |  |  |
| 30  | Alarm Test       | t Broadcast when testing emergency broadcast equipment or receivers. Not intended for          |  |  |
|     |                  | searching or dynamic switching for consumer receivers Receivers may, if desired, display       |  |  |
|     |                  | "TEST" or "Alarm Test".                                                                        |  |  |
| 31  | Alarm            | Emergency announcement made under exceptional circumstances to give warning of events          |  |  |
|     |                  | causing danger of a general nature. Not to be used for searching - only used in a receiver for |  |  |
|     |                  | dynamic switching.                                                                             |  |  |

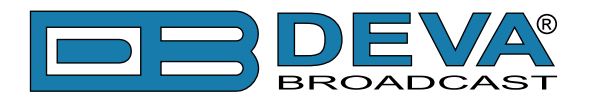

# WARRANTY TERMS AND CONDITIONS

**I. TERMS OF SALE:** DEVA Broadcast Ltd. products are sold with an understanding of "full satisfaction"; that is, full credit or refund will be issued for products sold as new if returned to the point of purchase within 30 days following their receipt, provided that they are returned complete and in an "as received" condition.

**II. CONDITIONS OF WARRANTY:** The following terms apply unless amended in writing by DEVA Broadcast Ltd.

**A.** The Warranty Registration Card supplied with this product must be completed and returned to DEVA Broadcast Ltd. within 10 days of delivery.

**B.** This Warranty applies only to products sold "as new." It is extended only to the original enduser and may not be transferred or assigned without prior written approval by DEVA Broadcast Ltd.

**C.** This Warranty does not apply to damage caused by improper mains settings and/or power supply.

**D.** This Warranty does not apply to damage caused by misuse, abuse, accident or neglect. This Warranty is voided by unauthorized attempts at repair or modification, or if the serial identification label has been removed or altered.

**III. TERMS OF WARRANTY:** DEVA Broadcast Ltd. products are warranted to be free from defects in materials and workmanship.

**A.** Any discrepancies noted within TWO YEARS of the date of delivery will be repaired free of charge, or the equipment will be replaced with a new or remanufactured product at DEVA Broadcast Ltd. option.

**B.** Parts and labor for factory repair required after the two-year Warranty period will be billed at prevailing prices and rates.

### **IV. RETURNING GOODS FOR FACTORY REPAIR:**

**A.** Equipment will not be accepted for Warranty or other repair without a Return Material Authorization (RMA) number issued by DEVA Broadcast Ltd. prior to its return. An RMA number may be obtained by calling the factory. The number should be prominently marked on the outside of the shipping carton.

**B.** Equipment must be shipped prepaid to DEVA Broadcast Ltd. Shipping charges will be reimbursed for valid Warranty claims. Damage sustained as a result of improper packing for return to the factory is not covered under terms of the Warranty and may occasion additional charges.

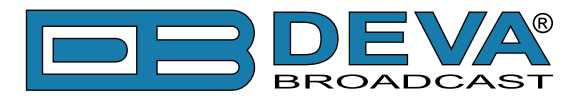

# **PRODUCT REGISTRATION CARD**

• All fields are required, or warranty registration is invalid and void

| Your Company Name              |                         |       |
|--------------------------------|-------------------------|-------|
| Contact                        |                         |       |
| Address Line 1                 |                         |       |
| Address Line 2                 |                         |       |
| City                           |                         |       |
| State/Province ZIP/Postal Code |                         |       |
| Country                        |                         |       |
| E-mail                         | Phone                   | _ Fax |
| Which DEVA Broadcast Ltd. pro  | duct did you purchase?  |       |
|                                |                         |       |
| Product Serial #               |                         |       |
| Purchase date / /              | _ Installation date_/ / |       |
|                                | Your signature*         |       |

Privacy statement: DEVA Broadcast Ltd. will not share the personal information you provide on this card with any other parties.

<sup>\*</sup>Signing this warranty registration form you are stating that all the information provided to DEVA Broadcast Ltd. are truth and correct. DEVA Broadcast Ltd. declines any responsibility for the provided information that could result in an immediate loss of warranty for the above specified product(s).